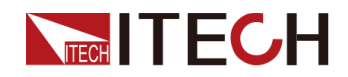

# ワイドレンジ直流安定化電源 IT-M3100シリーズ 和文マニュアル

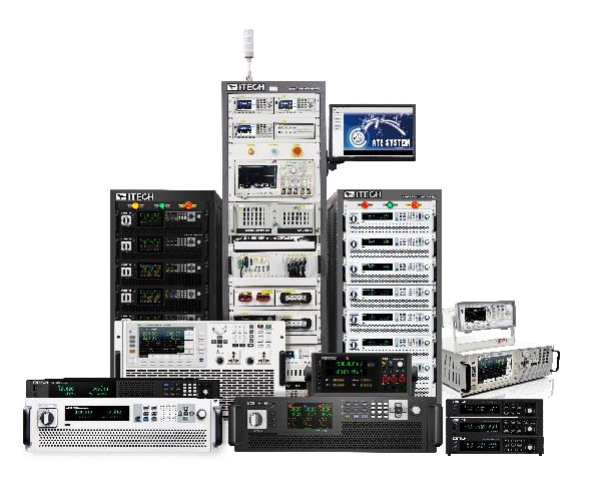

型式: IT-M3110/IT-M3111/IT-M3112/IT-M3113/IT-M3114/IT-M3115/IT-M3120/IT-M3121/IT-M3122/ IT-M3123/IT-M3124/IT-M3125/IT-M3120S/IT- M3112S/IT-M3130/IT-M3131/IT-M3132/IT- M3133/IT-M3134/IT-M3135/IT-M3116/IT-M3126/IT-M3136

バージョン: V2.8 / 10, 2024

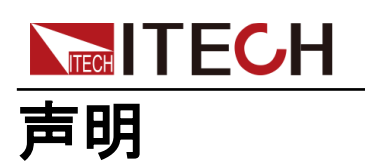

# © Itech Electronic, Co., Ltd. 2024

国際著作権法に従い、Itech Electronic、Co.、Ltd. の事前許 可と書面同意を得ていない限 り、いかなる形式(電子記憶と 検索、または他の国や地域の 言語への翻訳を含む)で本マ ニュアルの内容をコピーしては なりません。

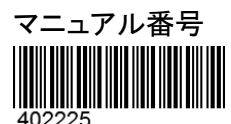

#### 商標声明

Pentiumは米国におけるIntel Corporationの登録商標です。 Microsoft、Visual Studio、 Windows とMS Windowsは、米 国及び/又は他の国/地域にお けるMicrosoft Corporation商 標です。

#### 保証

本文書に含まれる材料は「現状通り」 提供されます。将来バージョンに通 知なしに変更することがあります。ま た、適用法律で許可された最大範囲 内に、ITECHは、「本マニュアル及び 含まれる情報に関する明示的/暗示 的な保証(特定用途に適用する暗示 的保証を含む。ただし、限定されな い)」を承諾しません。ITECHは、「本 文書及び含まれる情報の提供、使 用や応用に伴う誤り、偶発的/間接 的損失」に責任を負いません。 ITECHとユーザーとの間に他の書面 契約には、本文書の条項と食い違う 保証条項があれば、他の書面契約 の条項に準じます。

#### 技術許可

本文書に記載されたハードウェア 及び/又はソフトウェアは、許可さ れた場合のみ提供され、許可によ り使用/コピーされます。

#### 制限的権限声明

米国政府の限制的権限は米国政 府に使用授権したソフトウェアと技 術データ権限は、エンドユーザーに 提供したカスタマイズ権限のみです。 ITECH はソフトウェアと技術データ で、このカスタマイズされた商業許 可を提供する時、FAR 12.211(技 術データ)和12.212(コンピュータソ フトウェア)及びDFARS 252.227-7015(技術データー商業製品)と和 DFARS 227.7202-3(商業コンピュ ータソフトウェア又はコンピュータソ フトウェア文書の権限)に従います。

#### 安全声明

#### CAUTION

このマークは、「危険あり」を示し ます。操作手順を実施する時、注 意しなければなりません。正しく 実施しない、又は操作手順を遵 守しない場合、製品損傷や重要 データ紛失を引き起こすおそれが あります。指定された条件を理解 していない、且つこれらの条件を 満たしていない場合、「注意」マー クで指示した不適切な操作を続 行しないでください。

#### WARNING

このマークは、「危険あり」を示し ます。操作手順を実施する時、注 意しなければなりません。正しく 実施しない、又は操作手順を遵 守しない場合、人身死傷を引き起 こすおそれがあります。指定され た条件を理解していない、且つこ れらの条件を満たしていない場 合、「警告」マークで指示した不適 切な操作を続行しないでください。

## Note

このマークは、ヒントを示します。 操作手順を実施する時に参考し、 操作者にヒント又は補足情報を 提供します。

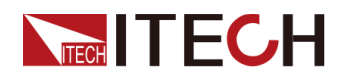

## 認証と品質保証

本シリーズ製品は、本マニュアル上での技術的な仕様をすべて満たしています。

## アフターサービス

- ITECHは製品の材質や製造に対して出荷日を起算として、2年保証を提供します。
- アフターサービスを受ける際、対象製品は指定のメンテナンス部門に返送する ものとします。
- その際、輸送費は片道分をお客様負担するものとします。
- ITECHはお客様への返送時の輸送費を負担致します
- 海外からの返送の場合は、お客様は片道輸送費、関税、その他税金を支払うものとします。

## 保証限度

この保証は下記条件においては適用されません。

- 妥当でない、または、適切でないメンテナンスがなされた場合;
- お客様独自のソフトウェアやインターフェースを使用した場合;
- 承認の無い変更や誤った使用方法による場合;
- 定められた環境以外での動作や、間違った場所での動作;
- 利用者が独自に組み込んだ回路に起因する損傷や、誤った利用方法による不 具合。
- ・ 筐体の製品名やシリアル番号が手を加えられていたり、消されたり、或いは表 示部分が取り外されている、または判読不可能な場合;
- 以下のような事故による損傷。雷、水害、火事、誤った利用方法、不注意(ただし、これに限定されません。

# 安全記号

|        | 直流     |              |   | ON(電源入)  |
|--------|--------|--------------|---|----------|
| $\sim$ | 交流     | $\mathbf{C}$ | ) | OFF(電源断) |
| 2      | 直流と交流  | Ч            | l | 電源ON状態   |
|        | 安全接地端子 | Ļ            | 1 | 電源OFF状態  |

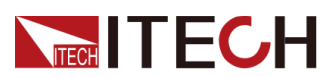

IT-M3100マニュアル

| Ļ       | 接地端子                              | ł | 基準端子 |
|---------|-----------------------------------|---|------|
|         | 危険マーク                             | ╋ | 正端子  |
|         | 危険.警告.注意(本取扱説明書の該当<br>箇所をご参照ください) | — | 負端子  |
| <i></i> | フレーム端子                            | - | -    |

## 安全注意事項

本機器の操作の各段階には、以下の一般安全予防措置を遵守しなければなりません。これらの予防措置又は本マニュアルでの他の特定警告を遵守しない場合、機器の設計、製造と用途の安全基準に違反します。これらの予防措置を遵守しない場合、 ITECH社は責任を負いません。

#### WARNING

- 損傷した機器を使用しないでください。使用前に、機器のハウジングを検査し、
   亀裂の有無を検査してください。爆発性ガス、蒸気や粉塵の環境で本機器を操作しないでください。
- 出荷時、電源コードが添付されています。電源供給器は、配線ボックスに接続されます。装置を操作する前に、まず電源装置の接地を確認してください。
- 機器接続前に、機器上の全てのマークを確認してください。
- 接続時、マニュアル説明を参照してください。
- 適当な定格負荷を持つ電線を使用します。全ての負荷電線の容量は、過熱にならずに電源の最大短絡出力電流に耐える必要があります。複数の負荷があれば、各ペアの負荷電線は、電源の全負荷定格短絡電流を安全に負荷する必要があります。
- 火災および感電のリスクを低減するために、「商用電源の電圧変動が動作電圧 レンジの10%以下である」と確保してください。
- 機器で自ら代替部品を取り付けたり、無許可の変更をしないでください。
- 取り外し可能なカバーが取り外された、又は緩めた場合、本機器を使用しないでください。
- 意外傷害を避けるために、メーカーの提供した電源アダプタのみを使用してください。
- 本製品使用時に生じうる直接的/間接的経済損失について、弊社は責任を負い ません。
- 本装置は産業用であり、IT電源システムでの使用を意図したものではありません。
- 生命維持装置など安全が要求される装置への使用は禁止されています。

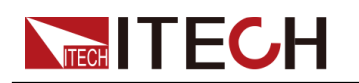

### WARNING

- ・ 感電の危険 装置を接地します。この製品には、保護接地端子が付いています。 衝撃の危険を最小限に抑えるために、機器は接地された電源ケーブルを介して AC電源に接続し、接地線を電源コンセントまたは配電ボックスの電気的接地(安 全接地)にしっかりと接続する必要があります。保護(接地)導体の中断または保 護アース端子の切断は、潜在的な感電の危険を引き起こし、怪我または死亡に つながる可能性があります。
- 電源を入れる前に、すべての安全対策が講じられていることを確認してください。
   すべての接続は、機器の電源を切った状態で行う必要があり、危険を認識している資格のある担当者が実行する必要があります。不適切な行動は、致命的な傷害や機器の損傷を引き起こす可能性があります。
- 感電、致命的な電圧この製品は、人身傷害を引き起こす可能性のある危険な電 圧を出力する可能性があり、オペレーターは常に感電から保護する必要があり ます。致命的な電圧との偶発的な接触が発生しないように、出力電極が絶縁さ れているか、付属の安全カバーを使用して覆われていることを確認してください。
- 機器の電源を切った直後は、ケーブルや接続に触れないでください。電極また はセンス端子に触れる前に、それらに危険な電圧がないことを確認してください。
- デバイスを使用した後は、電源コードを抜いたり、端子を分解したりする前に、デバイスの電源スイッチをオフにしてください。すぐにケーブルや端子に触れないでください。モデルによっては、デバイスの電源を切った後、プラグまたは端子の危険な電圧が10秒間維持されます。それらに触れる前に危険な電圧がないことを確認してください。

#### CAUTION

- 機器使用時、メーカーの指定した方式に従わない場合、本機器の提供した保護に影響を及ぼします。
- 乾いた布で機器ハウジングを拭いてください。機器内部を拭かないでください。
- 機器の通気孔をふさがないでください。

## 環境条件

本装置は屋内及び結露のない区域のみで使用できます。下表は、本機器の一般環境要求です。

| 環境条件 | 要求                  |
|------|---------------------|
| 操作温度 | 0°C~40°C            |
| 操作湿度 | 20%~80%(非冷凝)        |
| 保存温度 | −10°C <b>~</b> 70°C |
| 海拔高度 | 操作海抜最高2000m         |

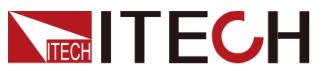

| 環境条件 | 要求   |
|------|------|
| 汚染度  | 汚染度2 |
| 設置種別 | П    |

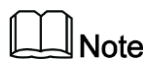

測定精度を保証するために、ウォームアップ30分以上の操作を勧めます。

## 法則マーク

| CE | CE マークは、「製品が全ての関連欧州法律規定(年<br>度を持つ場合、承認年度を示す)に準拠している」と<br>示します。                                                                     |
|----|----------------------------------------------------------------------------------------------------|
| UK | UKCAマークは、製品が英国のすべての関連法規に準<br>拠していることを示します(年号がある場合は、設計が<br>承認された年を示します)。                                                            |
|    | 本機器はWEEE指令(2002/96/EC)マーク要求を満た<br>します。この付加製品ラベルは、「この電器/電子製<br>品を家庭ゴミに捨ててはならない」ことを示します。                                             |
|    | この記号は、「規定された時間帯に、危険/有毒物質<br>が正常使用時に漏洩しない、損害を引き起こさない」<br>と示します。本製品の使用寿命が十年間です。環境<br>保護使用期間内に安心で使用できます。環境保護<br>使用期間後、リサイクルシステムに入ります。 |

# ► ITECH 廃棄電子電器機器指令(WEEE)

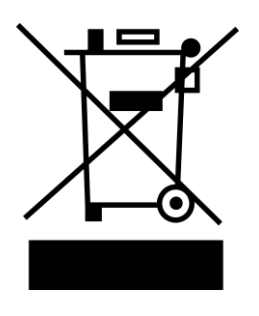

本機器はWEEE指令(2002/96/EC)マーク要求を満 たします。この付加製品ラベルは、「この電器/電子 製品を家庭ゴミに捨ててはならない」と」示します。 製品種別

WEEE指令付属書1の機器種類により、 本機器は「監視類」製品です。

機器を返却する場合、最寄りのITECH販売店に連絡してください。

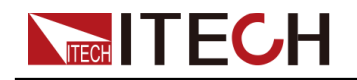

## **Compliance Information**

Complies with the essential requirements of the following applicable European Directives, and carries the CE marking accordingly:

- Electromagnetic Compatibility (EMC) Directive 2014/30/EU
- Low-Voltage Directive (Safety) 2014/35/EU

Conforms with the following product standards:

## **EMC Standard**

IEC 61326-1:2012/ EN 61326-1:2013 123

Reference Standards

CISPR 11:2015+A1:2016 Ed 6.1

IEC 61000-3-2: 2018 RLV

IEC 61000-3-3: 2013+A1:2017

IEC 61000-4-2:2008

IEC 61000-4-3 2006+A1:2007+A2:2010/ EN 61000-4-3 A1:2008+A2:2010

IEC 61000-4-4:2012

IEC 61000-4-5:2014+A1:2017

IEC 61000-4-6:2013+cor1:2015

IEC 61000-4-11:2004+A1:2017

- 1. The product is intended for use in non-residential/non-domestic environments. Use of the product in residential/domestic environments may cause electromagnetic interference.
- 2. Connection of the instrument to a test object may produce radiations beyond the specified limit.
- 3. Use high-performance shielded interface cable to ensure conformity with the EMC standards listed above.

## Safety Standard

IEC 61010-1:2010+A1:2016

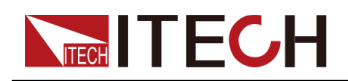

## 目次

|   | 認証と品質保証                                                                                                    | . I        |
|---|----------------------------------------------------------------------------------------------------|------------|
|   | アフターサービス                                                                                                    | . I        |
|   | 保証限度                                                                                                    | . I        |
|   | 安全記号                                                                                                    | . I        |
|   | 安全注意事項                                                                                                    | Π          |
|   | 環境条件                                                                                                    | III        |
|   | 法則マーク                                                                                                    | I۷         |
|   | · ···································                                                                                                    | . V        |
|   | Compliance Information                                                                                                    | VI         |
| 1 | d = d = d = d = d = d = d = d = d = d =                                                                                                    | 1          |
| • | 11                                                                                                    |            |
|   | 1.1 表面和方                                                                                                    | . 1        |
|   | 1.2 シロシーバネル加力                                                                                                    | . 2        |
|   | 1.5 ~ ~ ~ ~ ~ ~ ~ ~ ~ ~ ~ ~ ~ ~ ~ ~ ~ ~ ~                                                                                                    | . 2        |
|   | 1.4 アイン回面和J                                                                                                    | .4         |
|   | 1.5 VFDナイスノレイ指小灯稻灯                                                                                                    | . 4        |
|   | 1.6 リアハイル紹介                                                                                                    | .0         |
|   | 1.7 ンステムメニュー紹介                                                                                                    | . /        |
|   | 1.7.1 設定メニュー概要                                                                                                    | . /        |
|   | 1.7.2 システムメニュー概要                                                                                                    | . 8        |
|   | 1.7.3 保護機能メニュー概要                                                                                                    | 12         |
|   | 1.7.4 高級機能メニュー概要                                                                                                    | 13         |
|   | 1.8 型式とオプション                                                                                                    | 14         |
| 2 | 梱包内容と取付                                                                                                    | 17         |
|   | 2.1 梱包内容確認                                                                                                    | 17         |
|   | 2.2 本体サイズ                                                                                                    | 18         |
|   | 2.3 ラックキット(オプション)取付                                                                                                    | 19         |
|   | 2.4 複数台スタッキング                                                                                                    | 20         |
|   | 2.5 電源コード接続                                                                                                    | 20         |
|   | 2.6 測定物接続                                                                                                    | 22         |
|   | 2.7 通信インタフェース(オプション)取付                                                                                                    | 25         |
|   | 2.7.1 USB 通信インタフェース                                                                                                    | 26         |
|   | 2.7.2 LAN 通信インタフェース                                                                                                    | 27         |
|   | 2.7.3 CAN 通信インタフェース                                                                                                    | 31         |
|   | 2.7.4 GPIB 通信インタフェース                                                                                                    | 33         |
|   | 2.7.5 RS-232 通信インタフェース                                                                                                    | 34         |
|   | 2.7.6 RS-485 通信インタフェース                                                                                                    | 36         |
| 3 | 入門                                                                                                    | 38         |
|   | 3.1 本装置の電源投入                                                                                                    | 38         |
|   | 3.2 出力電圧設定                                                                                                    | 40         |
|   | 3.3 出力雷流設定                                                                                                    | 40         |
|   | 34 フロントパネル各キーメニュー紹介                                                                                                    | 40         |
|   | 35 フロントパネルの $0n/0$ ffキー使用                                                                                                    | 41         |
| 4 | - Contraction (Contraction) - Contraction - Contraction | 42         |
| т | 4.1 出力機能                                                                                                    | 42         |
|   | 411 出力優先モードの設定 (Mode)                                                                                                    | 42<br>Δ2   |
|   | ィー・ログ度ルビードの成と(mous)・・・・・・・・・・・・・・・・・・・・・・・・・・・・・・・・・・・・                                                                                                    | -π∠<br>//Ω |
|   | ¬と 山力の// のい 住陸時间収定(の Deray/ OT Deray/                                                                                                    | 40         |

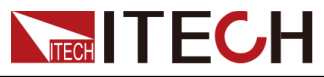

5

|               | 4.1.3 出力タイマー機能(Timer)                                                                                                    | . 43         |
|---------------|----------------------------------------------------------------------------------------------------|--------------|
|               | 4.1.4 出力ロック制御                                                                                                    | . 44         |
| 4.2           | システムメニュー機能                                                                                                    | . 44         |
|               | 4.2.1 押しキー音設定(Beep)                                                                                                    | . 44         |
|               | 4.2.2 パワーオン時の設定値と動作状態(PowerOn)                                                                                                    | . 45         |
|               | 4.2.3 リモートセンシング機能設定 (Sense)                                                                                                    | . 45         |
|               | 4.2.4 通信インタフェース設定(Comm)                                                                                                    | . 46         |
|               | 4.2.5 ブリーダーの状態の設定(Bleeder)                                                                                                    | . 46         |
|               | 4.2.6 TRIG±状態設定(Ext IO)                                                                                                    | . 47         |
|               | 4.2.7 トリガーソース設定 (Trig Source)                                                                                                    | . 47         |
|               | 4.2.8 システムメニュー初期化設定 (System Reset)                                                                                                    | . 48         |
|               | 4.2.9 システム情報 (System Info)                                                                                                    | . 50         |
|               | 4.2.10 ローカル/リモート制御切替                                                                                                    | . 51         |
|               | 4.2.11 キーボードロック機能                                                                                                    | . 51         |
|               | 4.2.12 メモリ機能                                                                                                    | . 51         |
| 4.3           | マルチチャンネル操作                                                                                                    | . 52         |
|               | 4.3.1 複数台の多チャンネル運転機能(Chan Number)                                                                                                    | . 54         |
|               | 4.3.2 並列運転機能(Parallel)                                                                                                    | . 56         |
|               | 4.3.3 複数台の同期運転機能(Link)                                                                                                    | . 58         |
| 4.4           | 保護機能                                                                                                    | . 61         |
|               | 4.4.1 保護制限值(U-Max/U-Min/P-Max)                                                                                                    | . 61         |
|               | 4.4.2 過電圧保護機能(OVP)                                                                                                    | . 62         |
|               | 4.4.3 過電流保護機能(0CP)                                                                                                    | . 62         |
|               | 4.4.4 過電力保護機能(OPP)                                                                                                    | . 63         |
|               | 4.4.5 出力低電圧保護(UVP)                                                                                                    | . 64         |
|               | 4.4.6 出力低電流保護(UCP)                                                                                                    | . 65         |
|               | 4.4.7 過温度保護機能(UIP)                                                                                                    | . 66         |
|               | 4.4.8 フォールドハック保護機機能(Foldback)                                                                                                    | . 67         |
| 4.5           | シーケンス機能(LIST)<br>・・・・・・・・・・・・・・・・・・・・・・・・・・・・・・・・・・・・                                                                                        | . 6/         |
|               | 4.5.1 シーケンスノアイル編集                                                                                                    | . 69         |
|               |                                                                                                    | . 70         |
|               | 4.5.3 シーケンスファイルの確認                                                                                                    | . /0         |
| 4.0           | 4.5.4 シーケンスノアイル美行                                                                                                    | . /          |
| 4.0           | ハッテリー尤電機能<br>                                                                                                    | . / I<br>70  |
| 4./<br>+± /== | 外向アナロク前御俄能(EXL=Program)(オフジョン)                                                                                                    | . /3<br>70   |
| 打又1小          | 1上17                                                                                                    | . 70<br>70   |
| 5.1           | □11「「「注」「「「」」」<br>「「」」「「」」「「」」<br>「」」「「」」「」」<br>「」」「「」」」<br>「」」「「」」」<br>「」」「「」」」<br>「」」「「」」」<br>「」」「「」」」<br>「」」「「」」」<br>「」」「「」」」<br>「」」「「」」」 | . 70<br>70   |
|               | 5.1.1 II-WOTU                                                                                                    | . /0         |
|               | 5.1.2 IT-M3111                                                                                                    | . 0U<br>Q1   |
|               | 5.1.5 IT-M3112                                                                                                    | . 01<br>02   |
|               | 51.5 IT-M311/                                                                                                    | . 05<br>85   |
|               | 516 IT-M3115                                                                                                    | . 00<br>. 86 |
|               | 517 IT-M3120                                                                                                    | . 00         |
|               | 5.1.8 IT-M3121                                                                                                    | . 00<br>QA   |
|               | 5 1 9 IT-M3122                                                                                                    |              |
|               | 5 1 10 IT-M3123                                                                                                    | . 92         |
|               | 5.1.11 IT-M3124                                                                                                    | . 00         |
|               | 5.1.12 IT-M3125                                                                                                    | . 97         |
|               | · · · · · · · · · · · · · · · · · · ·                                                                                                    | -            |

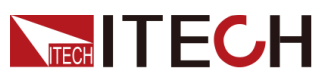

|   | 5.1.13    | IT-M3120S               |  |
|---|-----------|-------------------------|--|
|   | 5.1.14    | IT-M3112S               |  |
|   | 5.1.15    | IT-M3130                |  |
|   | 5.1.16    | IT-M3131                |  |
|   | 5.1.17    | IT-M3132                |  |
|   | 5.1.18    | IT-M3133                |  |
|   | 5.1.19    | IT-M3134                |  |
|   | 5.1.20    | IT-M3135                |  |
|   | 5.1.21    | IT-M3116                |  |
|   | 5.1.22    | IT-M3126                |  |
|   | 5.1.23    | IT-M3136                |  |
|   | 5.2 補充特   | i性i                     |  |
| 6 | 日常メンテナ    | -ンス                     |  |
|   | 6.1 機器の   | )セルフテスス                 |  |
|   | 6.2 クリー   | -ニングとメンテナンス             |  |
|   | 6.3 ITECH | への連絡                    |  |
|   | 6.4 修理品   | 」工場返却                   |  |
| А | 付録        |                         |  |
|   | A.1 赤と黒   | 。<br>【のテストケーブル仕様(オプション) |  |

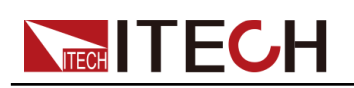

# **1** クイックスタート

この章では、本装置のパワーオンチェック手順を紹介し、初期化ステータスで通常の 起動と使用を保証します。さらに、この部分には、使用を容易にするために、フロン トパネル、リアパネル、キーボードの各キー機能と、操作前の外観、構造、およびキ ーの使用機能概要を紹介します。

- ♦製品紹介
- ◆フロントパネル紹介
- ◆キーボード紹介
- ◆メイン画面紹介
   ◆ VFDディスプレイ指示灯紹介
- ◆リアパネル紹介
- ◆システムメニュー紹介
- ◆型式とオプション

## 1.1 製品紹介

IT-M3100 シリーズは小型、高密度、高性能、ワイドレンジ(ズーム)直流安定化電源で、サイズは1/2の19インチ、高さ1Uの薄型設計です。最大出力電力1500W、最大出力電圧0~1000V、出力電流0~120Aです。マスタースレーブ並列は最大4台まで可能です。多チャンネル構成の場合に16台同時出力可能です。

主な機能と特長:

- 高輝度ディスプレー表示(VFD)
- 高分解能、高精度、高安定性
- 高速測定
- スマート型ファン採用、省エネ
- シーケンス機能(スルーレート可変)
- バッテリー充電テスト機能
- 出力 On/Off タイマ機能
- マスタースレーブ並列出力機能
- 複数台同期出力機能
- 多チャンネル構成機能
- オプション:通信インタフェースGPIB/USB/RS-485/RS-232/CAN/LAN/アナログ制御

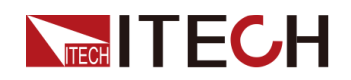

## 1.2 フロントパネル紹介

本装置のフロントパネルの詳細を以下に示します。

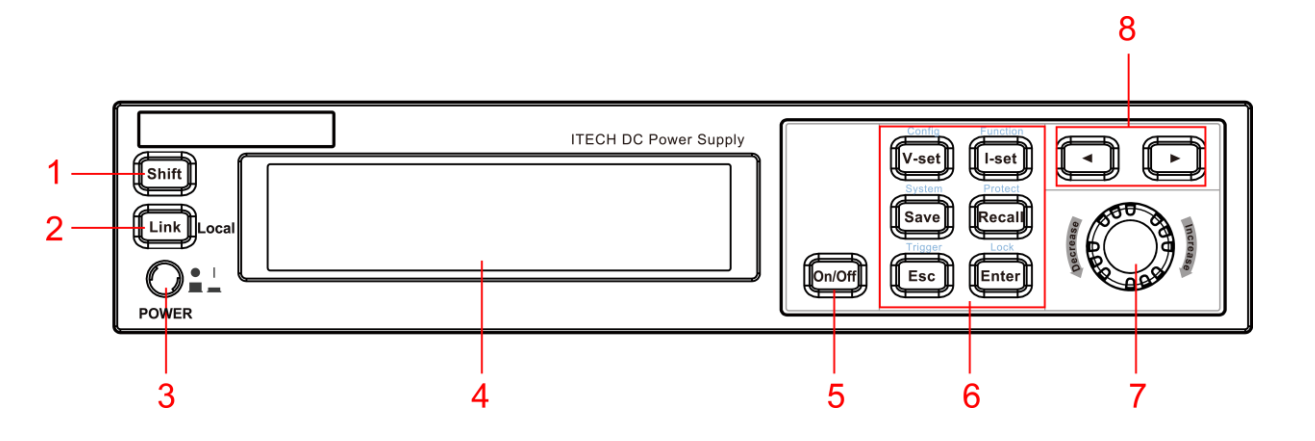

| NO | 名前                    | 機能説明                                                                                            |
|----|-----------------------|-------------------------------------------------------------------------------------------------|
| 1  | [Shift] キー            | 複合キー。他のキーと組み合わせて、キーの上にマークされている機能<br>を実現する。                                                      |
| 2  | <b>[Link]</b> (Local) | 複数台同期操作キー:点灯する場合は、機器が同期していることを示す<br>ローカル制御切替:[Shift] + [Link]キーを押し、機器をリモート制御からロ<br>ーカル制御に切り替えます |
| 3  | 電源スイッチ<br>POWER       | 電源パワーON/OFF                                                                                     |
| 4  | ディスプレー画面              | 各機能表示                                                                                           |
| 5  | [On/Off] キー           | 電源出力ON/OFF                                                                                      |
| 6  | 各機能キー                 | 機能キーの詳細紹介は1.3 キーボード紹介をご参照ください。                                                                  |
| 7  | 押しダイヤル                | <ul> <li>ダイヤル機能:出力電圧/電流設定、メニュー設定</li> <li>押し機能: [Enter]キーと同じ</li> </ul>                         |
| 8  | 左/右キー                 | 左/右キーでカーソル位置を調整, 設定メニュー表示                                                                       |

# 1.3 キーボード紹介

IT-M3100シリーズの操作キーの説明は下の表を参照してください。

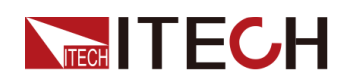

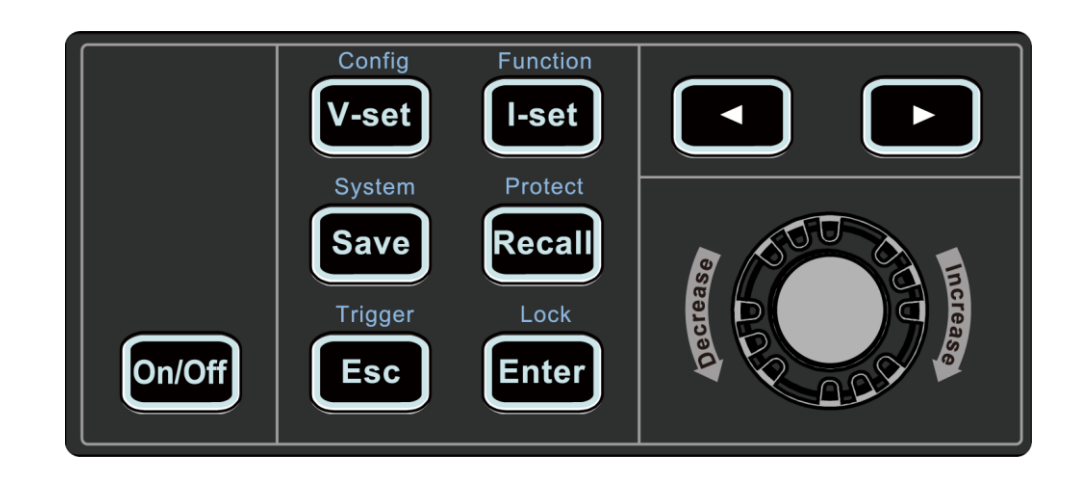

| 操作キー     | 説明                             |
|----------|--------------------------------|
| [On/Off] | 出力ON/OFF、[ON/OFF]キーを点灯すると、出力ON |
| [V-set]  | 出力電圧値設定                        |
| [I-set]  | 出力電流値設定                        |
| [Save]   | 設定値を保存する、最大10組設定値保存可能          |
| [Recall] | 保存した設定値を呼出す                    |
| [Esc]    | 前の設定メニューに戻す                    |
| [Enter]  | 確認キー                           |
|          | カーソル位置を調整、設定メニューのページめくり        |

[Shift]キー:各キーと組み合わせて使用すると各キー上の機能を使用できます。

| 操作キー                      | 説明                 |
|---------------------------|--------------------|
| [Shift]+[V-set](Config)   | 設定メニュー画面に入る。       |
| [Shift]+[I-set](Function) | 高級機能メニュー画面に入る。     |
| [Shift]+[Save](System)    | システムメニュー画面に入る。     |
| [Shift]+[Recall](Protect) | 保護機能設定画面に入る。       |
| [Shift]+[Link](Local)     | リモート制御からローカル制御に切替。 |
| [Shift]+[Esc](Trigger)    | ー回トリガー発生。          |
| [Shift]+[Enter](Lock)     | キーロックとキーロック解除。     |

1.4 メイン画面紹介

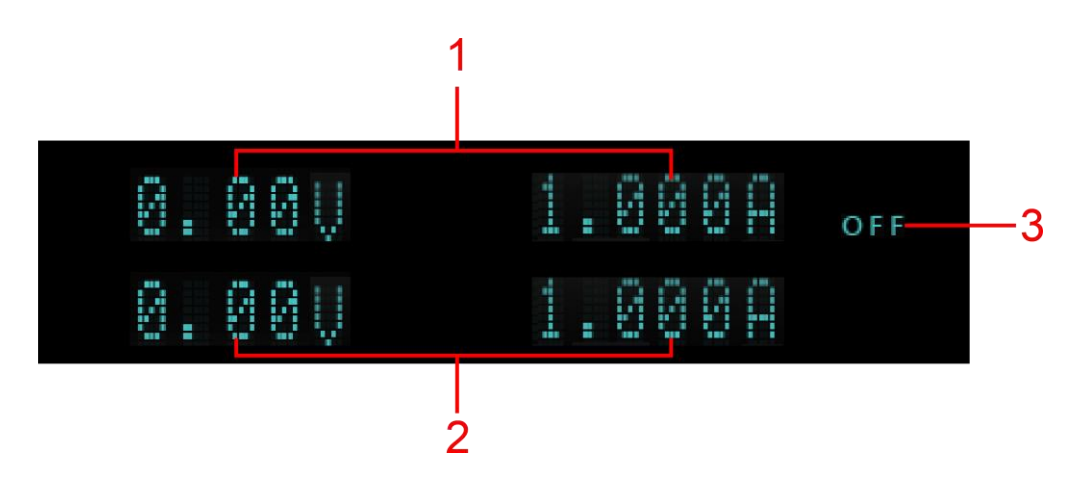

IT-M3100はセルフテストが完了してから、以下のメイン画面に入ります。

| NO | 説明    | 機能                                                                                  |
|----|-------|-------------------------------------------------------------------------------------|
| 1  | 出力值表示 | 実際出力電圧と電流を表示する                                                                      |
| 2  | 設定値表示 | 設定電圧と電流を表示する<br>[V-set]と[I-set] キーで設定                                               |
| 3  | 出力状態  | 出力状態を表示する                                                                           |
|    |       | • OFF:出力OFF;                                                                        |
|    |       | • CC:CCモード出力;                                                                       |
|    |       | <ul> <li>CV:CVモード出力;</li> </ul>                                                     |
|    |       | • <b>E</b> :出力ON或は出力OFFの遅延中。                                                        |
| 3  | 出刀状態  | 田刀状態を表示する<br>• OFF:出力OFF;<br>• CC:CCモード出力;<br>• CV:CVモード出力;<br>• X:出力ON或は出力OFFの遅延中。 |

# 1.5 VFDディスプレイ指示灯紹介

本装置は、以下の記号が表示されます。

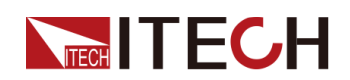

| 表示情報                     | 説明               |
|--------------------------|------------------|
| X                        | 出力遅延中            |
|                          | キーロック中           |
|                          | リモート制御中          |
| Ri                       | 出力ロック中           |
| System Selftest          | システム・セルフテスト      |
| Switch To Master Mode    | マスター機モードに入る      |
| Over Current Protect     | OCP保護            |
| Over Power Protect       | OPP保護            |
| Over Voltage Protect     | OVP保護            |
| Under Current Protect    | UCP保護            |
| Under Voltage Protect    | UVP保護            |
| Sense Protect            | リモートセンシング 異常保護   |
| Over Temp Protect        | OTP保護            |
| Watch Dog Protect        | ソフトウェア・ウォッチドッグ保護 |
| Undefine Prot            | 未定義保護            |
| The Key Is Locked!       | キーロック            |
| Remote Mode!             | リモートモード          |
| RWT Mode!                | リモートロックモード       |
| Save Successful          | 保存成功             |
| Save Failed              | 保存失敗             |
| File is empty!           | ファイルが空           |
| Waiting for Trigger      | シーケンス出力はトリガー待ち   |
| Input Cal Code To Start: | 校正パスワード入力        |
| Cal Is Initing…          | 校正初期化            |
| Calibration Finished!    | 校正完成             |

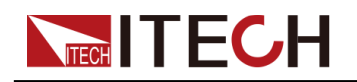

# 1.6 リアパネル紹介

#### 1 0 ۲ 2 an ( $\mathbb{O}$ Γ Õ ® 副 0 Ø 110 yac / 220Va Vo+ IN OUT IJ П 3 5 4 2 **30**∨ 201 ø 0

IT-M3100のリアパネルは以下のように示します。

Note

IT-M3120S機種はIT-E1206(USB/LAN通信インタフェース)標準装備です。

| NO | 説明                                     | 機能                                                                                                    |
|----|----------------------------------------|----------------------------------------------------------------------------------------------------|
| 1  | オプション:通信イ<br>ンタフェース                    | オプション通信インタフェース <ul> <li>IT-E1205:GPIB</li> <li>IT-E1206:USBとAN(IT-M3120Sのみ標準装備)</li> </ul>                                                                                             |
|    |                                        | <ul> <li>IT-E1207:RS232とCAN</li> <li>IT-E1208:外部アナログ制御とRS-485</li> <li>IT-E1208.UOD</li> </ul>                                                                                         |
|    |                                        | • II-E1209:USB                                                                                                    |
| 2  | 出力端子                                   | 測定物と接続用。<br>• 60V~1000V機種:プラグイン端子台<br>• 20V~30V機種:電極端子                                                                                                    |
| 3  | 制御端子<br>(Sense土)<br>(Lock土)<br>(TRIG土) | <ul> <li>機能:</li> <li>(Sense±):リモートセンシング端子</li> <li>(Lock±):出カロック:Lock+とLock-を短絡すると、電源出力OFF</li> <li>(TRIG±):外部トリガー端子、In状態時に高TTLレベル入力すると一回トリガー、Out状態時にトリガー発生すると高パルストリガー信号発生</li> </ul> |

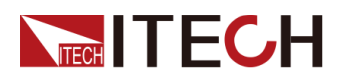

| NO | 説明                 | 機能                            |
|----|--------------------|-------------------------------|
|    |                    |                               |
| 4  | システムバス<br>(IN OUT) | 複数台電源の制御用:並列出力、多チャンネル出力、同期出力。 |
| 5  | 交流入力               | 単相100V/単相200V入力。              |

## 1.7 システムメニュー紹介

本章では、設定メニュー構成を紹介します。Config(設定)メニュー、System(システム)メニュー、Protect(保護)メニューとFunction(テスト)機能メニューを含ます。各 メニュー設定方法詳細は3.4システムメニュー設定をご参照ください。

## 1.7.1 設定メニュー概要

[Shift]+[V-set](Config)キーを押し、設定メニュー画面に入ります。

| Config | 設定メニュー      |                                                                                                    |      |                                 |  |  |
|--------|-------------|----------------------------------------------------------------------------------------------------|------|---------------------------------|--|--|
|        | P-Set       | CWモード(定電力モード)<br>IT-M3130/IT-M3131/IT-M3132/IT-M3133/IT-M3134/IT-M3135/<br>IT-M3116/IT-M3126/IT-M3136のみ設定可。 |      |                                 |  |  |
|        | Mode        | 出力優先モード設定                                                                                                   |      |                                 |  |  |
|        |             | CV priority                                                                                                 |      | CV優先モード                         |  |  |
|        |             | CC priority                                                                                                 |      | CC優先モード                         |  |  |
|        | V-Rise Time | 電圧立上時間     C       電圧立下時間     元       電流立上時間     C       電流立下時間     C       電流立下時間     C                    |      |                                 |  |  |
|        | V-Fall Time |                                                                                                    |      | 示                               |  |  |
|        | I–Rise Time |                                                                                                    |      | ・CC priorityを選択、CC優先モード時に表<br>示 |  |  |
|        | I-Fall Time |                                                                                                    |      |                                 |  |  |
|        | On Delay    | 出力ディレー時間設定ON         出力ディレー時間設定OFF         出力タイマー機能設定                                                       |      |                                 |  |  |
|        | Off Delay   |                                                                                                    |      |                                 |  |  |
|        | Timer       |                                                                                                    |      |                                 |  |  |
|        |             | Off<br>On                                                                                                   |      | 出力タイマー機能OFF                     |  |  |
|        |             |                                                                                                    |      | 出力タイマー機能ON                      |  |  |
|        |             |                                                                                                    | Time | 出力タイマー設定                        |  |  |

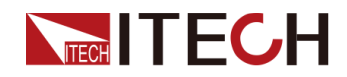

## 1.7.2 システムメニュー概要

[Shift]+[Save] (System)キーを押し、システムメニュー設定画面に入ります。

| System | システムメニュー |           |                                          |          |                                              |
|--------|----------|-----------|------------------------------------------|----------|----------------------------------------------|
|        | Веер     | 押しキー音言    | <b>设定</b>                                |          |                                              |
|        |          | OFF       | OFF                                      |          |                                              |
|        |          | ON        | ON                                       |          |                                              |
|        | PowerOn  | 「Power」スイ | ′ッチをONにし                                 | 、パラメータ値  | ī設定                                          |
|        |          | Reset     | 一部の設定                                    | と出力状態を   | 初期化                                          |
|        |          | Last      | 前回シャット                                   | ダウン時のパ   | ラメータと出力状態と同じ                                 |
|        |          | Last+Off  | 前回シャット                                   | ダウン時のパ   | ラメータと同じ、電源出力OFF                              |
|        | Sense    | リモートセン    | シング設定                                    |          |                                              |
|        |          | Off       | Sense機能C                                 | )FF      |                                              |
|        |          | On        | Sense機能C                                 | <b>N</b> |                                              |
|        | Comm     | 通信インタフ    | ェース設定(購入した通信インタフェースは自動的に認識)              |          |                                              |
|        |          | None      | 通信インタフェース無し                              |          |                                              |
|        |          | GPIB      | IT-E1205を挿入する時に表示                        |          |                                              |
|        |          |           | GPIB 通信インタフェース、アドレス設定:0~30               |          |                                              |
|        |          | USB+LAN   | IT-E1206を挿入する時に表示                        |          |                                              |
|        |          |           | USB USB通信インタフェース(IT-E1209を挿入する時に<br>独表示) |          | ッタフェース(IT-E1209を挿入する時に単                      |
|        |          |           |                                          | тмс      | USB_TMC コマンド通信                               |
|        |          |           |                                          | VCP      | 仮想シリアル通信                                     |
|        |          |           | LAN                                      | LAN通信イン  | タフェース                                        |
|        |          |           |                                          | Lan Info | LAN通信パラメータ                                   |
|        |          |           |                                          |          | • Status: LAN                                |
|        |          |           |                                          |          | • IP Mode Status:                            |
|        |          |           |                                          |          | • IP Addr:                                   |
|        |          |           |                                          |          | • Sub Net:                                   |
|        |          |           |                                          |          | • Gateway:                                   |
|        |          |           |                                          |          | • DNS1:                                      |
|        |          |           |                                          |          | <ul> <li>DNS2:</li> <li>MAQ Addus</li> </ul> |
|        |          |           |                                          |          | <ul> <li>MAC Addr:</li> </ul>                |
|        |          |           |                                          |          |                                              |

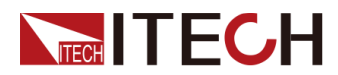

|  |               |            |                         | <ul> <li>Host Na</li> <li>Host De</li> <li>Domain:</li> <li>TCPIP I</li> <li>Socket I</li> </ul> | me:<br>sc:<br>NSTR:<br>Port:              |
|--|---------------|------------|-------------------------|--------------------------------------------------------------------------------------------------|-------------------------------------------|
|  |               |            | Lan Config              | LAN通信パ                                                                                           | ラメータ設定                                    |
|  |               |            |                         | IP Mode                                                                                          | IPモード設定                                   |
|  |               |            |                         |                                                                                                  | Auto:自動設定                                 |
|  |               |            |                         |                                                                                                  | Manual:手動設定<br>以下の設定はManualを選<br>択する時に表示。 |
|  |               |            |                         |                                                                                                  | • IP Addr:                                |
|  |               |            |                         |                                                                                                  | • Sub Net:                                |
|  |               |            |                         |                                                                                                  | • Gateway:                                |
|  |               |            |                         |                                                                                                  | • DNS1:                                   |
|  |               |            |                         |                                                                                                  | DNSZ:     Sacket Dauty                    |
|  |               |            |                         |                                                                                                  | Socket Port:                              |
|  |               |            | Lan Restore             | 工場出荷L/                                                                                           | AN設定値に戻すかどうか                              |
|  |               |            |                         | • NO:リセ                                                                                          | !ットしない                                    |
|  |               |            |                         | ・ YES:リー                                                                                         | セットする                                     |
|  |               |            | Lan Save                | LAN パラメ・                                                                                         | ータ保存するかどうか                                |
|  |               |            |                         | ● NO:保存                                                                                          | <b>浮しない</b>                               |
|  |               |            |                         | ● YES:保                                                                                          | 存する                                       |
|  | RS232<br>+CAN | IT-E1207を打 | <b>挿入する時に</b>           | 表示                                                                                               |                                           |
|  |               | RS232      | RS232 通信·               | インターフェー                                                                                          | -ス                                        |
|  |               |            | 設定パラ                    | メータ:                                                                                             |                                           |
|  |               |            | ● ポーレー<br>4800/960      | ト設定:<br>)0/19200/384                                                                             | 400/57600/ 115200                         |
|  |               |            | • 8_ None_ <sup>-</sup> | l                                                                                                |                                           |
|  |               |            |                         |                                                                                                  |                                           |

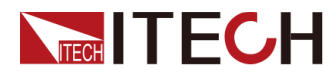

|          |               | CAN             | CAN 通信イ:                                                                                                    | ンタフェース                               |  |
|----------|---------------|-----------------|----------------------------------------------------------------------------------------------------|--------------------------------------|--|
|          |               |                 | Baud rate:ポーレート設定:20k/40k/50k/80k/100k/<br>125k/150k/200k/250k/400k/500k/1000k<br>Address:1~127                 |                                      |  |
|          | Ext<br>+RS485 | IT-E1208を打      | <br>1208を挿入する時に表示                                                                                               |                                      |  |
|          |               | Protocol        | プロトコル設定: <ul> <li>SCPI:ディフォルト設定。</li> <li>Modbus:Modbus RTUプロトコル。</li> </ul> <li>ファームウェアバージョンV1.63及び以上使用可。</li> |                                      |  |
|          |               | Ext-<br>Program | 外部アナロク                                                                                                    | *制御機能                                |  |
|          |               |                 | Off                                                                                                    | 機能OFF                                |  |
|          |               |                 | On                                                                                                    | 機能ON                                 |  |
|          |               | RS485           | RS485通信1                                                                                                    | ンターフェース                              |  |
|          |               |                 | パラメータ設                                                                                                    | 定:                                   |  |
|          |               |                 | ● ポーレー<br>4800/960                                                                                              | ト設定:<br>00/19200/38400/57600/ 115200 |  |
|          |               |                 | 4800/9800/19200/38400/57600/115200                                                                              |                                      |  |
|          |               | D0405           | • 8_ None_1                                                                                                    |                                      |  |
|          |               | RS485<br>Addr   | RS485通信アドレス設定範囲:0~127。                                                                                          |                                      |  |
|          | 電圧又は電波        | 流スルーレー<br>      |                                                                                                    |                                      |  |
| SCPI     | • Default : - | ディフォルト値         | 、スルーレート                                                                                                    | 設定単位ms。                              |  |
|          | Extended      | 1:スルーレート        | 、設定単位は∨                                                                                                    | //ms又はA/ms。                          |  |
| Parallel | 並列出力設定        | 定               |                                                                                                    |                                      |  |
|          | Single        | シングル機司          | E―ド                                                                                                    |                                      |  |
|          | Slave         | スレーブ機モ          | ≣—ド                                                                                                    |                                      |  |
|          |               | Slave<br>group  | スレーブ機が所属するマスター機グループを設定                                                                                          |                                      |  |
|          | Master        | マスター機モード        |                                                                                                    |                                      |  |
|          |               | Master<br>group | マスター機グ                                                                                                    | 、ループ設定範囲:A~H                         |  |
|          |               | Master<br>Total | 並列台数設な<br>1を設定する。                                                                                               | 定、設定範囲:1~4<br>と、シングル機モードになる          |  |
| Link     | 同期機能          |                 |                                                                                                    |                                      |  |
|          | Status        | 同期設定(「L         | _ink]キーとの                                                                                                    | 幾能が同じ)                               |  |
|          |               | Offline         | 同期機能OF                                                                                                    | F                                    |  |

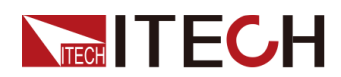

|                |                | Online                                                                                                    | 同期機能ON                                                                                         |                                          |  |
|----------------|----------------|----------------------------------------------------------------------------------------------------|------------------------------------------------------------------------------------------------|------------------------------------------|--|
|                | Mode           | 同期モード諸                                                                                                    | ド設定                                                                                            |                                          |  |
|                |                | On/Of<br>f Only                                                                                                    | 複数台IT-M3100電源は出力ON/OFFとSave/<br>Recall のみ同期                                                    |                                          |  |
|                |                | Track                                                                                                    | 複数台IT-M3<br>Recall 同期、                                                                         | 3100電源は出力ON/OFFとSave/<br>そして出力電圧は比例により変化 |  |
|                |                |                                                                                                    | Reference                                                                                      | 複数台電源の出力電圧比例を設定                          |  |
|                |                | Duplicate                                                                                                    | 複数台IT-M3100電源の出力ON/OFF、電圧/電流<br>設定値、Save/ Recall、CC/CV優先モード、電圧/電<br>流の立上/立下値、Protectメニュー設定値が同期 |                                          |  |
| Chan<br>Number | チャンネル番         | 号設定                                                                                                    |                                                                                                |                                          |  |
| Bleeder        | ブリードオフ国        | 回路設定                                                                                                    |                                                                                                |                                          |  |
|                | (バッテリーき        | 充電テスト機 <b>能</b>                                                                                                    | 能を使用する時                                                                                        | に、OFFに設定してください)                          |  |
|                | On             | 機能ON                                                                                                    |                                                                                                |                                          |  |
|                | Off            | 機能OFF                                                                                                    |                                                                                                |                                          |  |
| Ext IO         | リアパネルの         | DTRIG±端子                                                                                                    | のIN/OUT状態                                                                                      | 設定                                       |  |
|                | Trig Out       | トリガーはKeypad或はBusを選択する時に、トリガーが発生す<br>ると高パルストリガー信号出力                                                                                                    |                                                                                                |                                          |  |
|                | Trig In        | トリガーは Extを選択する時に、TRIG±端子に高レベル入力する<br>と一回トリガー発生                                                                                                    |                                                                                                |                                          |  |
|                | On Sync<br>Out | デフォルトは電源出力状態の指示信号として使用される。出力<br>OFF時は0V出力(低レベル)、出力ON時は5V出力(高レベル)。                                                                                     |                                                                                                |                                          |  |
|                | On Sync        | 電源の出ナ                                                                                                    | JON/OFFを制                                                                                      | 御するために使用する。 端子入力0V                       |  |
|                | In             | (低レベル)                                                                                                    | で出力OFF、端                                                                                       | 子入力5V(高レベル)で出力ON。                        |  |
| Trig<br>Source | トリガーソー         | ス設定                                                                                                    |                                                                                                |                                          |  |
|                | Keypad         | 操作キーで                                                                                                    | ヽリガー∶[Shift                                                                                    | ] <b>+[Esc]</b> (Trigger) <b>+</b> —     |  |
|                | Bus            | リモートコマ                                                                                                    | ンドでトリガー、                                                                                       | . 例 : *TRG                               |  |
|                | Ext            | 外部信号トリガー:TRIG±端子をINに設定し、高レベル入力する<br>と一回トリガー発生                                                                                                    |                                                                                                |                                          |  |
| Lock Port      | 出力ロックの         |                                                                                                    |                                                                                                |                                          |  |
|                | Mode           | 出力禁止(Ir<br>• Off:Inhib<br>• Living:liv<br>• Latch:la<br>詳細体四支                                                                                         | nhibit)モード設<br>bit機能OFF。<br>vingモード。<br>tchモード。<br>注は414世                                      | 定:                                       |  |
|                | Polar          | <ul> <li>詳細使用方法は4.1.4 出力ロック制御をご参照ください。</li> <li>出力ロックの制御レベル設定:</li> <li>Normal(Default):Lock+とLock-を短絡すると制御ピンは<br/>True、オープンすると制御ピンはFalse。</li> </ul> |                                                                                                |                                          |  |

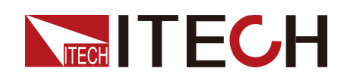

|                 |          | <ul> <li>Inverse:Lock+とLock-を短絡すると制御ピンはFalse、オープン<br/>すると制御ピンはTrue。</li> <li>詳細使用方法は4.1.4 出力ロック制御をご参照ください。</li> </ul> |  |  |  |
|-----------------|----------|----------------------------------------------------------------------------------------------------|--|--|--|
| System<br>Reset | 工場出荷時    | <br>出荷時状態に戻す                                                                                                    |  |  |  |
|                 | NO       | いいえ                                                                                                    |  |  |  |
|                 | YES      | はい                                                                                                    |  |  |  |
| System<br>Info  | システム情幸   | <br>.情報                                                                                                    |  |  |  |
|                 | Model    | モデル(型式)                                                                                                    |  |  |  |
|                 | ArmVer   | 制御ボードバージョン                                                                                                    |  |  |  |
|                 | CommVer  | 通信ボードバージョン                                                                                                    |  |  |  |
|                 |          | DSPバージョン番号                                                                                                    |  |  |  |
|                 | DSPVer   | IT-M3130/IT-M3131/IT-M3132/IT-M3133/IT-M3134/IT-<br>M3135/IT-M3116/IT-M3126/IT-M3136のみ表示                              |  |  |  |
|                 | SN       | シリアル番号                                                                                                    |  |  |  |
|                 | Last Cal | 前回の校正情報                                                                                                    |  |  |  |
|                 | Run Time | 電源パワースイッチON時間                                                                                                    |  |  |  |

## 1.7.3 保護機能メニュー概要

[Shift]+[Recall] Protect)キーを押し、保護機能メニュー設定画面に入ります。

| Protect | 保護機能  |                                                                                     |                                                     |        |  |
|---------|-------|-------------------------------------------------------------------------------------|-----------------------------------------------------|--------|--|
|         | U-Max | 出力電圧上限値設定                                                                           |                                                     |        |  |
|         | U-Min | 出力電圧下限値設定                                                                           |                                                     |        |  |
|         |       | 出力電力上限値                                                                             |                                                     |        |  |
|         | P−Max | IT-M3110/IT-M                                                                       | IT-M3110/IT-M3111/IT-M3112/IT-M3113/IT-M3114/IT-M31 |        |  |
|         |       | IT-M3120/IT-M3121/IT-M3122/IT-M3123/IT-M3124/IT-<br>M3125/IT-M3120S/IT-M3112Sのみ設定可。 |                                                     |        |  |
|         | OVP   | 過電圧保護機能                                                                             |                                                     |        |  |
|         |       | Off OVP機能OFF                                                                        |                                                     |        |  |
|         |       | On                                                                                  | OVP機能ON                                             |        |  |
|         |       |                                                                                     | Level                                               | OVP値設定 |  |
| Delay   |       |                                                                                     |                                                     | 延長時間   |  |
|         | OCP   | 過電流保護機能                                                                             |                                                     |        |  |
|         |       | Off OCP機能OFF                                                                        |                                                     |        |  |
|         |       | On                                                                                  | OCP機能ON                                             |        |  |

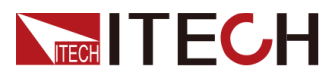

|          |                             | Level                                               | OCP值設定                                    |
|----------|-----------------------------|-----------------------------------------------------|-------------------------------------------|
|          |                             | Delay                                               | 延長時間                                      |
| OPP      |                             |                                                     |                                           |
|          | Off                         | OPP機能OFF                                            |                                           |
|          | On                          | OPP機能ON                                             |                                           |
|          |                             | Level                                               | OPP值設定                                    |
|          |                             | Delay                                               | 延長時間                                      |
| UVP      | 低電圧保護機能                     |                                                     |                                           |
|          | Off                         | UVP機能OFF                                            |                                           |
|          | On                          | UVP機能ON                                             |                                           |
|          |                             | Level                                               | UVP値設定                                    |
|          |                             | Delay                                               | 延長時間                                      |
|          |                             | Warm up                                             | ウォームアップタイム                                |
| UCP      | 低電流保護機能                     | 保護機能                                                |                                           |
|          | Off                         | UCP機能OFF                                            |                                           |
|          | On                          | UCP機能ON                                             |                                           |
|          |                             | Level                                               | UCP値設定                                    |
|          |                             | Delay                                               | 延長時間                                      |
|          |                             | Warm up                                             | ウォームアップタイム                                |
|          | フォールドバック保護                  |                                                     |                                           |
| FOLDBACK | フォールドバック                    | 7保護                                                 |                                           |
| FOLDBACK | フォールドバック<br>Off             | ?保護<br>フォールドバック(                                    | 呆護機能OFF                                   |
| FOLDBACK | フォールドバック<br>Off<br>CC       | ?保護<br>フォールドバックf<br>電源はCCモードi                       | 呆護機能OFF<br>こ切替時に保護発生                      |
| FOLDBACK | フォールドバック<br>Off<br>CC       | r保護<br>フォールドバックf<br>電源はCCモードi<br>Delay              | 保護機能OFF<br>こ切替時に保護発生<br>延長時間              |
| FOLDBACK | フォールドバック<br>Off<br>CC<br>CV | r保護<br>フォールドバックf<br>電源はCCモードi<br>Delay<br>電源はCVモードi | 保護機能OFF<br>こ切替時に保護発生<br>延長時間<br>こ切替時に保護発生 |

## 1.7.4 高級機能メニュー概要

[Shift]+[I-set] (Function)キーを押し、高級機能メニュー設定画面に入ります。

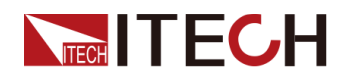

| Function | 高級機能メニュー |                   |  |
|----------|----------|-------------------|--|
|          | List     | 4.5 シーケンス機能(List) |  |
|          | Battery  | 4.6 バッテリー充電機能     |  |

# 1.8 型式とオプション

IT-M3100シリーズの型式は下記のようです。

| 型式        | 出力電圧(V) | 出力電流 (A) | 出力電力(W)<br>AC200V入力時 | 出力電力(W)<br>AC100V入力時 |
|-----------|---------|----------|----------------------|----------------------|
| IT-M3110  | 20V     | 100A     | 400W                 | 400W                 |
| IT-M3120  | 20V     | 100A     | 850W                 | 600W                 |
| IT-M3111  | 30∨     | 70A      | 400W                 | 400W                 |
| IT-M3121  | 30V     | 70A      | 850W                 | 600W                 |
| IT-M3112  | 80V     | 22A      | 400W                 | 400W                 |
| IT-M3122  | 80V     | 22A      | 850W                 | 600W                 |
| IT-M3113  | 150V    | 12A      | 400W                 | 400W                 |
| IT-M3123  | 150V    | 12A      | 850W                 | 600W                 |
| IT-M3114  | 300V    | 6A       | 400W                 | 400W                 |
| IT-M3124  | 300V    | 6A       | 850W                 | 600W                 |
| IT-M3115  | 600V    | 3A       | 400W                 | 400W                 |
| IT-M3125  | 600V    | 3A       | 850W                 | 600W                 |
| IT-M3120S | 60V     | 35A      | 800W                 | 600W                 |
| IT-M3112S | 60V     | 20A      | 200W                 | 200W                 |
| IT-M3130  | 20V     | 120A     | 1500W                | 750W                 |
| IT-M3131  | 30∨     | 100A     | 1500W                | 750W                 |
| IT-M3132  | 80V     | 40A      | 1500W                | 750W                 |
| IT-M3133  | 150V    | 20A      | 1500W                | 750W                 |
| IT-M3134  | 300V    | 10A      | 1500W                | 750W                 |
| IT-M3135  | 600V    | 5A       | 1500W                | 750W                 |
| IT-M3116  | 1000V   | 3A       | 400W                 | 400W                 |

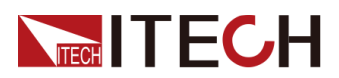

クイックスタート

| 型式       | 出力電圧(V) | 出力電流 (A) | 出力電力(W)<br>AC200V入力時 | 出力電力(W)<br>AC100V入力時 |
|----------|---------|----------|----------------------|----------------------|
| IT-M3126 | 1000V   | 3A       | 850W                 | 750W                 |
| IT-M3136 | 1000V   | 3A       | 1500W                | 750W                 |

オプション(別売)

• 通信インタフェース

本シリーズのリアパネルに通信インターフェース拡張スロットを用意します。ニ ーズに応じて柔軟に拡張することができ、異なる機能を実現するために異なる インターフェースカードを選択できます。

• ラックキット

本シリーズは標準的な19インチラックマウトに取り付けることができ、取り付け キットとして専用ブラケットを用意します。

Note

以下のオプションアクセサリーは別売で、別途購入する必要があります。

| 品名                      | 型式       | 説明                                    |
|-------------------------|----------|---------------------------------------|
| GPIB通信インタフェース           | IT-E1205 | GPIB通信用                               |
| USB/LAN通信インタフェース        | IT-E1206 | USB/LAN通信用<br>(IT-M3120S機種のみ<br>標準装備) |
| RS-232/CAN通信インタフェ<br>ース | IT-E1207 | RS-232/CAN通信用。                        |

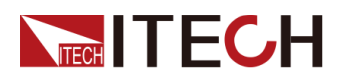

| 品名                              | 型式              | 説明                         |
|---------------------------------|-----------------|----------------------------|
| 外部アナログ制御<br>/RS485通信インタフェー<br>ス | IT-E1208        | 外部アナログ信号制御<br>用又はRS485通信用  |
|                                 |                 |                            |
| USB通信インタフェース                    | IT-E1209        | USB通信用                     |
|                                 |                 |                            |
| ラックキット                          | IT-E154シリー<br>ズ | 詳細はラックキットマニュ<br>アルを参照ください。 |

WARNING

電源起動中に通信カードを直接差し込んだり交換したりすることは厳禁 です。通信カードを取り付ける前に、電源を切ってください。通信カードを 取り付けた後、装置の電源を入れ直すと、通信カードが自動的に更新さ れるまで約30秒かかります。

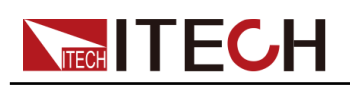

# **2** 梱包内容と取付

- ◆梱包内容確認
- ◆本体サイズ
- ◆ ラックキット(オプション)取付
- ◆ 複数台スタッキング
- ◆電源コード接続
- ◆測定物結線
- ◆通信インタフェース(オプション)取付

## 2.1 梱包内容確認

ご開梱時には、電源本体と下記付属品を同時に確認してください。また、外観に傷、 凹み等があるかどうかをご確認ください。

梱包内容:

| 品名             | 数量 | 型式           | 説明                                                   |
|----------------|----|--------------|------------------------------------------------------|
| 直流電源           | 1台 | IT-M3100シリーズ | 型式詳細は1.8 型式とオプションをご<br>参照ください。                       |
| 電源コード          | 1本 | _            | 型式と地域によって、電源コードが<br>異なる。詳細は 2.5 電源コード接続<br>をご参照ください。 |
| 複数台制御用<br>ケーブル | 1本 | IT-E251      | このケーブルは複数台の並列出力<br>制御、同期運転制御、多CH制御時<br>に使用           |
| 校正証明書          | 1枚 | _            | 校正成績書必要の場合に注文時に<br>ご指定ください。                          |

## Note

パッケージとその中身を安全な場所に保管します。保証サービスまたは修理 のために機器を返送する場合、指定された梱包要件が満たされている必要が あります。

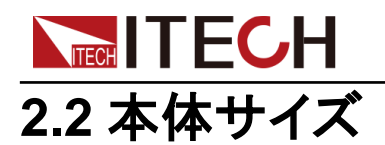

本装置は、換気がよく合理的なサイズのスペースに設置する必要があります。装置のサイズに基づいて、適切な設置スペースを選択してください。

詳細寸法図は下図です。出荷時に保護カバーが付いています。

#### IT-M3110/IT-M3111/IT-M3120/IT-M3121/IT-M3130/IT-M3131

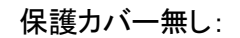

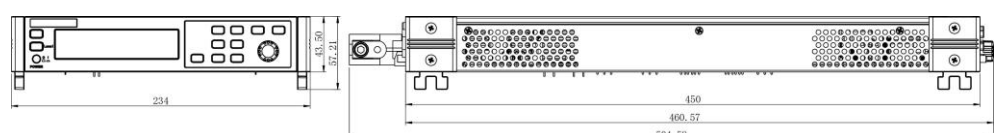

#### 保護カバ有り:

| ۲        | Occordence     Occordence     Occordence | ۲      | 00000000000000000000000000000000000000  | ۲  |
|----------|----------------------------------------------------------------------------------------------------|--------|-----------------------------------------|----|
| ۲        | 00000000000000000000000000000000000000                                                                                                    |        | 000000000000000000000000000000000000000 | ۲  |
| <u> </u> |                                                                                                    |        | 70                                      | ഫ് |
|          |                                                                                                    | 450.02 |                                         |    |
|          |                                                                                                    | 460.58 |                                         |    |
|          |                                                                                                    | 510,58 |                                         |    |

## IT-M3112/IT-M3113/ITM3114/ IT-M3115/IT-M3122/ IT-M3123/IT-M3124/IT- M3125/IT-M3120S/IT-M3112S/IT-M3132/IT-M3133/IT-M3134/IT-M3135/IT- M3116/IT-M3126/IT-M3136

#### 保護カバー無し:

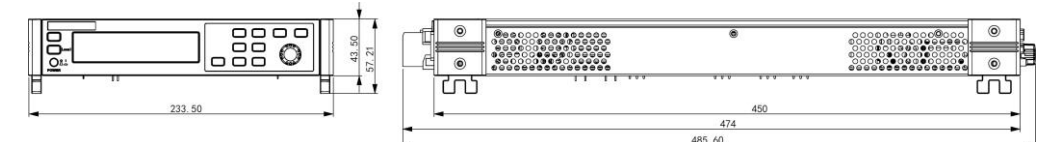

#### 保護カバ有り:

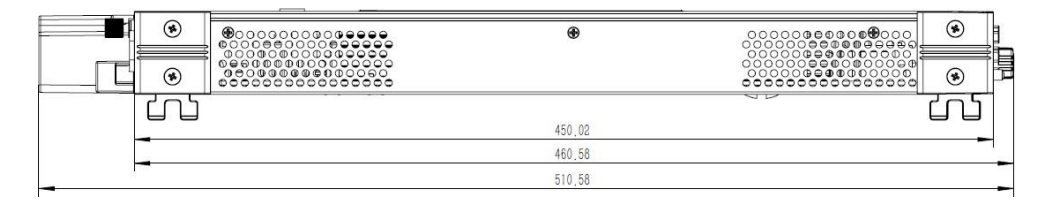

# ITECH 2.3 ラックキット(オプション)取付

本装置は、標準の19インチラックに設置できます。オプションのラックキットを提供します。詳細はラックキットマニュアル《IT-E154 User Manual》をご参照ください。

機器の最適な放熱を確保するため、ラックマウトに取り付ける前に以下の注意事項 をご参照ください。

1. 400W機種(IT-M3112, IT-M3113, IT-M3114, IT-M3115)をラックマウトに直接取 付けられるので、空のスペースは不要です。

2. 400W機種(IT-M3110, IT-M3111, IT-M3116)をラックマウトに取付ける時に 取付2U、空き1U必要があります。

3. 850W機種と1500W機種はをラックマウトに取付ける時に取付2U、空き1U必要が あります。

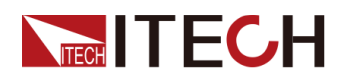

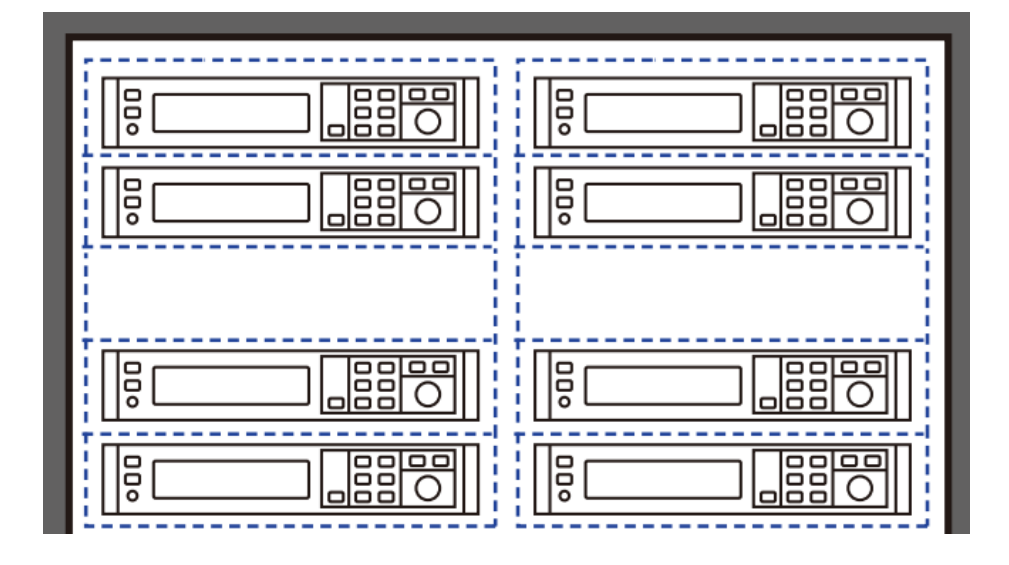

## 2.4 複数台スタッキング

本シリーズの機器は、側面の換気構造を備えた特許取得済みの外観デザインを採 用しています。柔軟なモジュラーアーキテクチャのおかげで、アクセサリを購入する ことなく、機器を机の上に直接簡単に積み重ねることができます。最大10台迄スタッ クできます。積み重ねの模式図は次のとおりです。

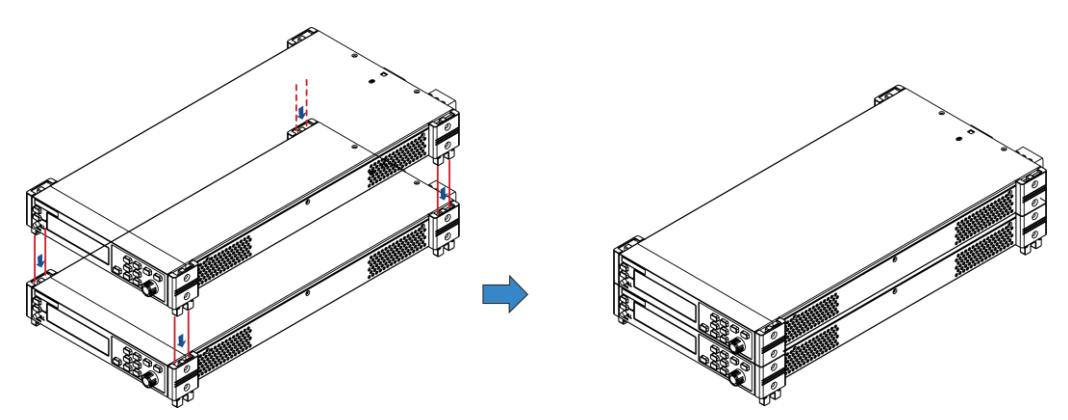

## 2.5 電源コード接続

電源コード接続前

感電や装置の損傷を防ぐため、次の注意事項を守ってください。

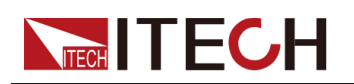

### WARNING

- この製品に付属の電源コードは、安全性が保証されています。付属のライン アセンブリを交換する必要がある場合、または延長ラインを追加する必要が ある場合は、この製品の必要な電力定格を満たしていることを確認してくだ さい。誤用すると、この製品の保証が無効になります。
- 電源コードを接続する前に、電源電圧が供給電圧と一致していることを確認してください
- 電源コードを接続する前に、必ず装置の電源を切ってください。電源スイッチ がオフの位置にあることを確認してください。
- 火災や感電を防ぐため、必ずITECH提供の電源コードを使用してください。
- 保護接地なしで延長電源コードを使用しないでください。保護機能がなくなります。
- 主電源ソケットは必ず保護接地された電源コンセントに接続してください。保護接地なしで端子台を使用しないでください。

#### 電源コード種類

標準の電源コードは下図のとおりです。以下の電源コードの仕様に基づいて、地域の電圧に適した電源コードを選択してください。購入したモデルが地域の電圧要件 を満たしていない場合は、販売店または工場に連絡して変更を依頼してください。

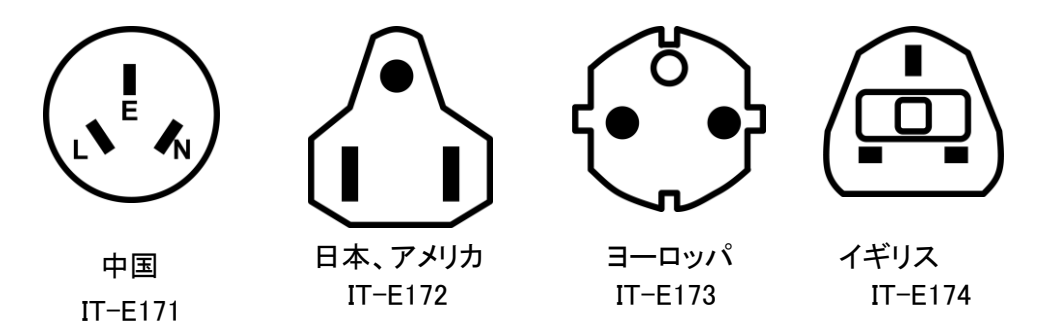

#### 交流電源入力

本シリーズの電源装置は、次のAC電源入力で動作します。

- 電圧1:176V~264V, 47 to 63 Hz
- 電圧2:99V~121V, 47 to 63 Hz

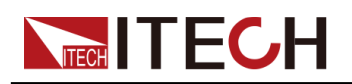

#### CAUTION

- IT-M3120/IT-M3121/IT-M3122/IT-M3123/IT-M3124/IT-M3125/IT-M3120Sは単相100V入力時に最大600W出力です。
- IT-M3130/IT-M3131/IT-M3132/IT-M3133/IT-M3134/IT-M3135/IT-M3126/IT-M3136は単相100V入力時に最大750W出力です。

## 電源コード接続

電源コードの接続方法:

- 1. 前面パネルの電源スイッチがオフの位置になっていることを確認します。
- 2. 付属の電源コードのメス側を背面パネルのACレセプタクルに接続します。
- 3. 電源コードのプラグを接地されたACコンセントに接続します。

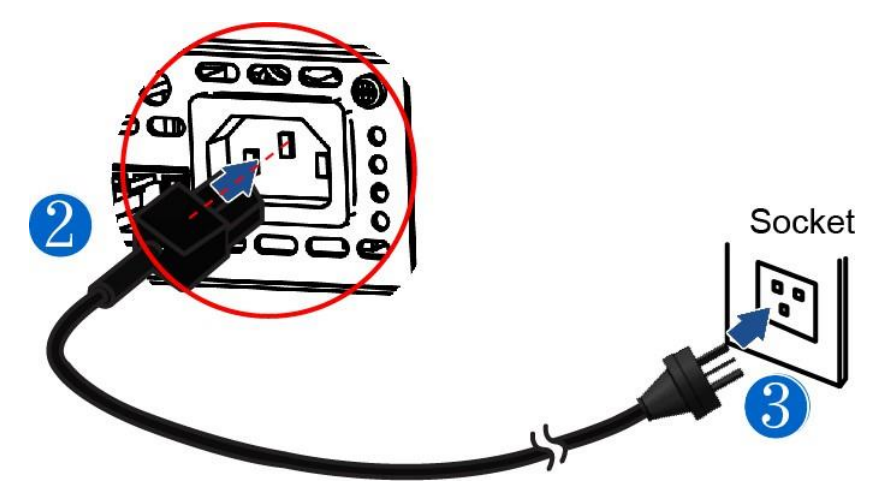

## 2.6 測定物接続

本装置は、DUTと2つ接続方法があります。ローカル測定とリモートセンシング測定 をサポートします。デフォルトはローカル接続です。本装置には、±センス端子を対 応する±出力端子に接続または接続解除する回路が組み込まれています。出荷 時、センス端子は内部で出力端子に接続されています。ディフォルト設定はローカル 測定になります。リモートセンシング機能を使用する場合に、配線を行ってから、シ ステムメニューにセンス機能を有効に設定する必要があります。設定詳細は 4.2.3 リモートセンシング機能(Sense)をご参照ください。

#### 測定物接続前

感電や機器の損傷を防ぐため、以下の注意事項を守ってください。

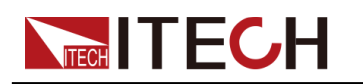

#### WARNING

- テストケーブルを接続する前に、必ず電源をオフにしてください。電源スイッ チがオフの位置にあると、背面パネルの出力端子に触れると、感電により人 身事故が発生する可能性があります。
- 感電を防ぐため、テストを行う前に、テストケーブルの定格値を確認し、定格値を超える電流を測定しないでください。すべてのテストケーブルは、過熱を引き起こすことなく、電源の最大短絡出力電流に耐えることができなければなりません。
- 複数の負荷が提供される場合、負荷ワイヤの各ペアは、全負荷時の電源の定格短絡出力電流に安全に耐えなければなりません。
- 電池の短絡を防ぐため、テストラインを接続または分解するときは、テスト ラインの端が接続されていないことを確認してください。テストラインの端が バッテリーに接続されている場合、短絡は重大な事故を引き起こす可能性 があります。
- テストケーブルが耐えられる最大電流を確認してください。
- テストケーブル結線時に正極接続、負極の切断を禁止します。
- 配線中、テストラインの陽極と陰極が正しくしっかりと接続されていることを 確認してください。
- 緑の出力端子を引き出す必要がある場合は、持ち上げて引き抜いてください。
   そうしないと、装置が損傷します。

テストケー ブル仕様

テストケーブルは装置の標準付属品ではありません。最大電流値に基づいて、個別の販売のオプションの赤と黒のテストケーブルを選択してください。テストケーブルの仕様と最大電流値についてはA.1 赤と黒のテストケーブル仕様をご参照ください。

ローカル

測定

接続図とローカル測定の手順は以下の通りです。

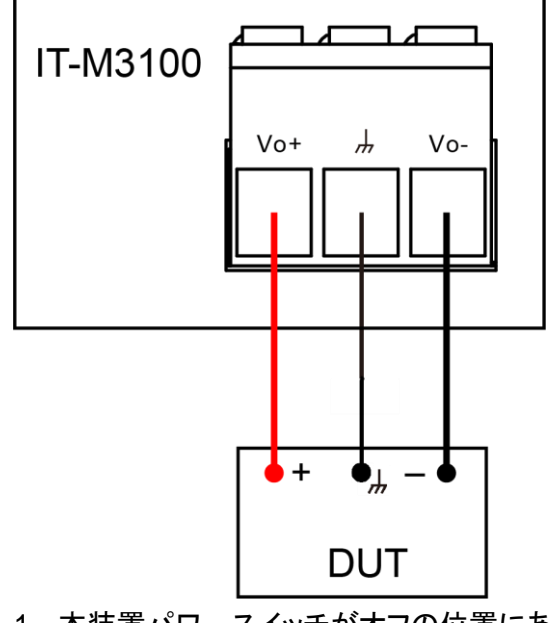

1. 本装置パワースイッチがオフの位置にあることを確認し、接続端子に危険な電 圧がないことを確認します。DC出力の出力端子カバーを取り外します。

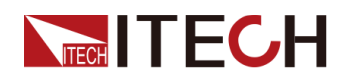

- 出力端子のネジを緩め、赤と黒のテストケーブルを出力端子に接続し、接地端 子を正しく接続します。ネジを締め直します。
   1本のテストケーブルが耐えられる最大電流が定格電流を満たせない場合は、 赤と黒のテストケーブルを複数使用してください。たとえば、最大電流が1,200A の場合、360Aの赤と黒のケーブルが4本必要です。
- 3. 端子カバーに赤と黒のテストケーブルを通し、カバーを取り付けます。
- 4. 赤と黒のケーブルのもう一方の端をDUTに接続します。配線するときは、正 極と負極を正しく接続し、固定する必要があります。

## リモートセ

ンシング

DUTが大電流を消費するか、テストケーブルが長すぎる場合、DUTと本装置の出力 端子間で電圧降下があります。測定精度を最大化するために、リアパネルにリモー トセンシング端子VS +/VS-があり、DUTの端子電圧の測定に使用できます。本装置 を実際のアプリケーションでバッテリーテストに使用すると、テストケーブルの電圧降 下により、両端の電圧の不整合や、本装置のカットオフ電圧と実際のバッテリー電 圧の不整合が発生し、測定が不正確になります。

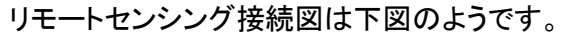

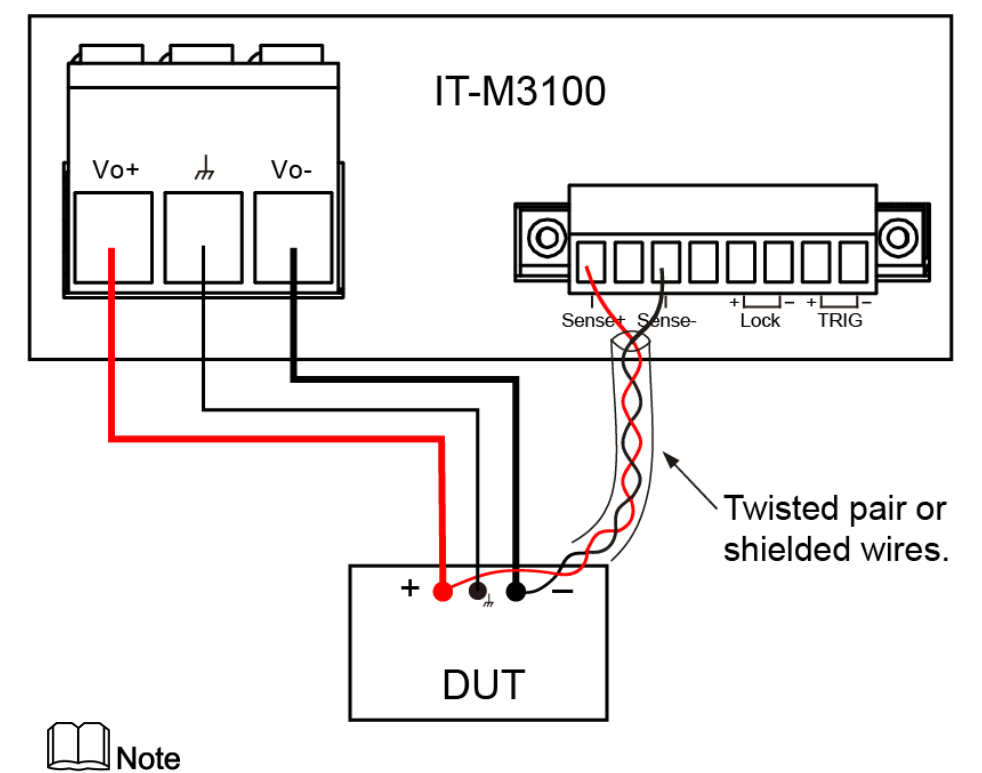

システムの安定性を確保するには、リモートセンス端子とテスト対象の機器の間に、シールドツイストペアケーブルを使用します。

- 1. 本装置パワースイッチがオフの位置にあることを確認し、接続端子に危険な電 圧がないことを確認します。出力端子カバーを取り外します。
- 出力端子のネジを緩め、赤と黒のテストケーブルを出力端子に接続し、接地端子を正しく接続します。ネジを締め直します。
   1本のテストケーブルが耐えられる最大電流が定格電流を満たせない場合は、赤と黒のテストケーブルを複数使用してください。たとえば、最大電流が1,200Aの場合、360Aの赤と黒のケーブルが4本必要です。

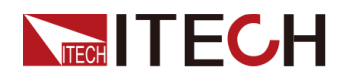

- 3. 配線図を参照し、装甲ツイストペアケーブルを使用して、リモートセンス端子と被 測定機器を接続します。
- 4. 赤と黒のテストケーブルとセンスケーブルを出力端子カバーに通し、カバーを取り付けます。
- 5. リモートセンスケーブルのもう一端と赤と黒のケーブルをDUTに接続します。配線するときは、正極と負極を正しく接続し、固定する必要があります。
- 4. 本装置の電源を入れます。リモートセンシング機能有効の設定方法は 4.2.3 リモートセンシング機能(Sense)をご参照ください。

## 2.7 通信インタフェース(オプション)取付

本装置は標準装備の通信インターフェースはありません。通信カードは別途ご購入 いただけます。コンピューターと通信するために、RS-232、USB、GPIB、RS-485、 LAN、CANのいずれかを購入できます。詳細について 1.8 型式とオプション をご参 照ください。

通信カード取り付けスロットは、本装置のリアパネルにあります。

CAUTION

- 電源起動中に通信カードを直接差し込んだり交換したりすることは厳禁です。通信カードを取り付ける前に、電源を切ってください。通信カードを取り付けた後、装置の電源を入れ直すと、通信カードが自動的に更新されるまで約30秒かかります。
- 取付時に必ずESD規則で行います。
- 通信カード以外の製品を挿入しないでください。
- 通信カードを使用しない場合は、製品内部汚れを防ぎため、スロットプラ グを取り付けることを推奨します。

通信カードの取り付け手順は以下の通りです。

- 1. 本装置の電源をオフにします。
- 2. リアパネルインターフェースのプラグを取り外します。
  - a. 小さなマイナスドライバを使用して、上部カバーの開口部にあるクリップを押 します。
  - b. 同時に、別の小さなマイナスドライバを使用して、上部カバーの別の開口部 からスロットをかき出し、プラスチックプラグを押し出します。
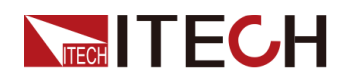

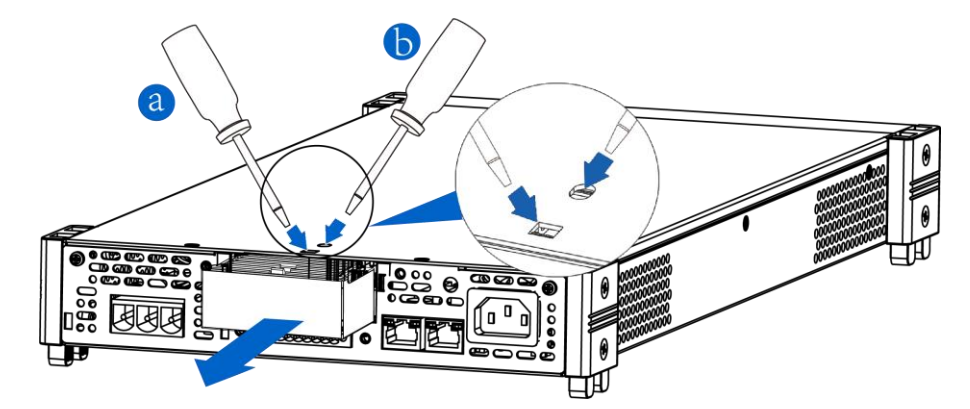

- 3. 通信カードを取り付けます。
  - a. ドライバーで上部のネジを外します。
  - b. 通信カードをスロットの底まで押し込みます。
  - c. ドライバーでネジを締めます。
- 4. 取り付けてから、電源パワースイッチをオンにします。

# 2.7.1 USB 通信インタフェース

オプションのUSB通信カード(IE-E1209)或いはUSB/LAN通信カード(IT-E1206)を 購入場合、以下はUSB通信インターフェースの接続に必要な手順を理解するのに 役立ちます。

下図は、一般的なUSBインターフェース接続方法を示しています

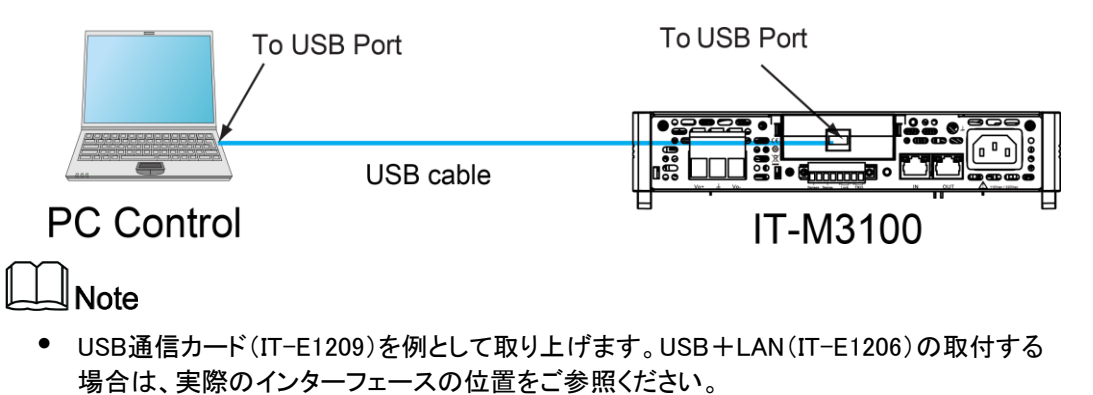

設定方法:

- 1. USB接続図を参照し、2つのUSBインターフェイス(両端)を持つケーブルを使用して、本装置とコンピュータを接続します。
- 2. システムメニューの中にUSBを設定します。
  - a. [Shift]+[Save] (System) キーを押し、システムメニュー画面に入ります。
  - b. ダイヤルで Commを選択し、[Enter] キーを押します。
  - c. ダイヤルで USBを選択し、[Enter] キーを押します。

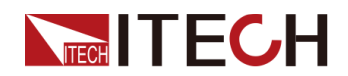

- d. ダイヤルでTMC或いはVCPを選択し, [Enter] キーを押します。
  - **TMC**: USB\_TMC インタフェース;
  - VCP:仮想シリアルポート。このタイプを選択すると、対応するドライバー をインストールする必要があります(ITECH Webサイトからダウンロードす るか、ITECHエージェントに連絡してください)。PCのデバイスマネージャ ーは、インストール後に「Prolific USB-to-Serial COM Port」を表示します。
- e. 設定してから、[Esc]キーを押します。メイン画面に戻ります。

### 2.7.2 LAN 通信インタフェース

オプションのLAN /USBインターフェースカード(IT-E1206)を購入する場合、LANインターフェースを使用するには以下が必要です。

#### LAN 接続

次の手順で機器をLANに接続と設定します。以下に、プライベートLANとサイトLAN の2つの代表的なLANインターフェイスシステムについて説明します。

#### プライベートLANに接続する

プライベートLANは、LAN対応の機器とコンピュータが直接接続されているネット ワークです。それらは一般的に小さく、集中管理されたリソースはありません。 コンピューターに接続すると、クロスケーブルを使用して、LANインターフェイス 経由でコンピューターに直接接続できます。

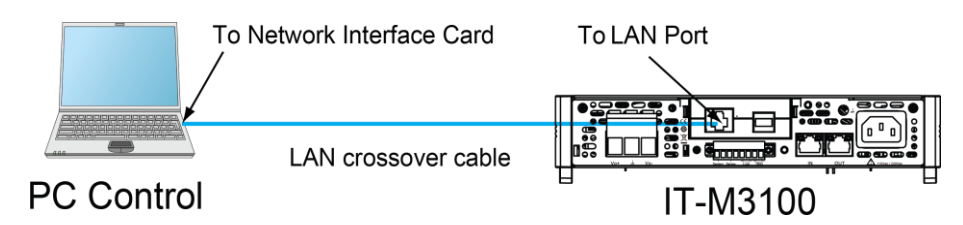

#### サイトLANに接続する

サイトLANは、LAN対応の機器とコンピュータがルーター、ハブ、スイッチを通じ てネットワークに接続されているローカルエリアネットワークです。これらは通常、 DHCPサーバーやDNSサーバーなどのサービスを備えた大規模な集中管理ネッ トワークです。コンピューターに接続すると、直接接続されたネットワークケーブ ルを使用してルーターに接続でき、コンピューターもルーターに接続されます。

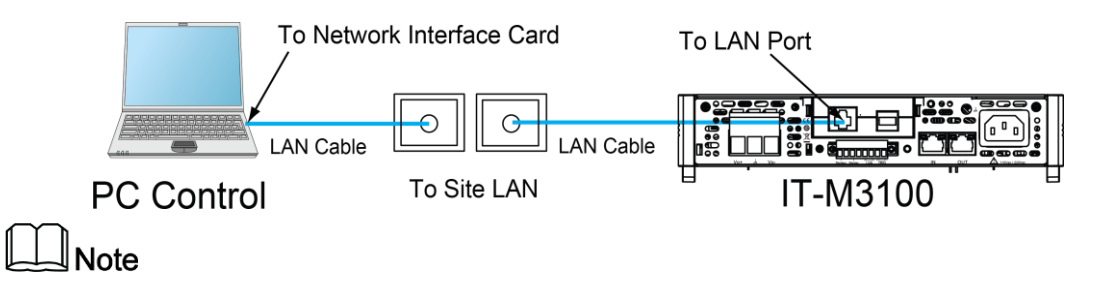

- 1本のクロスケーブルを使用してPCを直接接続する場合、機器のゲートウェイアドレスはPCのゲートウェイアドレスと一致している必要があり、IPアドレスはPCのIPアドレスと同じネットワークセグメントにある必要があります。
- 機器とコンピュータがルータに接続されている場合、機器に独立したIPアドレスを割り当てる必要があります。

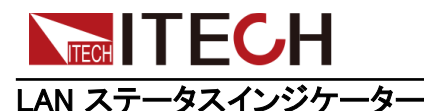

下図は、LANポートの下部にある2つのステータス指示灯を示しています。

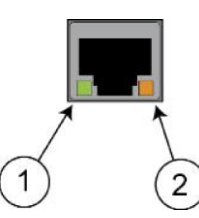

1と2が点灯していない場合、ネットワークは接続されていません。

- 位置 1: 点灯しているときはLANポートが接続されていることを示します。
- 位置 2: 点滅しているときはLANポートが受信または送信していることを示しています。

### LAN 通信インターフェース設定

デフォルトではDHCPがオンになって、LAN経由の通信が可能になる場合があります。 DHCPの文字は、ネットワーク上のデバイスに動的IPアドレスを割り当てるためのプ ロトコルである動的ホスト構成プロトコルの略です。動的アドレス指定を使用すると、 デバイスはネットワークに接続するたびに異なるIPアドレスを持つことができます。 ユーザーは、LANメニューの関連情報を表示したり、システムメニューで通信パラメ ーターを構成したりできます。システムメニューにLANパラメータを設定できます。

• 自動アドレス設定(Auto)

AUTOを選択すると、機器はまずDHCPサーバーからIPアドレスを取得しようとし ます。DHCPサーバーが見つかった場合、DHCPサーバーはIPアドレス、サブネ ットマスク、およびデフォルトゲートウェイを機器に割り当てます。DHCPサーバ ーが利用できない場合、機器はAutoIPを使用してIPアドレスを取得しようとしま す。AutoIPは、DHCPサーバーを持たないネットワークにIPアドレス、サブネット マスク、およびデフォルトゲートウェイアドレスを自動的に割り当てます。

• 手動アドレス設定(Manual)

以下のパラメータを設定します。次の情報は、Manualを選択した場合のみ表示 されます。

- IP Addr:この値は、機器のインターネットプロトコル(IP)アドレスです。機器とのすべてのIPおよびTCP/IP通信にはIPアドレスが必要です。IPアドレスは、ピリオドで区切られた4つの10進数で構成されます。各10進数は0から255の範囲です。(例えば、169.254.2.20)。
- Sub Net:この値は、クライアントIPアドレスが同じローカルサブネット上にある かどうかを機器が判別できるようにするために使用されます。 IPアドレスの 場合と同じ番号表記が適用されます。 クライアントのIPアドレスが別のサブ ネットにある場合、すべてのパケットをデフォルトゲートウェイに送信する必要 があります。
- Gateway:サブネットマスクの設定によって決定されて、ローカルサブネット 上にないシステムと機器が通信できるようにするデフォルトゲートウェイのIP アドレスです。IPアドレスの場合と同じ番号表記が適用されます。0.0.0.0値 は、デフォルトゲートウェイが定義されていないことを示します。
- DNS1:このフィールドには、サーバーのプライマリアドレスを入力します。サ ーバーの詳細については、LAN管理者にお問い合わせください。IPアドレスの場合と同じ番号表記が適用されます。値0.0.0.0は、デフォルトのサーバーが定義されていないことを示します。

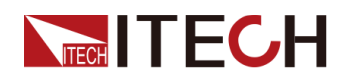

DNSは、ドメイン名をIPアドレスに変換するインターネットサービスです。また、測定器がネットワークによって割り当てられたホスト名を見つけて表示するためにも必要です。通常、DHCPはDNSアドレス情報を検出します。DHCPが使用されていないか機能していない場合にのみ、これを変更する必要があります。

- DNS2:このフィールドには、サーバーのスタンバイアドレスを入力します。サ ーバーの詳細については、LAN管理者にお問い合わせください。IPアドレス の場合と同じ番号表記が適用されます。値0.0.0.0は、デフォルトのサーバー が定義されていないことを示します。
- Socket Port:この値は、RawSocketサービスに対応するポート番号を表します。
- 設定方法:
- 1. [Shift]+[Save] (System) キーを押し、システムメニュー画面に入ります。
- 2. ダイヤルで Commを選択し、[Enter] キーを押します。
- 3. ダイヤルでLANを選択し、[Enter]キーを押します。
- 4. ダイヤルでLan Configを選択し、[Enter]キーを押すと、最初に表示されるメニュ 一項目IP\_Modeは、機器のアドレスです。
- 5. [Enter] キーを押すと、パラメータ設定画面に入ります。
  - Auto:機器のアドレス指定を自動的に構成します;
  - Manual:機器のアドレスを手動で設定します。
    Manualを選択すると、IP Addr、Sub Net等パラメータを設定する必要です。
- 6. 設定後、**[Esc]** キーを押します。

### LAN 設定パラメータ

LANパラメータを設定した後、設定値を確認してから有効になります。手順は以下のとおりです。

- 1. [Shift]+[Save] (System) キーを押し、システムメニュー画面に入ります。
- 2. ダイヤルで Commを選択し、[Enter] キーを押します。
- 3. ダイヤルでLANを選択し、[Enter] キーを押します。
- 4. ダイヤルでLan Saveを選択し、[Enter] キーを押します。
  - NO:LAN設定を確認しません。
  - YES:LAN設定を確認します。
- 5. 設定後、[Esc]キーを押して終了します。

### LAN 設定パラメータを出荷時設定時にリセット

LANをデフォルト設定にリセットする操作手順は次のとおりです。

- 1. [Shift]+[Save] (System) キーを押し、システムメニュー画面に入ります。
- 2. ダイヤルで Commを選択し、[Enter] キーを押します。
- 3. ダイヤルでLANを選択し、[Enter] キーを押します。

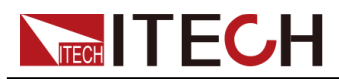

- 4. ダイヤルで Lan Restoreを選択し、[Enter] キーを押します。
  - NO:リセットしません。
  - YES:リセットします。
- 5. 設定後、[Esc]キーを押して終了します。

### LAN インタフェース情報表示

LANインターフェイス情報を表示する操作手順は、次のとおりです。

- 1. [Shift]+[Save] (System) キーを押し、システムメニュー画面に入ります。
- 2. ダイヤルでCommを選択し、[Enter] キーを押します。
- 3. ダイヤルでLANを選択し、[Enter] キーを押します。最初に表示されるメニュー項 目Lan Infoは、LANインターフェース情報を表示します。
- 4. [Enter] キーを押します。
- 5. ダイヤルでLAN情報を表示します。詳細は システムメニュー紹介をご参照ください。
- 6. 設定後、[Esc]キーを押して終了します。

### 2.7.2.1 Web サーバ使用

本装置には、Webブラウザを介して機器を監視および制御するための組み込みの Webインターフェースがあります。Webインターフェースを使用するには、装置とPCを LANで接続し、装置のIPアドレスをPCのWebブラウザー上部のアドレスバーに入力し ます。LAN構成パラメーターを含むフロントパネルの制御機能にアクセスできます。

Note

本装置は最大6台パソコンと同時接続が可能です。接続を追加すると、パフォ ーマンスが低下します。

出荷時にWEB登録デフォルトパスワードは:12345678です。パスワードを変更する には、ログイン後にウィンドウの左側にあるナビゲーションバーの[Security]ボタンを クリックします。

パスワードを入力し、[LOGIN]ボタンをクリックすると、Web画面が表示されます。下 図は一例であり、モデルごとにWeb画面が異なります。 実際に表示されるページは、 接続されている機器によって異なります。

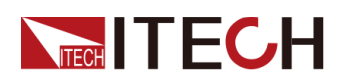

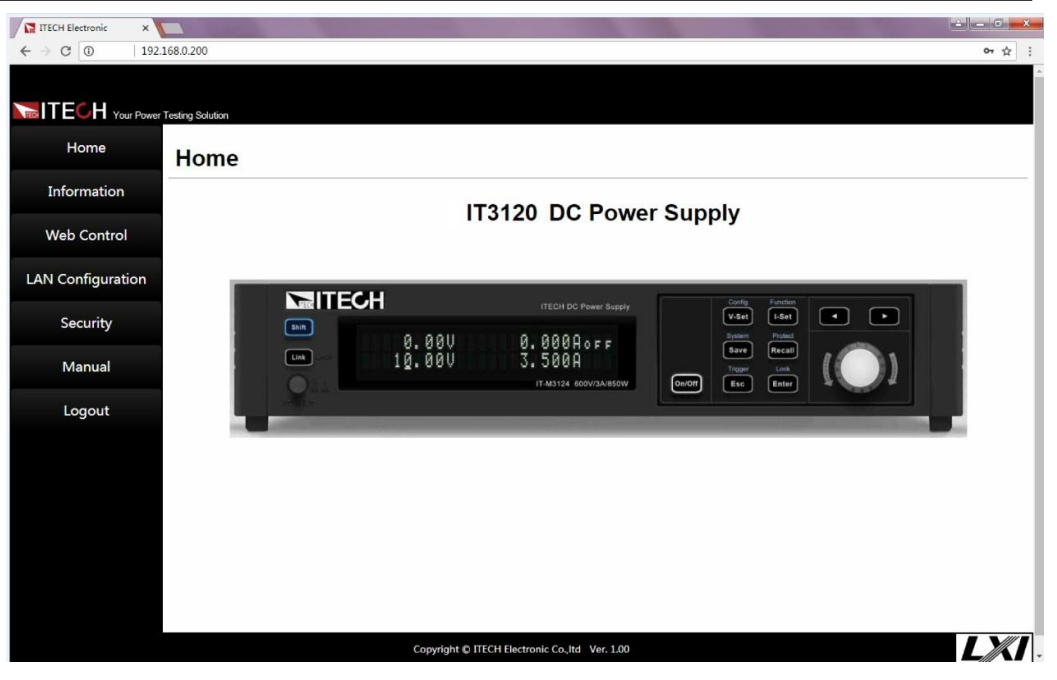

ウィンドウの左側のナビゲーションバーに表示される7つのボタンをクリックして、さま ざまな画面を選択できます。詳細は以下のとおりです。

- Home:Web メイン画面、本装置の型式と外観を表示します。
- Information:機器のシリアル番号、他のシステム情報、LAN構成等を表示します。
- Web Control: Web controlを有効にし、このページでは、機器を監視および制御できます。
- LAN Configuration:LANパラメータを再構成します。
- Security: Web登録パスワードを変更します。
- Manual:ITECH公式Webサイトにアクセスし、関連資料ダウンロード可能です。
- Logout:Web画面からログアウトします。

### 2.7.2.2 ソケット使用

### CAUTION

本装置では、最大6つのソケット接続を同時に行うことができます。

ITECH機器にはSCPIソケットサービスがあり、SCPIコマンド、クエリ、およびクエリ 応答の送受信に使用できます。メッセージを解析するには、すべてのコマンドを改 行で終了する必要があります。すべてのクエリ応答も改行で終了します。

# 2.7.3 CAN 通信インタフェース

オプションのRS232/CANインターフェースカード(IT-E1207)を購入する場合、CAN インターフェースに接続するために必要な手順をすばやく理解するのに役立ちます。

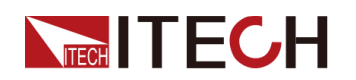

#### 下図はUSB-CANコネクタで接続する例です。

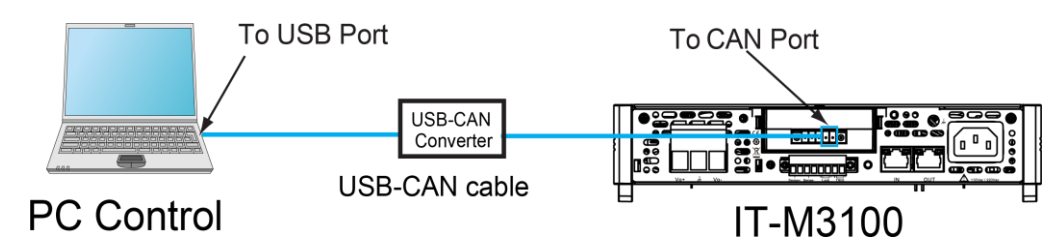

### CAN 各ピン定義

CAN 各ピン定義は下記通りです。

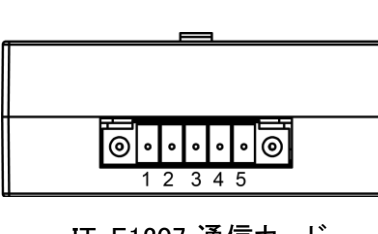

IT-E1207 通信カード

| ピン | 説明    |
|----|-------|
| 1  | TXD   |
| 2  | RXD   |
| 3  | GND   |
| 4  | CAN_H |
| 5  | CAN_L |

### CAN 設定

リモートコントロールを使用する前に、システムメニューでCANインターフェイスパラ メータを構成する必要があります。CANインターフェースのパラメーターは以下の通 りです。

| 項目       | 設定                                                                |
|----------|-------------------------------------------------------------------|
| ポーレート    | 設定範囲:20k/40k/50k/80k/100k/125k/150k/200k/250k/400k/<br>500k/1000k |
| 通信アドレス 設 | 定範囲:1-127                                                         |

設定方法:

- 1. [Shift]+[Save] (System) キーを押し、システムメニュー画面に入ります。
- 2. ダイヤルで Commを選択し、[Enter] キーを押します。
- 3. ダイヤルでCANを選択し、[Enter] キーを押します。

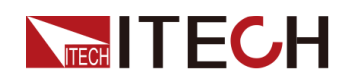

- 4. ダイヤルで Baud rateを選択し、[Enter] キーを押します。
- 5. ダイヤルでポーレートを設定し、[Enter] キーを押します。
- 6. ダイヤルで Addressを選択し、[Enter] キーを押します。
- 7. ダイヤルでアドレスを設定し、[Enter] キーを押します。
- 8. 設定が完了したら、[Esc]を押して終了します。

#### CAN 故障解決

CANインターフェースでPCと通信する際に問題が発生した場合は、以下の項目を確認してください。

- PCと本装置は同じボーレートでなければなりません。
- 正しい通信ケーブル(CAN\_H、CAN\_L)を使用していることを確認してください。 適切なインターフェースを使用していても、ケーブルによっては内部の配線が 正しくない場合があることに注意してください。
- インターフェイスケーブルが正しく接続される必要です。(CAN\_H-CAN\_H, CAN\_L-CAN\_L)。
- 通信信号が不十分または不安定な場合は、120Ωの終端抵抗を接続することを お勧めします。
  - 下図はシングルデバイスの接続図

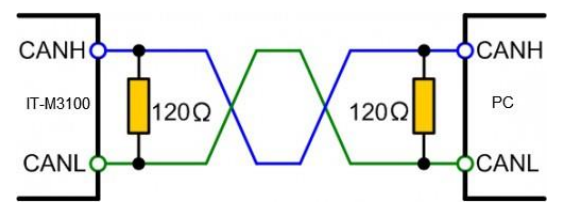

- 下図は複数台デバイスの接続図

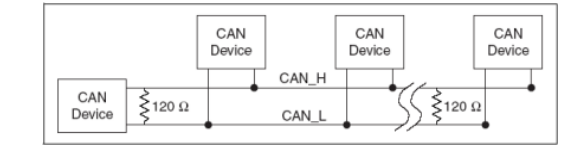

# 2.7.4 GPIB 通信インタフェース

オプションのGPIBインターフェースカード(IT-E1205)の場合、以下のことを知っておく 必要があります。

GPIB(IEEE-488)通信インターフェース上の各デバイスには、0~30までのアドレス 設定が必要です。コンピュータのGPIBインターフェースカードアドレスは、インターフ ェースバス上のどの装置とも競合してはなりません。この設定は不揮発性です。パ ワー・サイクリングまたは\*RSTによって変更されることはありません。以下の図は、 一般的なGPIBインターフェースシステムを示しています。

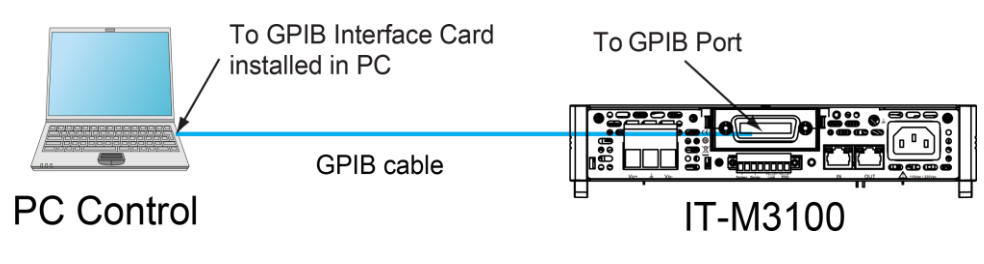

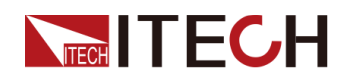

GPIBアドレスを変更できます。操作手順は次のとおりです。

- 1. GPIB接続図を参照して、IEEE-488バスを使用して電源とPCを接続します。
- 2. システムメニューにGPIBアドレスを設定します。
  - a. [Shift]+[Save] (System) キーを押し、システムメニュー画面に入ります。
  - b. ダイヤルでCommを選択し、[Enter] キーを押します。
  - c. ダイヤルでGPIBアドレスを選択し、[Enter] キーを押します。
  - d. ダイヤルでGPIBアドレスを設定し、[Enter] キーを押します。
  - e. 設定してから、[Esc]キーを押し、メイン画面に戻ります。

# 2.7.5 RS-232 通信インタフェース

オプションのRS232 + CANインターフェースカード(IT-E1207)を購入する場合、RS-232インターフェースの接続に必要な手順をすばやく理解するのに役立ちます。下 図は、RS-232ケーブルを使用し、コンピューターに接続する典型的なRS-232インタ ーフェースシステムを示しています。

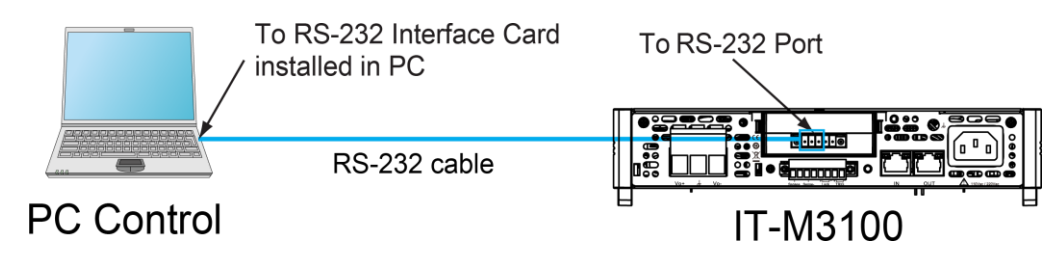

### RS-232 各ピン定義

RS-232ピンの定義は次のとおりです。

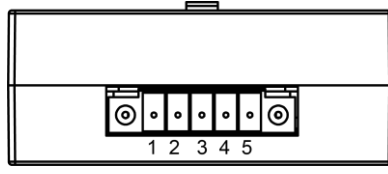

| IT-E1207 | 通信カート | - |
|----------|-------|---|

| ピン | 説明    |
|----|-------|
| 1  | TXD   |
| 2  | RXD   |
| 3  | GND   |
| 4  | CAN_H |
| 5  | CAN_L |

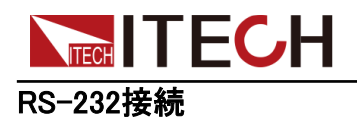

以下に示すように、コンピューターに直接接続します。

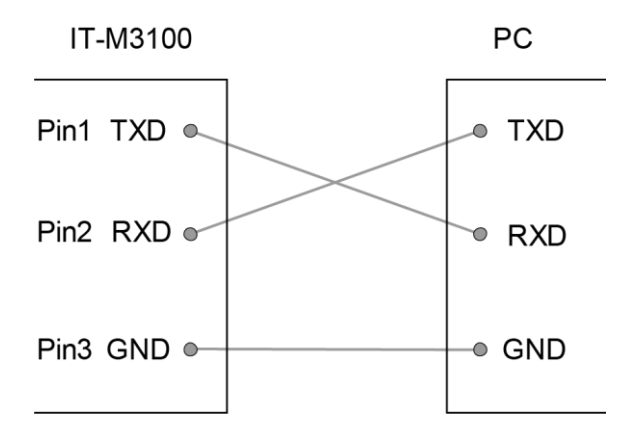

### RS-232設定

RS-232インターフェイスパラメータを設定する必要があります。RS-232インターフ ェイスパラメータは次のとおりです。

| 項目      | 設定                                      |
|---------|-----------------------------------------|
| ポーレート   | 設定範囲:4800/9600/19200/38400/57600/115200 |
| データビット  | 8(固定值)                                  |
| パリティビット | None(固定值)                               |
| ストップビット | 1 (固定值)                                 |

### 設定方法:

- 1. [Shift]+[Save] (System) キーを押し、システムメニュー画面に入ります。
- 2. ダイヤルでCommを選択し、[Enter] キーを押します。
- 3. ダイヤルで**RS-232**を選択し、[Enter] キーを押します。 RS232

9600\_8\_None\_1

- 4. ダイヤルでポーレートを設定し、[Enter] キーを押します。
- 5. 設定してから、[Esc]キーを押し、メイン画面に戻ります。

### RS-232 故障解決

RS-232インターフェースでPCと通信する際に問題が発生した場合は、以下の項目を確認してください。

• PCと電源は同じボーレートでなければなりません;

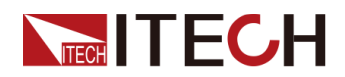

- 正しい通信ケーブルを使用していることを確認してください。ケーブルによって は内部の配線が正しくない場合があることに注意してください。
- 接続ケーブルはPCのシリアルポートに接続する必要です。(COM1, COM2等)。

# 2.7.6 RS-485 通信インタフェース

オプションのRS-485インターフェースカード(DB25外部アナログ制御端子付)(IT-E1208)を購入する場合、RS-485インターフェースの接続に必要な手順をすばやく理 解できます。下図は、典型的なRS-485インターフェースシステムを示しています。

RS-485インターフェースを選択して、実際の状況に応じてコンピューターに接続でき ます。例:RS-485からRS-232インターフェースデバイスまたはRS-485からUSBイン ターフェースデバイスなど、RS-485からUSBインターフェース 例としてデバイスを取 り上げます。

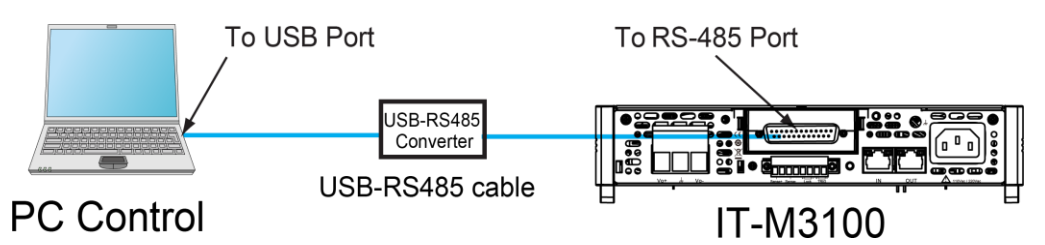

### RS-485各ピン定義

RS-485インターフェースピンは、DB25アナログインターフェースに統合されています。 ピン25とピン13は、RS-485のAピンとBピンです。詳細はDB25外部アナログ制御ユニ ットをご参照ください。

### RS-485 設定

リモートコントロールを使用する前に、システムメニューでRS-485インターフェイス パラメータを設定する必要があります。

| 項目      | 設定                                      |
|---------|-----------------------------------------|
| ポーレート   | 設定範囲:4800/9600/19200/38400/57600/115200 |
| アドレス    | 設定範囲:0~127。                             |
| データビット  | 8(固定值)                                  |
| パリティビット | None(固定值)                               |
| ストップビット | 1 (固定值)                                 |

設定方法:

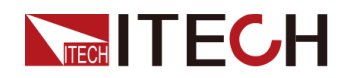

- 1. [Shift]+[Save] (System) キーを押し、システムメニュー画面に入ります。
- ダイヤルでCommを選択し、[Enter] キーを押します。
  ダイヤルでRS485を選択し、[Enter] キーを押します。
  RS485
  RS485

9600\_8\_None\_1

- 3. ダイヤルでポーレートを設定し、[Enter] キーを押します。
- ダイヤルでRS485 Addrを選択し、[Enter] キーを押し、RS485アドレスツ画面に入ります。
- 5. ダイヤルでアドレスを設定し、[Enter] キーを押します。
- 6. 設定してから、[Esc]キーを押し、メイン画面に戻ります。

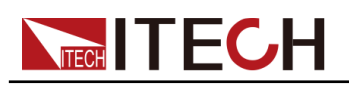

# 3 入門

- ◆本装置の電源投入
- ◆出力電圧設定
- ◆出力電流設定
- ◆フロントパネル各キーメニュー紹介
- ◆フロントパネルのOn/Offキー使用

# 3.1 本装置の電源投入

POWERスイッチをオンにすると、装置は工場出荷時の設定で起動します。その後は 毎回 4.2.2 パワーオン時の設定値と出力状態(PowerOn)で説明されているように、 選択した設定に従って装置が起動します。

注意

感電や装置の損傷を防ぐため、次の注意事項を守ってください。

### WARNING

- 電源コードを接続する前に、電源電圧が供給電圧と一致していることを確認してください。
- 致命的な電圧との偶発的な接触が発生しないように、入力電極が絶縁されているか、提供されている安全カバーを使用して覆われていることを確認してください。
- 機器内部から異音、異臭、発火、煙が出た場合は、POWERスイッチを(O)側に倒して電源を切るか、電源コードのプラグをコンセントから抜いてください。 取り外し可能な電源コードは、緊急切断装置として使用できます。電源コードを取り外すと、ユニットへのAC入力電源が切断されます。

電源スイ

ッチ紹介

電源スイッチは、フロントパネルの左下隅にあります。電源スイッチはボタンで、 1回押すとON、再び押すとOFFになります。

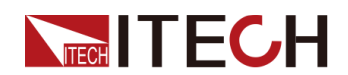

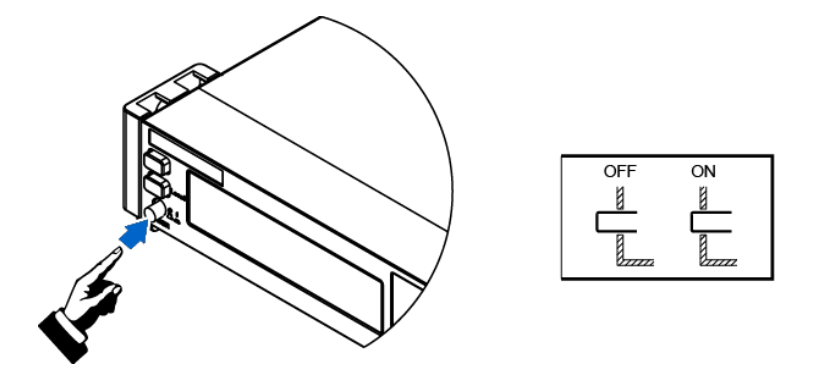

### POWERスイッチをオンにする

電源コードが正しく接続されていることを確認してください。

POWERスイッチを())側に倒して、装置の電源を入れます。数秒後にフロントパネ ルのディスプレイが点灯します。電源の初期化には、約30秒程度の時間を要しま す。

セルフテストエラーが発生すると、エラーメッセージがフロントパネルに表示されます。 [Esc]ボタンを押して、現在の障害ステータスをクリアしてください。機器を再起動して 障害ステータスをクリアすることもできます。電源が切れるまで待ってから、やり直し てください。再起動しても問題が解決しない場合は、ITECHサポートセンターにお問 い合わせください。一般的なエラーメッセージを次の表に示します。

| エラーメッセージ              | エラー説明        |
|-----------------------|--------------|
| Module Init Lost      | モジュール情報紛失    |
| Cal User Data Lose    | 調整情報紛失       |
| Cal Factory Data Lose | 工場校正情報紛失     |
| Fan 1 Error!          | ファン1異常       |
| Fan 2 Error!          | ファン2異常       |
| Chan Number Conflict  | チャネル番号トラブル   |
| Ms Group Confict      | マスターグループトラブル |
| Search Slave          | スレーブ機検索中     |
| Wait For Master       | マスター機待ち      |
| EEProm Failure        | EEProm損害     |

# Note

本装置の使用準備が整うまで、初期化に約30秒かかります。

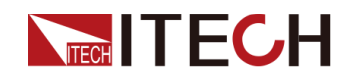

### POWERスイッチをオフにする

POWERスイッチを(O)側に倒して、装置をオフにします。電源をオフにすると、機器の画面に「Power Down」が表示され、機器はシャットダウン前の設定情報をグループ1の不揮発性メモリに保存します。

POWERスイッチをオフにした後、ファンが停止してから少なくとも10秒待ってから、 POWERスイッチをオンに戻します。電源を切った後すぐに電源を入れると、突入電 流リミッター回路が損傷するだけでなく、POWERスイッチや内部入力ヒューズなどの コンポーネントの寿命が短くなる可能性があります。

# 3.2 出力電圧設定

出力電圧設定範囲は0Vから定格電圧値までです。[V-set] キーを押すと、点灯します。この時に電圧値を左/右キーとダイヤルで設定できます。

# 3.3 出力電流設定

出力電流設定範囲は0Aから定格電流値までです。[I-set] キーを押すと、点灯します。この時に電流値を左/右キーとダイヤルで設定できます。

# 3.4 フロントパネル各キーメニュー紹介

フロントパネルには複数のメニューキーがあり、システムメニュー、設定メニュー、高 級機能メニュー等のフロントパネルキーを使用して、機器メニューにアクセスできま す。また、メニューで関連するシステム設定を変更できます。

- 設定(Config)メニューに現在の動作モード、スロープ、出力遅延時間などの電気 的特性に関連するパラメーターを設定できます。
- システム(System)メニューに押しキー音、センス機能、電源投入状態、トリガーソース、通信方式、パラレル機能、システム情報などに関連する機能を設定できます。
- 保護(**Protect**)機能にはOVP/OCP/OPP/等パラメータを設定できます
- 高級(Function)機能はシーケンス機能、バッテリー充電機能等のパラメータを 設定できます。

詳細設定項目は 1.7 システムメニュー紹介 をご参照ください。

WARNING

- [On/Off]キーのライトが消灯していて、出力をオフにしても、装置は安全な 状態にはなりません。すべての出力端子とガード端子に危険な電圧がかか っている可能性があります。機器を出力オフ状態にすることは、ハードウェ アまたはソフトウェアの障害が発生した場合に出力の電源がオフになること を保証するものではありません。テストラインを接続する前に、テストライン の接続に関する注意を参照してください。
- 本装置と測定物と接続してから、本装置を起動してください。配線中の火 花による人身傷害を防止します。
- 出力オンにした後、本装置に出力動作がない場合はリアパネルにある出力 ロックインターフェイスLock±が短絡していないかどうかを確認してくさい。 Lock +とLock-の間のジャンパーまたは短絡クランプを取り外して通常の出 力にします。
- [On / Off]キーは、通常の状態で機器の出力を開始または停止できます。
  機器がPC制御の場合、またはキーボードがロックされている場合、このキーは常に有効です。

フロントパネルの[On/Off]キーを押して、本装置の出力を制御できます。[On/Off] キーが点灯している場合は、出力がオンになっていることを示します。VFDは、電 圧、電流のメーター値を表示します。また、現状の動作モードを表示します。 [On/Off]キーが消灯している場合は、出力がオフになっていることを示します。

入門

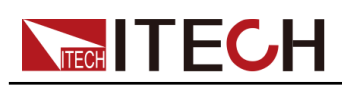

# **4** 機能と特徴

この章では、本装置の機能と特徴について説明します。

- ◆出力機能
- ◆システムメニュー機能
- ◆複数台制御機能
- ♦保護機能
- ◆シーケンス機能(List)
- ◆ バッテリー充電機能
- ◆ 外部アナログ制御機能(Ext-Program)(オプション)

IT-M3100 シリーズは以下の3種類動作モードがあります。

- Fixed モード:電源パワーオンになっている時のデフォルトモードです。Fixedモードでは、出カパラメーター、保護機能、及び通常操作をすべて設定できます。
- List モード:List(シーケンス)機能画面に入ると、シーケンスの各ステップ等を 設定できます。
- Battery モード:バッテリー充電テスト時にこの機能を使用できます。このモードは バッテリー充電終止条件を設定できます。終止条件になると、本装置の出力が 自動Offにします。

# 4.1 出力機能

WARNING

多くのモデルは、600VDCを超える電圧を出力しますので、致命的な電圧 との偶発的な接触が発生しないように、付属の安全カバーを使用して、す べての機器の接続が絶縁または覆われていることを確認してください。

# 4.1.1 出力優先モードの設定(Mode)

- 電圧優先モードは、出力電圧を一定に保ちます。出力電圧を目的の値に設定 する必要があります。出力は定電圧フィードバックループによって制御され、出 力電圧をプログラムされた設定に維持します。
- 電流優先モードは、出力電流を一定に保ちます。出力電流を目的の値に設定 する必要があります。出力は定電流フィードバックループによって制御され、プ ログラムされた設定で出力電流を維持します。

出力優先モードを設定する手順は次のとおりです。

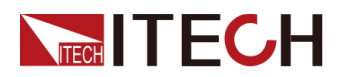

- 1. [Shift]+[V-set] (Config)キーを押し、設定メニュー画面に入ります。
- 2. ダイヤルでModeを選択し、[Enter] キーを押します。
- 3. ダイヤルでCV Priority 或いはCC Priorityを選択してから、[Enter]キーを押します。
  - CV Priorityを選択する時に、V-Rise Time と V-Fall Timeを表示します;
  - **CC Priority**を選択する時に、I-Rise Time と I-Fall Timeを表示します;
- 4. 優先モードを選択してから、[Enter]キーを押します。
- 5. ダイヤルでパラメータを設置してから、[Enter]キーを押します。

# 4.1.2 出力On/Off遅延時間設定(On Delay/ Off Delay)

本装置の出力On/出力Offの遅延時間は、0秒から10秒の範囲で設定できます。出 力遅延中に

• On Delay は、出力Onの信号が受信されてから、実際に出力Onになるまでの時間です。

Off Delayは、出力Offの信号が受信されてから、実際に出力Offになるまでの時間です。

設定方法:

- 1. [Shift]+[V-set] (Config)キーを押し、設定メニュー画面に入ります。
- 2. ダイヤルでOn Delay或いはOff Delayを選択し、[Enter] キーを押します。
- 3. 左/右キーとダイヤルでOn Delay或いはOff Delayの時間を設定し、[Enter] キーを押します。
- 4. 設定後、[Esc]キーを押し、メイン画面に戻ります。

# **4.1.3 出力タイマー機能**(Timer)

本装置の出力タイマー機能があります。設定範囲は1s~86400sです。設定した出力 タイマーになると、本装置の出力は自動Offになります。

タイマー出力中に、フロントパネルに5s以上無操作の場合、ディスプレイには現在の 出力時間を00:00:05(時間:分:秒)で表示します。任意の操作キー([Shift]キー、 [Link]キーを除く)を押して、時間表示を終了します。

出力タイマー設定方法:

- 1. [Shift]+[V-set] (Config)キーを押し、設定メニュー画面に入ります。
- 2. ダイヤルで Timer を選択し、[Enter] キーを押します。
- 3. ダイヤルで On を選択し、[Enter] キーを押します。
- 4. ダイヤルで出力時間を設定し、[Enter] キーを押します。

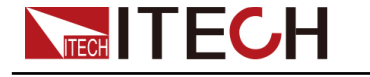

# 4.1.4 出力ロック制御

本装置のリアパネルに出力ロック端子Lock±があります。Lock+とLock-を短絡す ると、ディスプレイに "Ri"を表示します。こと時に本装置の出力を無効になります。 この機能はテスト中の電源誤動作とDUT損傷を防止できます。

一般的には、System→Lock Port→Polarの設定、Lock±のロジックを確認することを推奨します。

- Normal(Default):Lock+とLock-を短絡すると制御ピンはTrue、オープンすると 制御ピンはFalseとなります。
- Inverse: Lock+とLock-を短絡すると制御ピンはFalse、オープンすると制御ピンは Trueとなります。

下図はLock±短絡画面です。

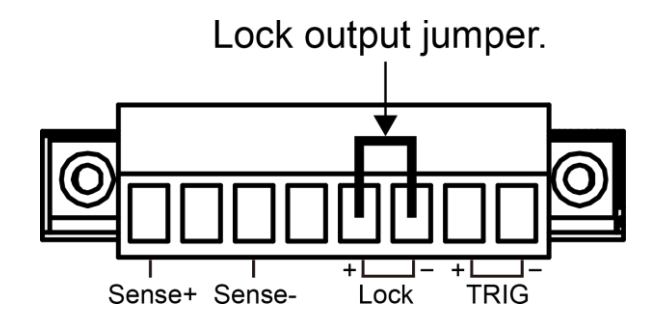

次に、出力禁止(Inhibit)、DC緊急停止モード(System→Lock Port→Mode)を設定 します。

- Off(Default):Inhibit機能OFF。
- Living:Lock±端子入力がTrueの場合、出力は禁止で、[On/Off]キーの点灯状態は変化せず、出力電圧は0Vとなります。Lock±端子入力がFalseになると、 出力を再開します。
- Latch:Lock±端子入力がTrueの場合、出力は禁止で、[On/Off]キーが消灯し、ディスプレイに保護提示を表示します。出力最大の場合にLock±端子入力がFalse状態にし、そして[Esc]キーを押し、保護状態を解除し、手動で[On/Off]キーを押すと、出力を再開します。

# 4.2 システムメニュー機能

以下の機能は、機器の出力に直接関係していませんが、機器の動作を制御することもできます。

### **4.2.1 押しキー音設定**(Beep)

このメニューは押しキーの音を設定します。

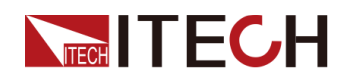

### 設定方法:

- 1. [Shift]+[Save] (System) キーを押し、システムメニュー画面に入ります。
- 2. ダイヤルでBeepを選択し、[Enter] キーを押します。
- 3. ダイヤルでOn 或いはOffを選択し、[Enter] キーを押します。
  - On:キーを押す時にブザーが鳴ります。工場出荷時にOnを設定しました。
  - Off: キーを押す時にブザーが鳴りません。
- 4. 設定してから、[Esc]キーを押します。メイン画面に戻ります。

# **4.2.2** パワーオン時の設定値と動作状態(PowerOn)

このメニューは本装置パワーオン時の設定値とON/OFF状態を設定します。 パラメータと状態は下記のようです。

- パワーオン時の設定電圧と電流値表示。
- パワーオン時の[On/Off]キー状態。

### 設定方法:

- 1. [Shift]+[Save] (System) キーを押し、システムメニュー画面に入ります。
- 2. ダイヤルでPowerOnを選択し、[Enter] キーを押します。
- 3. ダイヤルでパワーオン時の状態を選択してから、[Enter]キーを押します。
  - Reset: デフォルト値、初期化(\* RST)設定値
  - Last: 前回シャットダウン時の設定値とOn/Off状態
  - Last+Off:前回シャットダウン時の設定値と出力OFF状態
- 4. 設定してから、[Esc]キーを押します。メイン画面に戻ります。

### **4.2.3 リモートセンシング機能設定**(Sense)

測定精度を確保するために、本装置のリアパネルにリモートセンシング端子を装備 しています。リモートセンシング機能で電圧降下を補償します。この機能を利用する 前に、リモートセンシング機能をONに設定してください。(詳細は 2.6 測定物接続 を ご参照ください。

#### 設定方法:

1. [Shift]+[Save] (System) キーを押し、システムメニュー画面に入ります。

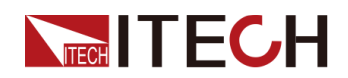

- 2. ダイヤルでSenseを選択し、[Enter] キーを押します。
- 3. ダイヤルでOn或いはOffを選択してから、[Enter] キーを押します。
  - Off: Off: デフォルト値、リモートセンシング機能OFF。
  - **On**:On:リモートセンシング機能OON。
- 4. 設定してから、[Esc]キーを押します。メイン画面に戻ります。

# 4.2.4 通信インタフェース設定(Comm)

このメニューはPC接続用通信インタフェース(オプション)を設定します。別売の通信 インタフェースはGPIB/USB/RS-485/RS-232/CAN/LANがあります。

### 設定方法:

- 1. [Shift]+[Save] (System) キーを押し、システムメニュー画面に入ります。
- 2. ダイヤルで Commを選択し、[Enter] キーを押します。

ダイヤルで通信インタフェース種類を選択し、[Enter] キーを押します。

- 3. ダイヤルと左/右キーでパラメータを設定してから、[Enter] キーを押します。
- 4. 設定してから、[Esc]キーを押します。メイン画面に戻ります。

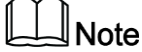

通信インタフェース詳細設定方法は 2.7 通信インタフェース(オプション)取付 をご 参照ください。

### **4.2.5 ブリーダーの**状態の設定(Bleeder)

このメニューはBleederl機能状態を設定できます。機能OnとOffの使用用途は下記です。

- 機能On(ディフォルト):バッテリー充電以外の場合に通常Onに設定します。
- 機能Off:バッテリーに充電する時に機能Offを設定します。ブリーダー回路機能 をオフにして過放電を防止し、バッテリー充電テストに必要な逆電流防止用のダ イオードを省いています。

設定方法:

1. [Shift]+[Save] (System) キーを押し、システムメニュー画面に入ります。

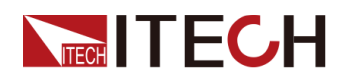

- 2. ダイヤルで Bleedeを選択し、 [Enter] キーを押します。
- 3. ダイヤルで Off 或いは Onを選択し、[Enter] キーを押します。
- 4. 設定してから、[Esc]キーを押します。メイン画面に戻ります

# 4.2.6 TRIG±状態設定(Ext IO)

TRIG±端子は本装置のリアパネルにあります。詳細場所は 1.6 リアパネル紹介 を ご参照ください。TRIG±端子は本装置にトリガー信号をかけることができます。そし て本装置からトリガー信号が出力できます。

- Trig In:トリガーソースメニューに Ext を選択する時に、高パルストリガー信号 を印加すると、本装置が一回トリガーします;
- Trig Out:トリガーソースメニューに Keypad 或いは Busを選択する時に、トリガー が発生すると、この端子から高パルストリガー信号を出力します。
- On Sync Out:電源出力ステータス、電源出力OFF時に0VTTLレベル出力し、 電源出力ON時に5VTTLレベル出力します。
- On Sync In:外部信号で出力ON/OFF制御、。0V印加すると、電源出力OFFにし、 5V印加すると、電源出力ONにします。

### TRIG±設定方法:

- 1. [Shift]+[Save] (System) キーを押し、システムメニュー画面に入ります。
- 2. ダイヤルでExt IOを選択し、[Enter] キーを押します。
- 3. ダイヤルでトリガー状態を選択し、[Enter] キーを押します
- 4. 設定してから、[Esc]キーを押します。メイン画面に戻ります。

### **4.2.7**トリガーソース設定(Trig Source)

本装置は下記の3種類のトリガーソースがあります。

- Keypad: デフォルト値、フロントパネル[Shift]+[Esc] (Trigger)キーでトリガー;
- Bus:本装置はコマンド \*TRG を一回受信すると、一回トリガー発生;
- Ext:リアパネルのTRIG± (In 状態)端子としてトリガー、詳細は4.2.6 TRIG±状態設定(Trig)をご参照ください。

### トリガーソース設定方法:

- 1. [Shift]+[Save] (System) キーを押し、システムメニュー画面に入ります。
- 2. ダイヤルで Trig Sourceを選択し、[Enter] キーを押します。
- 3. ダイヤルでトリーがソースを選択し、[Enter] キーを押します。
- 4. 設定してから、[Esc]キーを押します。メイン画面に戻ります。

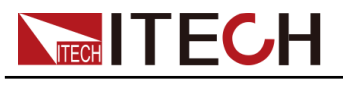

# 4.2.8 システムメニュー初期化設定 (System Reset)

### 設定方法:

- 1. [Shift]+[Save] (System) キーを押し、システムメニュー画面に入ります。
- 2. ダイヤルでSystem Resetを選択し、[Enter] キーを押します。
- 3. ダイヤルでYes 或いはNoを選択し、[Enter] キーを押します。
  - No:デフォルト値、初期化を実行しません。
  - **Yes**:初期化を実行します。

4. 設定してから、[Esc]キーを押します。出 荷時のデフォルト値は下表のようです。

| パラメータ       | デフォルト値                                                                                              |
|-------------|----------------------------------------------------------------------------------------------------|
|             |                                                                                                    |
| Voltage     | 0                                                                                                   |
| Current     | MAX                                                                                                 |
|             |                                                                                                    |
| P-Set       | MAX(IT-M3130/IT-M3131/IT-<br>M3132/IT-M3133/IT-M3134/IT-<br>M3135/IT-M3116/IT-M3126/IT-M3136<br>のみ) |
| Mode        | CV Priority                                                                                         |
| V-Rise Time | 0.025 S                                                                                             |
| V-Fall Time | 0.100 S                                                                                             |
| I-Rise Time | 0.025 S                                                                                             |
| I-Fall Time | 0.100 S                                                                                             |
| On Delay    | 0.000 S                                                                                             |
| Off Delay   | 0.000 S                                                                                             |
| Timer       | Off                                                                                                 |
| Time        | 1.0 S                                                                                               |
|             |                                                                                                    |
|             |                                                                                                    |

Веер

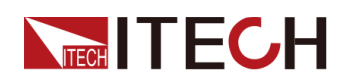

| Power On       | Reset                                                                                                    |
|----------------|----------------------------------------------------------------------------------------------------|
| Sense          | Off                                                                                                    |
| USB mode       | TMC                                                                                                    |
| IP Addr        | 192.168.200.100                                                                                                    |
| Sub Net        | 255.255.255.0                                                                                                    |
| Gateway        | 192.168.200.1                                                                                                    |
| DNS1           | 192.168.200.1                                                                                                    |
| DNS2           | 192.168.200.2                                                                                                    |
| Socket Port    | 30000                                                                                                    |
| RS232          | 9600_8_None_1                                                                                                    |
| CAN Baud rate  | 250k                                                                                                    |
| CAN Address    | 1                                                                                                    |
| EXT-Program    | Off                                                                                                    |
| RS-485         | 9600_8_None_1                                                                                                    |
| GPIB           | 15                                                                                                    |
| SCPI           | Default                                                                                                    |
| Parallel Mode  | Single                                                                                                    |
| Link Status    | Offline                                                                                                    |
| Link Mode      | On/Off Only                                                                                                    |
| Chan Number    | 1                                                                                                    |
| Bleeder        | On                                                                                                    |
| Ext IO         | Trig Out                                                                                                    |
| Trig Source    | Keypad                                                                                                    |
| Lock Port Mode | Off                                                                                                    |
|                |                                                                                                    |
| U Max Level    | MAX                                                                                                    |
| U Min Level    | 0.00 V                                                                                                    |
| P Max Level    | MAX(IT-M3110/IT-M3111/IT-<br>M3112/IT-M3113/IT-M3114/IT-M3115/<br>IT-M3120/IT-M3121/IT-M3122/IT-<br>M3123/IT-M3124/IT-M3125/IT-<br>M31205/IT-M31125/D7+ |

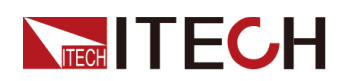

| OVP Mode  | Off     |
|-----------|---------|
| OVP Level | MAX     |
| OVP Delay | 10.00 S |
| OCP Mode  | Off     |
| OCP Level | MAX     |
| OCP Dealy | 10.00 S |
| OPP Mode  | Off     |
| OPP Level | MAX     |
| OPP Delay | 10.00 S |
| UVP Mode  | Off     |
| UVP Level | 0.00 V  |
| UVP Delay | 10.00 S |
| UVP Warm  | 30.00 S |
| UCP Mode  | Off     |
| UCP Level | 0.000 A |
| UCP Delay | 10.00 S |
| UCP Warm  | 30.00 S |
| Foldback  | Off     |

# 4.2.9 システム情報(System Info)

この項目は本装置のシステム情報を確認できます。

### 設定方法:

- 1. [Shift]+[Save] (System) キーを押し、システムメニュー画面に入ります。
- ダイヤルでSystem Infoを選択し、[Enter] キーを押しすと、本装置の情報を確認できます。

ダイヤルでシステム情報を確認できます。

| パラメータ  | 説明        |
|--------|-----------|
| Model  | 本装置の型式    |
| ArmVer | 制御バージョン番号 |

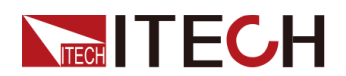

| パラメータ    | 説明                                                                                                    |
|----------|----------------------------------------------------------------------------------------------------|
| CommVer  | 通信バージョン番号                                                                                                |
| DSPVer   | DSPバージョン<br>IT-M3130/IT-M3131/IT-M3132/IT-M3133/IT-<br>M3134/IT-M3135/IT-M3116/IT-M3126/IT-<br>M3136のみ表示 |
| SN       | シリアル番号                                                                                                   |
| Last Cal | 前回校正時間                                                                                                   |
| Run Time | パワーオン時間                                                                                                  |

# 4.2.10 ローカル/リモート制御切替

本装置はローカル制御とリモート制御があります。出荷時はローカル制御を設定しました。

- ローカル制御モード:本装置のフロントパネル各キーを使用します。
- リモート制御モード:本装置とPCが接続し、PC側で各機能を制御します。

リモート制御の場合にVFDディスプレイに を表示します。この時に本装置のフロントパネルの[On/Off]、[Shift]+[Link] (Local)キーしか利用できません。再度 [Shift]+[Link] (Local)キーを押すと、ローカル制御に切替します。

# 4.2.11 キーボードロック機能

[Shift]+[Enter] (Lock))キーを押すと、フロントパネルの各キーをロックします。VFD ディスプレイにを表示します。この時に[On/Off]、[Shift]+[Enter] (Lock)キー以外 のキーはすべて利用できません。再度[Shift]+[Enter] (Lock))キーを押すと、キーロ ック状態を解除します。

# 4.2.12 メモリ機能

本装置は、頻繁に使用されるパラメータを最大10組まで保存でき、保存したパラメー タを呼出すこともできます。

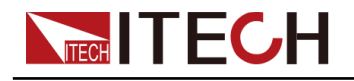

# Note

本装置はパワーダウン保存機能を提供します。電源を切ると、シャットダウン前の設 定値が自動的にグループ1に保存されます。

- メモリ保存内容:
- 電圧設定値
- 電流設定値

メモリの保存と呼出は下記キーとコマンドを利用します。

- フロントパネルの [Save]、[Recall]キー;
- SCPI コマンド:**\*SAV、\*RCL**。

### 保存設定

- 1. [Save] キーを押し、保存画面に入ります。
- 2. ダイヤルで1~10のいずれかの番号を設定し、[Enter]キーを押すと、設定した パラメータを設定した番号に保存します。

"Save File = 1"

### 呼出設定

- 1. [Recall] キーを押し、保存画面に入ります。
- 2. ダイヤルで呼出したい番号を設定し、[Enter] キーを押すと、この番号に保存した パラメータを呼び出します。

"Recall File = 1"

二行目はこの番号に保存した設定電圧と電流値を表示します。

3. [Enter] キーを押します。

# 4.3 マルチチャンネル操作

WARNING

複数台の本装置が接続する時に、常に接地された電源コードで接地する必要が あります。接地が遮断されたり、切断されたりすると、感電の危険があり、死に至 る可能性もあります。

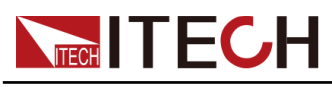

### 機能紹介

マルチチャンネル操作とは、System Busを介し、複数台の機器を並列運転、同期運転を制御できます。

| 種類         | 機能概要                                                                                                    | 最大制御台数                                                                                            | 型式制限                                                                                                    | 通信対象                              |
|------------|----------------------------------------------------------------------------------------------------|---------------------------------------------------------------------------------------------------|----------------------------------------------------------------------------------------------------|-----------------------------------|
| 多チャン<br>ネル | PC制御ソフトウェアIT9000で<br>実現できます。<br>System Busリンクの1つの<br>ユニットをPCと通信する<br>と、PCソフトウェアで他の<br>ユニットを個別に制御する<br>ことができます。 | 各System Busリンクには、最<br>大16ユニットを接続できま<br>す。                                                         | 同じシリーズ<br>の同じモデル<br>と異なるモデ<br>ルで構成でき<br>ます。                                                                                                    | System Bus<br>リンクの中<br>の任意モデ<br>ル |
| 同期<br>運転   | System Busリンクの1つの<br>ユニットをローカルまたは<br>リモートで操作することに<br>より、他のユニットの<br>On/Off、比例出力等を同<br>期的に制御することが可<br>能です。       | 各System Busリンクには、最<br>大16ユニットを接続できま<br>す。                                                         | 同じシリーズ<br>の同じモデル<br>と異なるモデ<br>ルで構成でき<br>ます。                                                                                                    | System Bus<br>リンクの中<br>の任意モデ<br>ル |
| 並列<br>運転   | System Busリンクの各ユ<br>ニットのマスタスレーブ並<br>列出力できます。そして、<br>複数並列グループも多チ<br>ャンネルと同期運転をサ<br>ポートします。                      | 各並列グループは最大4台ユ<br>ニット(1台マスター機、3台ス<br>レーブ機)で並列出力可能で<br>す。最大16並列グループ同<br>期運転或いは多チャンネル<br>構成をサポートします。 | 並列グループ<br>の中はつに<br>ットはの同じシリ<br>ーズので要立しい<br>の構です。<br>異ルーンモモ<br>るるプレー<br>ンリモ<br>るるプレ<br>レモ<br>マ<br>の<br>の<br>に<br>の<br>に<br>の<br>に<br>の<br>に<br>の<br>に<br>の<br>の<br>同<br>じ<br>に<br>り<br>に<br>の<br>の<br>の<br>同<br>じ<br>に<br>い<br>に<br>、<br>の<br>の<br>の<br>同<br>じ<br>に<br>い<br>に<br>、<br>の<br>の<br>の<br>同<br>じ<br>に<br>い<br>に<br>、<br>の<br>の<br>同<br>じ<br>に<br>で<br>の<br>の<br>の<br>同<br>じ<br>に<br>で<br>の<br>の<br>同<br>に<br>に<br>で<br>、<br>の<br>の<br>の<br>同<br>に<br>に<br>む<br>の<br>の<br>同<br>に<br>に<br>む<br>、<br>の<br>の<br>の<br>同<br>に<br>に<br>む<br>の<br>で<br>の<br>ろ<br>に<br>め<br>い<br>に<br>、<br>の<br>の<br>の<br>の<br>同<br>に<br>に<br>む<br>。<br>の<br>の<br>に<br>の<br>の<br>に<br>の<br>の<br>に<br>の<br>の<br>に<br>の<br>の<br>に<br>、<br>の<br>の<br>に<br>の<br>の<br>に<br>の<br>の<br>に<br>、<br>の<br>の<br>に<br>、<br>の<br>の<br>に<br>の<br>の<br>に<br>、<br>、<br>の<br>の<br>に<br>、<br>、<br>の<br>の<br>に<br>、<br>の<br>の<br>の<br>に<br>、<br>の<br>の<br>の<br>の | 任意並列グ<br>ループの中<br>のマスター<br>機      |

マルチチャンネル構成、同期運転のSystem Busリンク図は下図のようです。

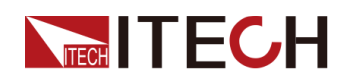

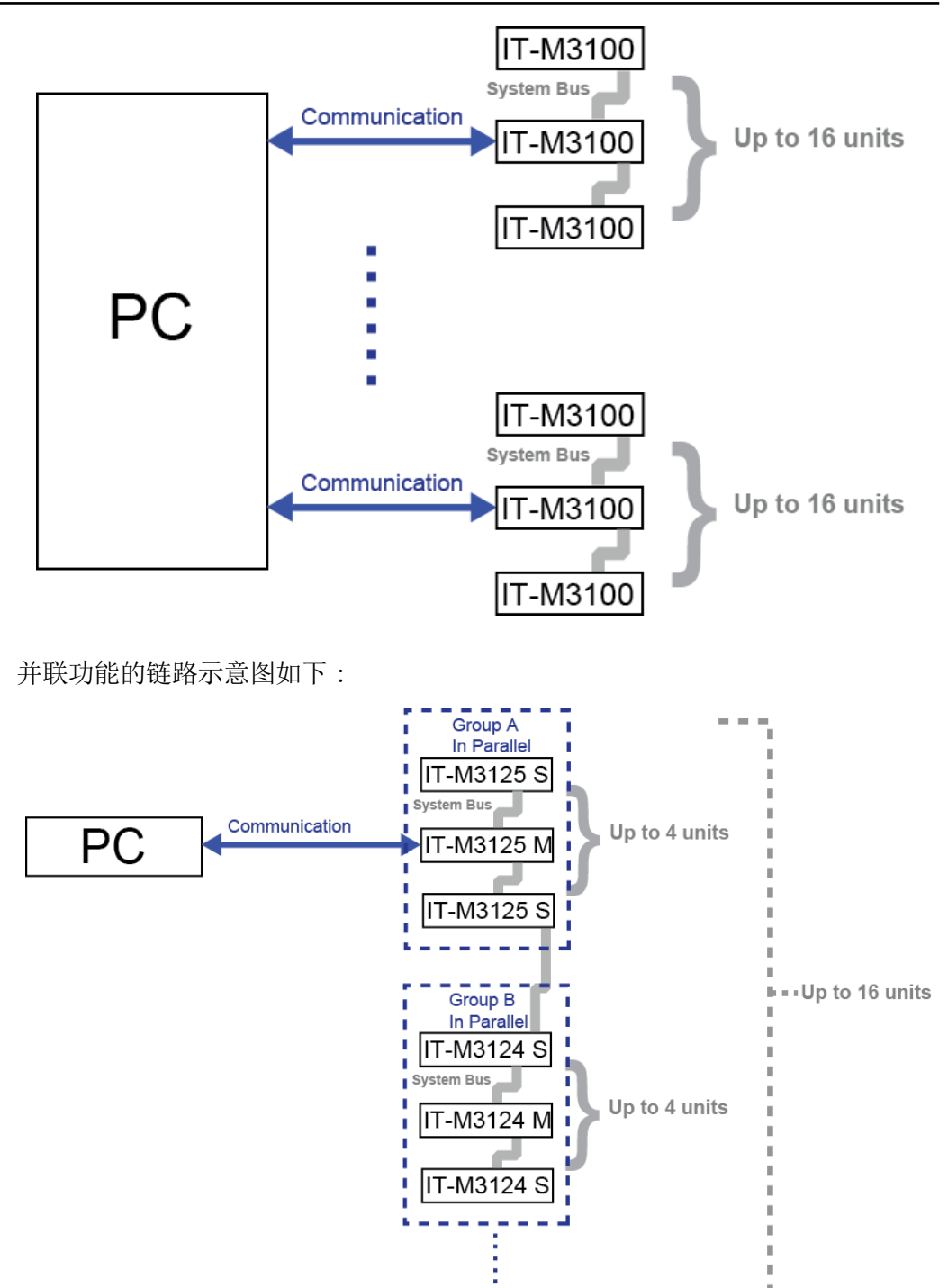

# 4.3.1 複数台の多チャンネル運転機能(Chan Number)

複数台の電源がシステムバスインターフェイスを介して接続されている場合、各電源は1~16の範囲の個別のチャネル番号に設定する必要があります。同じシステム バスに接続されている電源、チャネル番号を繰り返すことはできません。そうしない と、トラブルが発生します。

すべての電源画面に「Chan Number Conflict」が表示します。この場合、ダイヤルを回してチャンネル番号を直接変更し、[Enter]を押して確定します。

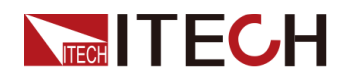

以下は3台機器を例として、複数チャンネルの接続と操作手順を説明します。

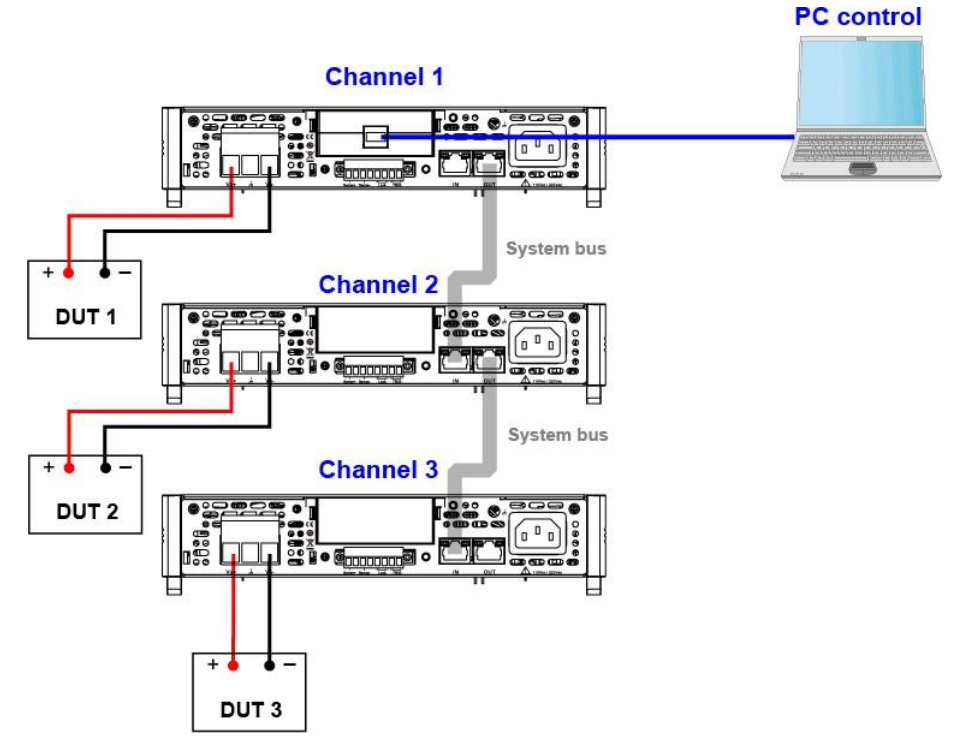

複数台の多チャネル設定手順は以下のとおりです。

- 1. 各電源のチャンネル番号を設定します。
  - a. [Shift]+[Save] (System) キーを押し、システムメニュー画面に入ります。 ダイヤルで Channel Numberを選択し、[Enter]キーを押します。
  - b. ダイヤルでチャンネル番号(設定範囲:1~16)を設定し、[Enter]キーを押しま す。
  - c. 手順 a~c を繰り返して、他の機器のチャネル番号を設定します。
- 2. 上図に従って機器を接続します。配線する前に電源を切ってください。
  - a. System Bussを接続します。(System Bussケーブルは出荷時に標準装備)
  - b. DUTを接続します。接続方法は 2.6 測定物接続 をご参照ください。
  - c. 连通信インタフェース(オプション)でチャンネル1の電源をPCと接続します。
- 3. 電源投入後、電源画面に「Chan Number Conflict」と表示されたら、ダイヤルを回してチャネル番号を直接変更できます。

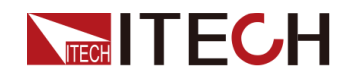

# 4.3.2 並列運転機能(Parallel)

並列運転機能により、複数台の電源を同時に接続し、より高い電流と電力を出力で きるシステムを構成できます。各並列グループは並列接続で最大4台(1台マスター と3台スレーブ)をサポートします。出力電力と電流は4倍に拡大します。

各並列グループの間も、同期運転可能です。最大16グループ迄です。

Note

並列パラメータを設定する間に、各電源のチャンネル番号を設定する必要です。詳細は 4.3.1複数台の多チャンネル運転機能(Chan Number)をご参照ください。

以下は1個並列グループと3個並列グループを例として、説明します。

1個並列グループ

3台電源で1個並列グループ設定(1台マスター機、2台スレーブ機)を例として、説明します。

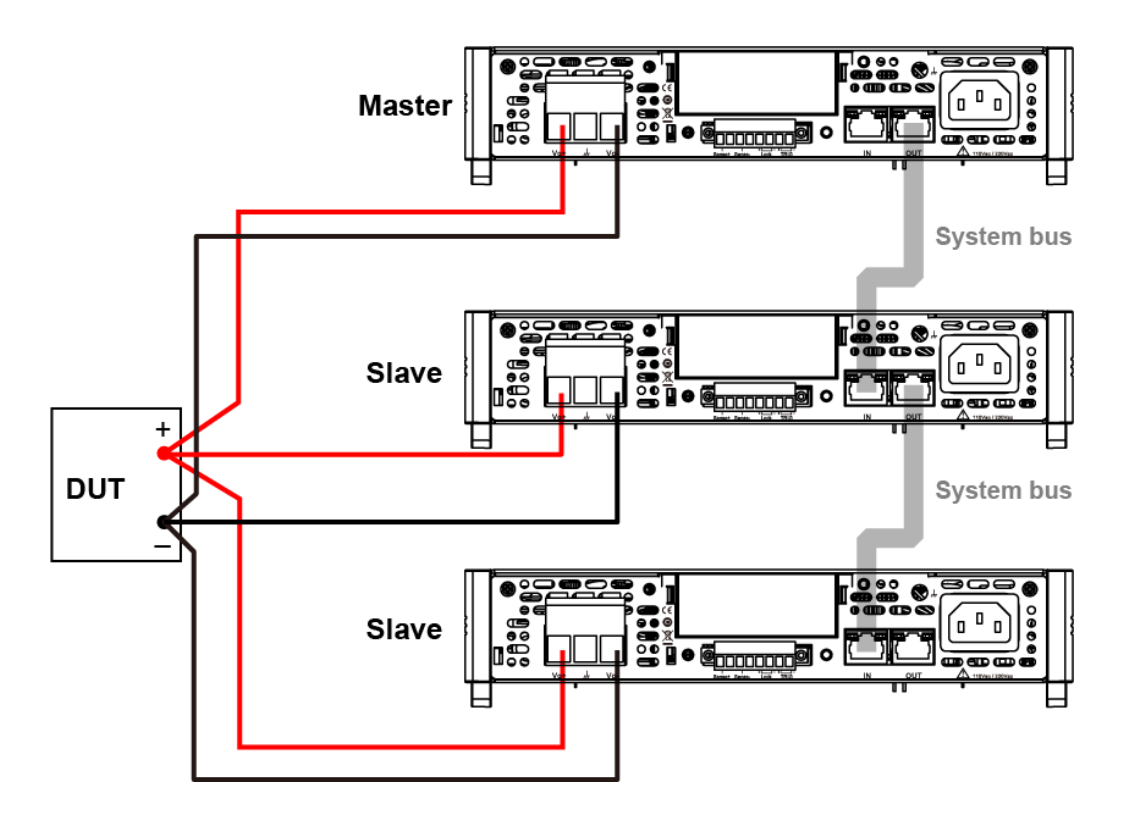

- 1. 各電源のチャンネル番号を設定します。詳細は 複数台の多チャンネル運転機能(Chan Number)をご参照ください。
- 2. 上図に従って機器を接続します。

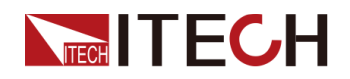

- a. System Bus を接続します。System Busを接続する前に、各機器がシング ルモードであることをご確認ください。
- b. DUTを接続します。詳細は 2.6 測定物接続 をご参照ください。
- 3. 接続が完了してから、1台電源をマスター機に設定します(Master)。
  - a. [Shift]+[Save] (System) キーを押し、システムメニュー画面に入ります。
  - b. ダイヤルで"Parallel"を選択し、[Enter] キーを押します。
  - c. ダイヤルで"Master"を選択し、[Enter] キーを押します。
  - d. ダイヤルで"Master group"をAに選択し、[Enter] キーを押します。
  - e. ダイヤルで""Master Total"を3に設定し、[Enter] キーを押します。
- 4. 残り2台電源をスレーブ機に設定します(Slave)。
  - a. [Shift]+[Save] (System) キーを押し、システムメニュー画面に入ります。
  - b. ダイヤルで"Parallel"を選択し、[Enter] キーを押します。
  - c. ダイヤルで"Slave"を選択し、[Enter] キーを押します。
  - d. ダイヤルで"Slave group"をAに選択し、[Enter] キーを押します。
- 5. マスター機とスレーブ機を設定してから、機器を再起動する必要があります。

3個並列グループ

7台電源を3台1個並列グループ、2台1個並列グループ、2台1個並列グループを例として、説明します。

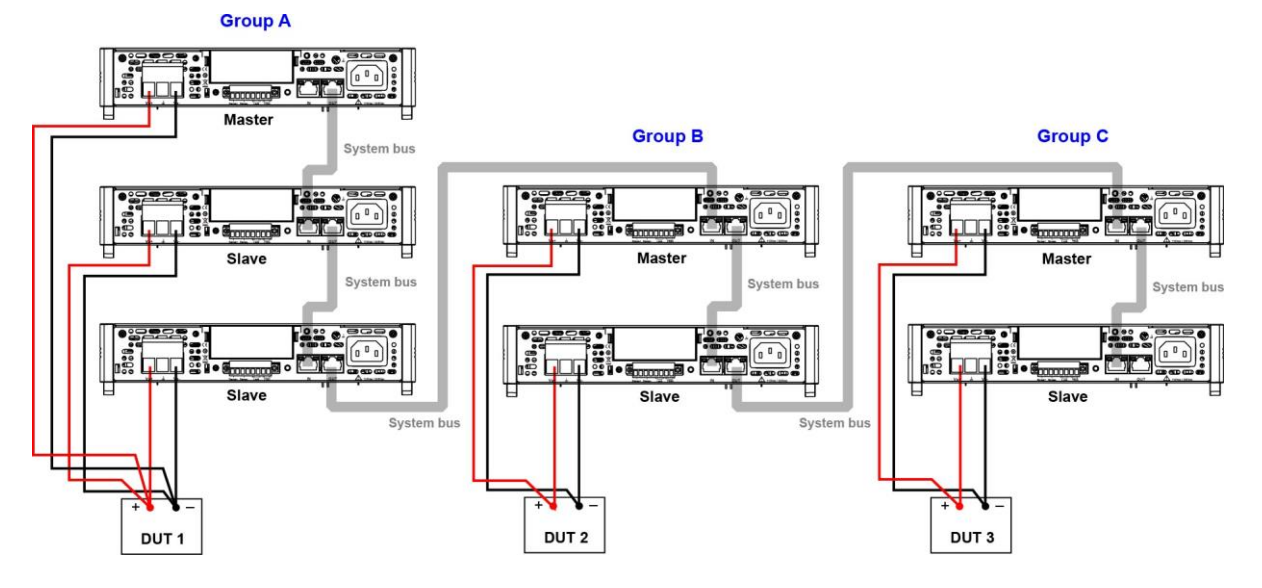

- 1. 各電源のチャンネル番号を設定します。詳細は 複数台の多チャンネル運転機能(Chan Number)をご参照ください。
- 2. 上図に従って機器を接続します。

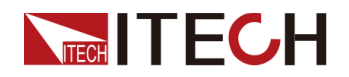

- a. System Bus を接続します。 System Busを接続する前に、各機器がシング ルモードであることをご確認ください。
- b. DUTを接続します。詳細は 2.6 測定物接続 をご参照ください。
- 3. 接続が完了してから、1台電源をマスター機に設定します(Master)。
  - a. [Shift]+[Save] (System) キーを押し、システムメニュー画面に入ります。
  - b. ダイヤルで"Master"を選択し、[Enter] キーを押します。
  - c. ダイヤルで"Master group"をAに選択し、[Enter] キーを押します。
  - d. ダイヤルで""Master Total"を3に設定し、[Enter] キーを押します。
  - e. 上記a~eの設定方法で他の2並列グループのマスター機のMaster group をBとC に設定します。Master Total は2と2に設定します。
- 4. 他の電源をスレーブ機を設定します(Slave)。
  - a. [Shift]+[Save] (System) キーを押し、システムメニュー画面に入ります。
  - b. ダイヤルで"Parallel"を選択し、[Enter] キーを押します。
  - c. ダイヤルで"Slave"を選択し、[Enter] キーを押します。
  - d. ダイヤルで"Slave group"をAに選択し、[Enter] キーを押します。
  - e. 上記a~dの設定方法で、他の2並列グループのスレーブ機のSlave group をBとC に設定します。
- 5. マスター機とスレーブ機を設定してから、機器を再起動する必要があります。

並列運転モードをシングルモードに変更したい場合に、以下の手順に従います。

- 1. 機器の電源を切ります。
- 2. 機器接続用System BUSケーブルを取り外します。
- 3. 機器を起動します。
- 4. 機器をそれぞれシングルモードに設定します。
  - a. [Shift]+[Save] (System) キーを押し、システムメニュー画面に入ります。
  - b. ダイヤルでParallelを選択し、[Enter] キーを押します。
  - c. ダイヤルでSingleを選択し、[Enter] キーを押します。

# 4.3.3 複数台の同期運転機能(Link)

システムバスリンクの1台電源をローカルまたはリモートで制御することにより、他の 電源の出力オン/オフおよびトラッキング出力を同期的に制御することが可能です。

- Online:本装置が同期状態にあることを示します。この時、フロントパネルの [Link]キーが点灯します;
- Offline:機器が同期状態ではないことを示します。この時、フロントパネルの [Link]キーが消灯します。

### 同期機能は以下の三つ同期モードがあります。

• **On/Off Only**:複数台電源の出力オン(On)/オフ(Off)および保存(Save)/呼 出し(Recall)同期に設定します。

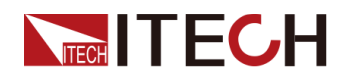

Track:複数台電源の出力オン/オフおよび保存/呼出しの同期に加えて、電圧を比例的に変化させるために、複数台の出力電圧比例関係リファレンス (Reference)を設定できます。例えば、3台電源の出力電圧比例関係を3、4、5 に設定します。最初の電源出力電圧を30Vに設定すると、他の2台電源の出力 電圧は自動的に40Vと50Vに設定します。

Note

**Track**同期モードの場合にSave/Recall機能は電流設定値のみ有効になります。電圧設定値はReferenceで制御できます。

 Duplicate:このモードでの同期操作には、出力オン/オフ同期、電圧/電流設定 値変更同期、保存/呼出し同期、優先モード同期、電圧/電流立上り/立下り同 期、保護機能設定同期が含まれます。

CAUTION

Duplicateモードの場合に同じ型式の電源を使用しないといけません。

Note

同期関係中の複数台電源は、Duplicateモードに設定してから、任意ユニットのLinkキーを長押し(約3秒)すると、他のユニットの電圧/電流設定値、優先 モード、電圧/電流立上り/立下り値と保護機能設定値も同期します。

### 設定方法:

システムメニューに入って、機器の同期ステータス(Online/Offline)を設定できます。 或いはフロントパネルの[Link]キーを短く(1秒程度)押し、機器の同期ステータスを 切り替えることができます。長押し(約3秒)[Link]キーを押すと、機器の現在の同期 ステータスを表示できます。この時、[Enter]キーを押すと同期メニュー設定画面に 入ります。同期モードやオン/オフ遅延時間などのパラメータを設定できます。

Note

同期関係状態に各ユニットの出力On/Off遅延時間を設定できます。

以下は1台電源と2個並列グループの同期制御を例として、設定方法を説明します。

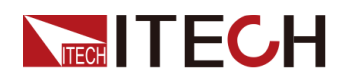

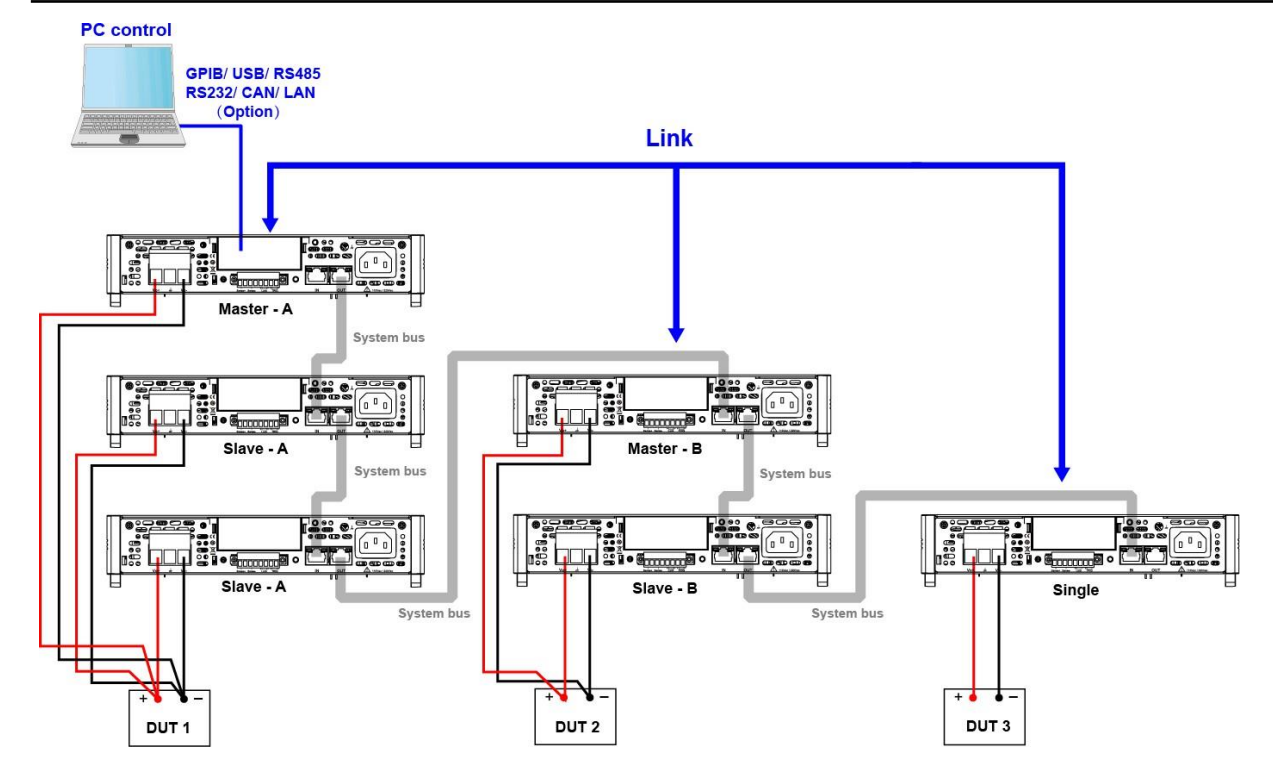

- 1. 各電源のチャンネル番号を設定します。詳細は 複数台の多チャンネ ル運転機能(Chan Number) をご参照ください。
- 2. 上図に従って機器を接続します。
  - a. System Bus を接続します。
  - b. DUTを接続します。詳細は 2.6 測定物接続 をご参照ください。
- 3. 各電源のLinkスイッチをOnにします。

Note

並列グループにはマスター機のみのLinkをOnにします。

- a. [Shift]+[Save] (System) キーを押し、システムメニュー画面に入ります。
- b. ダイヤルで Linkを選択し、[Enter] キーを押します。
- c. ダイヤルで Statusを選択し、[Enter] キーを押します。
  - Online:機器が同期関係にすることを示します。
  - Offline:機器が同期関係にしないことを示します。

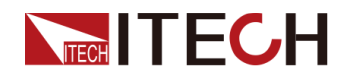

- 4. System Busリンクの中の任意1台機器を同期モードに設定します。(他の機器の 同期モードは同時に変更されます))。
  - a. [Shift]+[Save] (System) キーを押し、システムメニュー画面に入ります。
  - b. ダイヤルで Linkを選択し、[Enter] キーを押します。
  - c. ダイヤルで Modeを選択し、[Enter] キーを押します。
    - OnOff Only
    - Track→Reference

| Note |
|------|
|      |

**Trackモー**ドを選択する場合に、System Busリンクの各機器の**Reference** 値を設定する必要です。

Duplicate

# 4.4 保護機能

本装置の保護機能はProtectメニューに設定します。

- 最大出力電圧設定値(U-Max)、最小出力電圧設定値(U-Min)、最大出力電力 値(P-Max)、これらの機能は、フロントパネルから出力電圧と出力電流の設定 値を制限します;
- 過電圧保護(OVP)、過電流保護(OCP)、過電力保護(OPP)、低電圧保護 (UVP)、低電流保護(UCP)、過熱保護(OTP)、これらの機能を設定すると、 DUTを保護します。

### 4.4.1 保護制限值(U-Max/U-Min/P-Max)

DUTの損傷を避けるため、U-Max、U-Min、P-Maxを設定すると、フロントパネルの [V-set]または[I-set]キーからの設定値は設定した制限値を超えることができません。

### 設定方法:

- 1. [Shift]+[Recall] (Protect) キーを押し、保護機能設定画面に入ります。
- 2. ダイヤルでU-Max/U-Min/P-Maxを選択し、[Enter] キーを押します。
- 3. ダイヤルで制限値を設定し、[Enter] キーを押します。
- 4. 設定してから、[Esc] キーを押し、メイン画面に戻ります。
## 4.4.2 過電圧保護機能(OVP)

本装置は過電圧保護(OVP)機能があります。保護ポイント"Level"と遅延時間 "Delay"を設定できます。この機能は、出力電圧が制限された出力電圧より高くなる ことを防ぎ、接続されたDUTを保護します。

本装置は下記条件を満足する時に、OVPを発生します。

- OVP機能をONにする;
- 実際出力電圧値と維持時間が保護ポイントと設定した遅延時間を超える。

OVP遅延時間を設定し、瞬間的な出力設定、DUTおよびステータスの変更が過 電圧保護をトリップするのを防ぐことができます。一般の場合、これらの一時的 な状態は過電圧保護障害とは見なされず、OVP状態が発生したときに出力を無 効にすると厄介です。OVP遅延時間を指定すると、OVP回路は指定された遅延 期間中のこれらの一時的な変化を無視します。OVP遅延時間が経過して過電 圧状態が続くと、出力はOffにします。

OVPを発生する時に、本装置は下記の内容を表示します。

- 本装置出力OFF;
- ブザーが一回鳴る;
- 画面に"Over Voltage Protect"をちらちら表示する;
- OV状態位置は1になる。

#### OVP設定

- 1. [Shift]+[Recall] (Protect)キーを押し、Protect設定メニュー画面に入ります。
- 2. ダイヤルでOVPを選択し、[Enter] キーを押します。
- 3. ダイヤルでOnを選択し、[Enter] キーを押し、OVP機能をONにします。
- 4. ダイヤルで保護ポイントLevelを設定し、[Enter] キーを押します。
- 5. ダイヤルで遅延時間Delayを設定し、[Enter] キーを押します。
- 6. 設定完了後に[Esc] キーを押します。

#### OVP保護クリア

OVP保護をクリアする場合に発生したOVP問題を解決してから、[Esc]キー(或いは PROTection:CLEarコマンドを送信する)を押すと、画面に"Over Voltage Protect"も クリアします。

### 4.4.3 過電流保護機能(OCP)

本装置は過電流保護(OCP)機能があります。保護ポイント"Level"と遅延時間 "Delay"を設定できます。この機能は、出力電流が制限された出力電流を超えない ようにし、接続されたDUTを保護します。

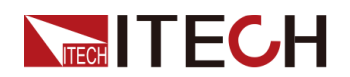

本装置は下記条件を満足する時に、OCPを発生します。

- OCP機能をONにする;
- 実際出力電流と維持時間が保護ポイントと設定した遅延時間を超える。

OCP遅延時間を設定し、瞬間的な出力設定、DUT、およびステータスの変更が 過電流保護をトリップするのを防ぐことができます。一般の場合、これらの一時 的な状態は過電流保護障害とは見なされず、OCP状態が発生したときに出力を 無効にすると厄介です。OCP遅延時間を指定すると、OCP回路は指定された遅 延期間中のこれらの一時的な変化を無視します。OCP遅延時間が経過して過 電流状態が続くと、出力はシャットダウンします。

OCPを発生する時に、本装置は下記の内容を表示します:

- 本装置出力OFF
- ブザーが一回鳴る
- 画面に"Over Current Protect"をちらちら表示する
- OC状態位置は1になる

#### OCP設定

- 1. [Shift]+[Recall] (Protect) キーを押し、Protect設定メニュー画面に入ります。
- 2. ダイヤルでOCPを選択し、[Enter] キーを押します。
- 3. ダイヤルでOnを選択し、[Enter] キーを押し、OCP機能をONにします。
- 4. ダイヤルで保護ポイントLevelを設定し、[Enter] キーを押します。
- 5. ダイヤルで遅延時間Delayを設定し、[Enter] キーを押します。
- 6. 設定完了後に[Esc] キーを押します。

#### OCP保護クリア

OCP保護をクリアする場合に発生したOCP問題を解決してから、[Esc]キー(或いは PROTection:CLEarコマンドを送信する)を押すと、画面に"Over Current Protect"も クリアします。

## 4.4.4 過電力保護機能(OPP)

本装置は過電力保護(OPP)機能があります。保護ポイント"Level"と遅延時間 "Delay"を設定できます。この機能は、出力電力が制限された出力電力を超えない ようにし、接続されたDUTを保護します。

本装置は下記条件を満足する時に、OPPを発生します。

• OPP機能をONにする;

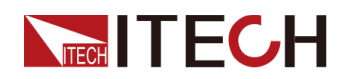

実際出力電力と維持時間が保護ポイントと設定した遅延時間を超える。

OPP遅延時間を設定し、瞬間的な出力設定、DUT、およびステータスの変更が 過電力保護をトリップするのを防ぐことができます。一般の場合、これらの一時 的な状態は過電力保護障害とは見なされず、OPP状態が発生したときに出力を 無効にすると厄介です。OPP遅延時間を指定すると、OPP回路は指定された遅 延期間中のこれらの一時的な変化を無視します。OPP遅延時間が経過して過 電力状態が続くと、出力はシャットダウンします。

OPPを発生する時に、本装置は下記の内容を表示します。

- 本装置出力OFF
- ブザーが一回鳴る
- 画面に"Over Power Protect"をちらちら表示する
- OP状態位置は1になる

#### OPP設定

- 1. [Shift]+[Recall] (Protect)キーを押し、Protect設定メニュー画面に入ります。
- 2. ダイヤルでOPPを選択し、[Enter] キーを押します。
- 3. ダイヤルでOnを選択し、[Enter] キーを押し、OPP機能をONにします。
- 4. ダイヤルで保護ポイントLevelを設定し、[Enter] キーを押します。
- 5. ダイヤルで遅延時間Delayを設定し、[Enter] キーを押します。
- 6. 設定完了後に[Esc] キーを押します。

#### OPP保護クリア

OPP保護をクリアする場合に発生したOPP問題を解決してから、[Esc]キー(或いは PROTection:CLEarコマンドを送信する)を押すと、画面に"Over Power Protect"もク リアします。

## 4.4.5 出力低電圧保護(UVP)

出力低電圧保護は、CVモードでの電圧に敏感なDUT用であり、低電圧保護機能に より、保護機能を有効にし、低電圧ポイント(Level)、遅延時間(Delay)、ウォーム アップ時間(Warm Up)を設定できます。

本装置は下記条件を満足する時に、UVPを発生します。

- UVP機能をONにする;
- 出力時間がウォームアップ時間を超える;

UVP保護のウォームアップ時間を指定して、指定されたウォームアップ時間内 に低電流保護障害を判断しません。

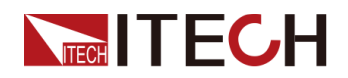

 実際出力電圧は設定した低電圧ポイントより低く、そして維持時間も設定した遅 延時間を超える。

UVP遅延時間を設定し、瞬間的な出力設定、DUT、およびステータスの変更が 低電圧保護をトリップするのを防ぐことができます。一般の場合、これらの一時 的な状態は低電圧保護障害とは見なされず、UVP状態が発生したときに出力を 無効にすると厄介です。UVP遅延時間を指定すると、UVP回路は指定された遅 延期間中のこれらの一時的な変化を無視します。UVP遅延時間が経過して低電 圧状態が続くと、出力はシャットダウンします。

UVPを発生する時に、本装置は下記の内容を表示します。

- 本装置出力OFF
- ブザーが一回鳴る
- 画面に"Under Voltage Protect"をちらちら表示する
- UV状態位置は1になる

#### UVP設定

- 1. [Shift]+[Recall] (Protect)キーを押し、Protect設定メニュー画面に入ります。
- 2. ダイヤルでUVPを選択し、[Enter] キーを押します。
- 3. ダイヤルでOnを選択し、[Enter] キーを押し、UVP機能をONにします。
- 4. ダイヤルで保護ポイントLevelを設定し、[Enter] キーを押します。
- 5. ダイヤルで遅延時間Delayを設定し、[Enter] キーを押します。
- 6. ダイヤルでWarm Upを設定し、[Enter] キーを押します。
- 7. 設定完了後に[Esc] キーを押します。

#### UVP保護クリア

UVP保護をクリアする場合に発生したUVP問題を解決してから、[Esc]キー(或いは PROTection:CLEarコマンドを送信する)を押すと、画面に"Under Voltage Protect" もクリアします。

## 4.4.6 出力低電流保護(UCP)

出力低電流保護は、CCモードでの電流に敏感なDUT用であり、低電流保護機能に より、保護機能を有効にし、低電流ポイント(Level)、遅延時間(Delay)、ウォーム アップ時間(Warm Up)を設定できます。

本装置は下記条件を満足する時に、UCPを発生します。

- UCP機能をONにする;
- 出力時間がウォームアップ時間を超える;

UCP保護のウォームアップ時間を指定して、指定されたウォームアップ時間内 に低電流保護障害を判断しません。

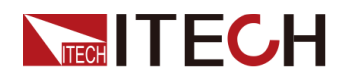

 実際出力電流は設定した低電流ポイントより低く、そして維持時間も設定した遅 延時間を超える。

UCP遅延時間を設定し、瞬間的な出力設定、DUT、およびステータスの変更が 低電流保護をトリップするのを防ぐことができます。一般の場合、これらの一時 的な状態は低電流保護障害とは見なされず、UCP状態が発生したときに出力 を無効にすると厄介です。UCP遅延時間を指定すると、UCP回路は指定された 遅延期間中のこれらの一時的な変化を無視します。UCP遅延時間が経過して 低電流状態が続くと、出力はシャットダウンします。

UCPを発生する時に、本装置は下記の内容を表示します。

- 本装置出力OFF
- ブザーが一回鳴る
- 画面に"Under Current Protect"をちらちら表示する
- UC状態位置は1になる

#### UCP設定

- 1. [Shift]+[Recall] (Protect) キーを押し、Protect設定メニュー画面に入ります。
- 2. ダイヤルでUCPを選択し、[Enter] キーを押します。
- 3. ダイヤルでOnを選択し、[Enter] キーを押し、UCP機能をONにします。
- 4. ダイヤルで保護ポイントLevelを設定し、[Enter] キーを押します。
- 5. ダイヤルで遅延時間Delayを設定し、[Enter] キーを押します。
- 6. ダイヤルでWarm Upを設定し、[Enter] キーを押します。
- 7. 設定完了後に[Esc] キーを押します。

#### UCP保護クリア

UCP保護をクリアする場合に発生したUCP問題を解決してから、[Esc]キー(或いは PROTection:CLEarコマンドを送信する)を押すと、画面に"Under Current Protect" もクリアします。

## 4.4.7 過温度保護機能(OTP)

熱による損傷を防ぎ、本装置の性能を確保するには、適切な冷却を確保するために、 機器の周囲に適切な換気と空気の流れがあることを確認してください。 装置の上部、 側面、または下部の通気孔を覆わないでください。

適切な換気と空気の流れがあっても、OTPも発生する場合もあります。

- 境環境温度が高すぎる;
- 本装置で長時間テスト。

過温度保護は、機器の内部温度が85℃を超えた場合に発生します。OTPを発生すると、本装置の出力がOffにします。VFDに「Over Temp Protect」を表示します。

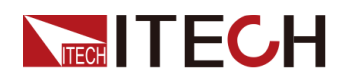

OTPを発生した場合は、本装置の電源を切り、30分間冷却します。機器が冷める まで、 [On / Off]キーを押して、出力をオンにします。

CAUTION

本装置に電源を投入する時に冷却ファンが作動していることを確認してく ださい。故障メッセージを表示したまま、または冷却ファンが作動しない 状態で機器の電源を入れたままにすると、機器が損傷する可能性があり ます。動作しない場合に、ITECHにお問い合わせください。

## 4.4.8 フォールドバック保護機機能(Foldback)

本装置はFoldback(フォールドバック)保護機能があります。CV/CCモードの切り替 え時に出力をオフにし、電圧オーバーシュートまたは電流オーバーシュートに敏感な DUTを保護できます。フォールドバック保護により、動作モードを設定し、保護遅延時 間を設定できます。既存の動作モード間に切り替えがある場合、保護がトリガーされ、 設定した遅延時間になると、出力がオフになります。

- Foldback機能をONにする;
- 現在の動作モードがFoldback機能に設定した動作モードに切替し、及び設定した遅延時間を超える;

#### FOLDBACK機能設定

- 1. [Shift]+[Recall] (Protect) キーを押し、Protect設定メニュー画面に入ります。
- 2. ダイヤルでFOLDBACKを選択し、[Enter] キーを押します。
- 3. ダイヤルでCC或いはCVを選択し、[Enter] キーを押します。
  - **CC**を選択する時:現在の動作モードからCCモードに切替られた時にFoldback保護 を発生します。
  - CVを選択する時:現在の動作モードからCVモードに切替られた時にFoldback保護 を発生します。
  - **OFF**を選択する時:Foldback保護機能OFF。
- 4. ダイヤルで遅延時間Delayを設定し、[Enter] キーを押します。
- 5. 設定完了後に**[Esc]** キーを押します。

#### FOLDBACK遅延

Foldback遅延時間を設定し、瞬間的な出力設定、DUT、およびステータスの変更が 動作モード切替をトリップするのを防ぐことができます。一般の場合、これらの一時 的な状態はFoldback保護障害とは見なされず、Foldbackが発生したときに出力を無 効にすると厄介です。Foldback遅延時間を指定すると、Foldback回路は指定された 遅延期間中のこれらの一時的な変化を無視します。Foldback遅延時間が経過して、 動作モード切替が続くと、出力はシャットダウンします。

# 4.5 シーケンス機能(List)

本装置はシーケンス機能(List)があります。シーケンス機能は1~100ステップを設定できます。メモリ機能を利用すれば、保存したシーケンスファイル(ファイル1~10)を快速に呼出せます。

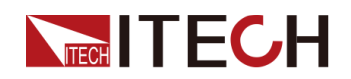

| List Mode | シーケンスモード    |                     |                     |                                                                                                    |
|-----------|-------------|---------------------|---------------------|----------------------------------------------------------------------------------------------------|
|           | Run List    | シーケンス機能スイッチ         |                     |                                                                                                    |
|           |             | On                  | シーケンス機能             | ÉOn                                                                                                    |
|           |             | Off                 | シーケンス機能             | ÉOff                                                                                                    |
|           | Recall List | 保存したシー              | ケンスファイル硲            | <b>産記</b>                                                                                                    |
|           |             | List Setup          | 保存したシーク             | シスの設定パラメータ確認                                                                                                    |
|           |             | View Step           | シーケンスファ             | イスの各ステップ確認                                                                                                    |
|           | Edit List   | シーケンスフ              | ァイル編集(List          | 1~List 10)                                                                                                    |
|           |             | List Setup          | シーケンスファ             | イル設定                                                                                                    |
|           |             |                     | Mode                | <ul> <li>シーケンス動作モード設定:</li> <li>CC:定電流モード</li> <li>CV:定電圧モード</li> </ul>                                                         |
|           |             |                     | End State           | <ul> <li>シーケンスファイル実行終了後の状態設定:</li> <li>Normal:実行終了後にメイン画面の設定した電圧/電流値で出力(出力ON)</li> <li>Last:実行終了後に最後ステップ設定値で出力(出力ON)</li> </ul> |
|           |             |                     | Repeat              | シーケンスファイルのサイクル数設定<br>設定範囲:1~65535                                                                                               |
|           |             | Edit Step           | シーケンスファ             | イル各ステップ編集                                                                                                    |
|           |             |                     | Current/<br>Voltage | 電流値/電圧値:<br>選択した動作モードにより、CVモードでは<br>電圧値、CCモードでは電流値を設定しま<br>す。                                                                   |
|           |             |                     | Slope               | スルーレート設定                                                                                                    |
|           |             |                     | Time                | 維持時間設定<br>設定範囲:0.001S~3600S、単位:秒                                                                                                |
|           |             |                     | Next                | 次のステップを編集するかどうかを選択 <ul> <li>Yes</li> <li>No</li> </ul>                                                                          |
|           |             | Insert Step         | 単ステップ挿入             | · · · · · · · · · · · · · · · · · · ·                                                                                           |
|           |             | Add Step            | 単ステップ追加             | 1                                                                                                    |
|           |             | Delete Step         | 単ステップ削除             |                                                                                                    |
|           |             | Delete all          | 全ステップ削除             |                                                                                                    |
|           |             | Copy File X<br>to X | シーケンスファ             | イルのコピー                                                                                                    |

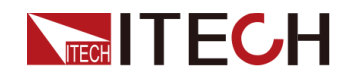

## 4.5.1 シーケンスファイル編集

シーケンスファイルの編集により、いろんな波形を出力できます。シーケンス編集流れは下図のようです。

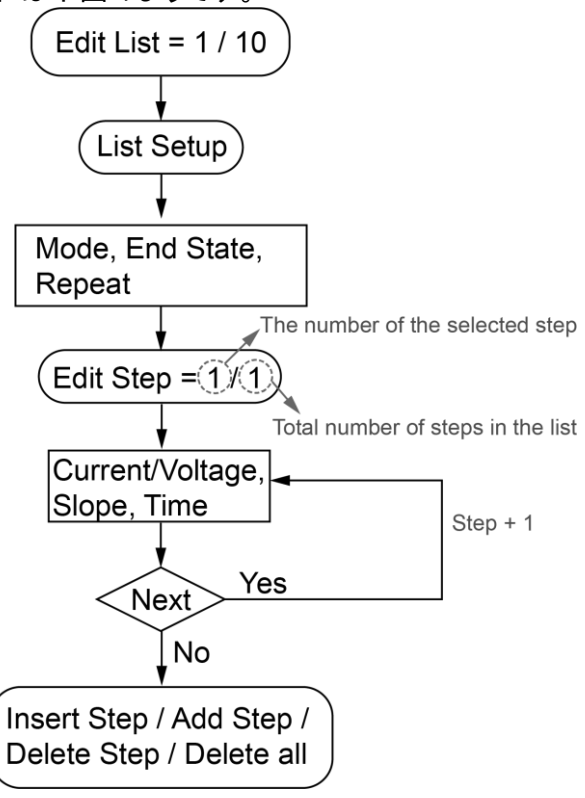

設定方法:

- 1. [Shift]+[I-set] (Function)キーを押し、Function設定画面に入ります。
- 2. ダイヤルでListを選択し、[Enter]キーを押します。
- 3. ダイヤルで Edit Listを選択し、[Enter]キーを押します。
- 4. ダイヤルで Listファイル名を設定し、[Enter]キーを押します。
- 5. ダイヤルで List Setupを選択し、[Enter]キーを押します。
  - a. ダイヤルでModeを選択し、動作モード設定:CC/C V。
  - b. ダイヤルでEnd Stateを選択し、実行終了後の状態設定。
    - Normal:実行終了後にメイン画面の設定した電圧/電流値で出力;
    - Last:実行終了後に最後ステップ設定値で出力。
  - c. ダイヤルで Repeat を選択し、シーケンスファイルのサイクル数を設定します。
- 6. ダイヤルでEdit Stepを選択し、[Enter] キーを押します。シーケンススッテプ設定 画面に入ります。
- 7. ダイヤルでシーケンスステップ数を設定し、[Enter] キーを押します。

スラッシュの左側には、必要なステップ数で、スラッシュの右側には、合計ステッ プ数です。必要なステップ数を追加すると、ステップの総数が変わります。

- a. Current或いはVoltage を選択し、このステップの電流或いは電圧値を設定し ます。
- b. Slopeを選択し、このステップの電流或いは電圧の立上り時間を設定します。

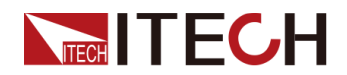

- c. Timeを選択し、このステップの出力時間を設定します。
- d. Nextを選択し、次のステップがあるかどかを設定します。Yesを選択すると、 上記a~c 手順で次のステップを編集します。Noを選択すると、次のスッテプ がありませんので、ステップ編集が終了します。
- 8. シーケンスのステップを調整する必要の場合に、下記機能でステップ追加、挿 入、削除等を設定できます。
  - ステップ挿入の場合にInsert Stepを選択し、[Enter]キーを押します。ダイヤルで挿入場所を設定し、[Enter]キーを押します。上記の7a~7d 手順でパラメータを設定します。複数ステップを連続挿入できます。
  - ステップ追加の場合にAdd Stepを選択し、[Enter]キーを押します。ダイヤルで追加場所を設定し、[Enter]キーを押します。上記の7a~7d 手順でパラメータを設定します。複数ステップを連続追加できます。
  - ステップ削除の場合にDelete Stepを選択し、[Enter]キーを押します。ダイ ヤルで削除したいステップ番号を設定し、[Enter]キーを押すと、削除します。
  - 全ステップ削除の場合にDelete allを選択し、[Enter]キーを押します。ダイヤルで Yesを選択し、[Enter]キーを押します。

## 4.5.2 シーケンスファイルのコピー

保存したシーケンスファイルをコピーして、新しいシーケンスファイル名前を付けることができます。

- 1. [Shift]+[I-set] (Function)キーを押し、Function設定画面に入ります。
- 2. ダイヤルでListを選択し、[Enter]キーを押します。
- 3. ダイヤルで Edit Listを選択し、[Enter]キーを押します。
- 4. ダイヤルでシーケンスファイル名を設定し、[Enter]キーを押します。
- 5. Copy File X to Xを選択し、[Enter]キーを押します。
- 6. ダイヤルで元シーケンスファイル名と新シーケンスファイル名を設定し、[Enter]キーを 押します。

## 4.5.3 シーケンスファイルの確認

シーケンスファイルを実行する前に、既存のシーケンスファイスの関連パラメータと 各ステップ設定値を確認できます。

- 1. [Shift]+[I-set] (Function)キーを押し、Function設定画面に入ります。
- 2. ダイヤルでListを選択し、[Enter]キーを押します。
- 3. ダイヤルでRecall Listを選択し、[Enter]キーを押します。
- 4. ダイヤルで確認したいファイル名を選択し、[Enter]キーを押します。
- 5. ダイヤルでList Setupを選択し、[Enter]キーを押します。
  - Mode:List モード;
  - End State:List 実行後の出力状態;

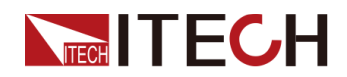

- Repeat: List ファイルのサイクル数;
- 6. View Stepを選択し、[Enter]キーを押します。
  - 7. ダイヤルで確認したいステップ番号を設定し、[Enter]キーを押します。 スラッシュの左側は確認したいステップ番号、スラッシュの右側は総ステップ数で
  - 8. ダイヤルと左/右キーで各ステップ値を確認できます。

## 4.5.4 シーケンスファイル実行

す。

シーケンスファイルを編集してから、このファイルをメイン画面にトリガーで実行しま す。設定方法は下記通りです。

- 1. [Shift]+[I-set] (Function)キーを押し、Function設定画面に入ります。
- 2. ダイヤルでListを選択し、[Enter]キーを押します。
- 3. 実行するシーケンスファイルを選択します。
- 方法一:Recall Listを選択し、[Enter]キーを押します。ダイヤルで実行するファイル番号を設定し、[Enter]キーを押します。
- 方法二:Edit Listを選択し、シーケンスファイルを編集してから、トリガーで実行します。
- 4. Run Listを選択し、[Enter]キーを押します。
- 5. ダイヤルでRun ListをOnに設定し、[Enter]キーを押します。
- 6. [On/Off] トーを押し、出力Onにします。
- 7. 設定したトリガー方式により、トリガーすると、シーケンスファイルを出力します。

シーケンスファイル編集の場合にRun ListをOffに設定する必要があります。

# 4.6 バッテリー充電機能

本装置はバッテリー充電専用機能があり、4つの充電終了条件を設定できます。終 了電圧 Cut Off V、終了電流 Cut Off I、終了容量 Cut Off Q、終了時間Charge Timeを設定し、いずれかの終了条件になると、本装置の出力は自動Offになります。

[Shift]+[I-set] (Function)キーを押し、Function設定画面に入ります。ダイヤルで Batteryを選択し、[Enter]キーを押すと、バッテリー充電機能の設定画面に入ります。

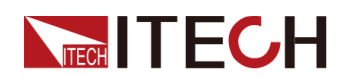

| Battery | バッテリー充電テスト機 | 能                                                                                                    |
|---------|-------------|----------------------------------------------------------------------------------------------------|
|         | Run Battery | バッテリー充電テスト開始                                                                                                    |
|         | Charge V    | 充電電圧設定                                                                                                    |
|         | Charge I    | 充電電流設定                                                                                                    |
|         | Charge Time | 充電時間設定                                                                                                    |
|         | Cut Off V   | 終了電圧設定                                                                                                    |
|         | Cut Off I   | 終了電流設定                                                                                                    |
|         | Cut Off Q   | 終了容量設定                                                                                                    |
|         | Circle      | <ul> <li>サイクル充電モードの設定。</li> <li>Off:機能Off。</li> <li>On:サイクル充電機能On。<br/>サイクル充電機能をOnにすると、<br/>Voltageパラメーターも設定する必<br/>要があります。バッテリー電圧が<br/>Voltage値より低くなると、サイクル<br/>充電が再開されることを示します。</li> </ul> |

設定方法:

- バッテリー充電テスト機能を使用する前にBleeder機能をOffにする必要があり ます。
  - a. [Shift]+[Save] (System)キーを押し、システムメニューに入ります。
  - b. ダイヤルで Bleederを選択し、[Enter] キーを押します。 ダイヤルでOff, を選択し、[Enter] キーを押します。
  - c. [Esc] キーを数回押し、メイン画面に戻ります。
- 2. バッテリー充電仕様により、出力電圧と電流を設定します。
- 3. [Shift]+[I-set](Function)キーを押し、Function設定画面に入ります。
- 4. ダイヤルで Batteryを選択し、[Enter] キーを押します。
- 5. ダイヤルで Battery 機能のパラメータを設定し、[Enter] キーを押します。
  - 2:Charge V
  - 3: Charge I
  - 4: Charge Time
  - 5:Cut off V
  - 6:Cut off I
  - 7:Cut Off Q 8:Circle
- 6. パラメータを設定してから、ダイヤルでRun Batteryを選択し、[Enter] キーを押します。

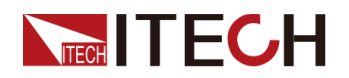

- 7. ダイヤルでOff をOnに設定し、[Enter] キーを押します。
- 8. 上記設定完了後に、メイン画面に戻ります。フロントパネルの[On/Off] キーを押 すと、バッテリー充電テストを開始します。

# 4.7 外部アナログ制御機能(Ext-Program)(オプション)

本装置はオプションの外部アナログ制御ユニット(型式:IT-E1208)を購入すると、外部アナログ制御機能を実現できます。

外部アナログ制御ユニットは下記機能を実現できます。

- 外部アナログ信号で電圧と電流制御
- 外部On/Off制御
- 電圧と電流モニター、CVとCC状態監視
- 本装置のOn/Off 状態監視、本装置の故障状態監視
- 本装置の故障クリア
- RS-485通信インタフェース: 2.7.6 RS-485 通信インタフェース をご参照ください。

アナログ信号の周波数は100Hz以下に使用してください。信号は任意波形をサポートし、プログラムされた信号の周波数または振幅が出力容量を超えると、出力振幅が自動的に制限されます。入力電圧が10Vを超えると、設定値が最大定格値範囲に制限されます。

外部アナログ制御ユニット(DB25)各ピン説明は下記のようです。

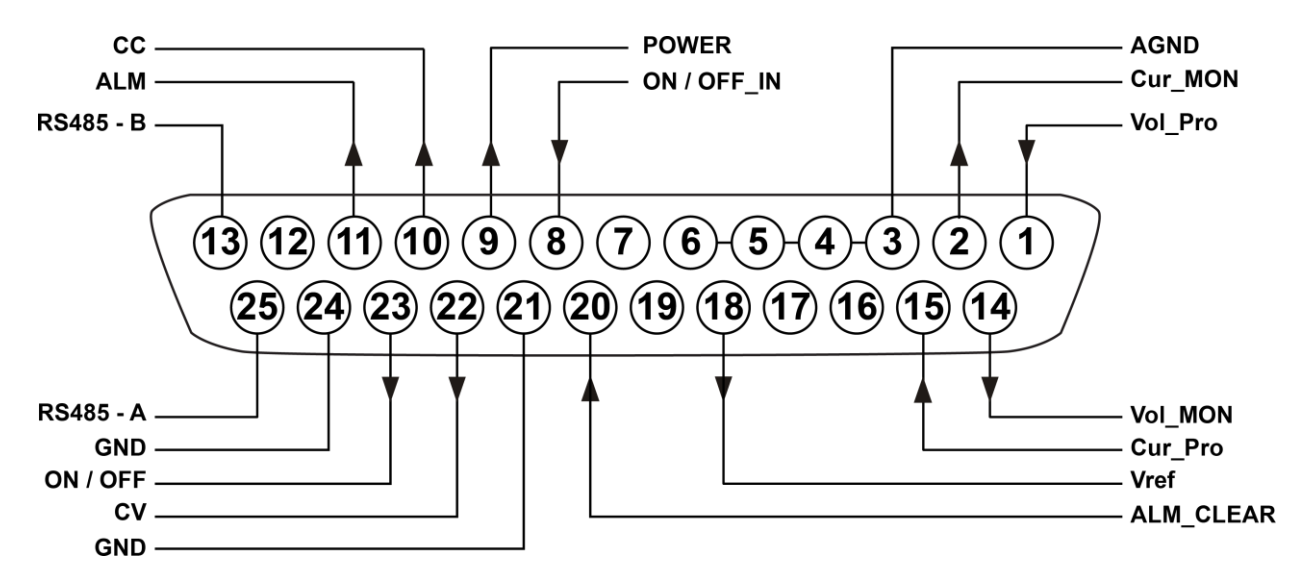

| ピン | 名前      | 種類     | 説明                                |
|----|---------|--------|-----------------------------------|
| 1  | Vol_Pro | アナログ入力 | 電圧出力設定:外部0~10V信号で0~定格出力電圧値を制<br>御 |
| 2  | Cur_MON | アナログ出力 | 電流モニター:出力0~10Vで0~定格入力電流をモニター      |

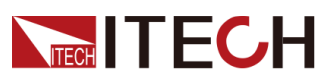

| ピン           | 名前                 | 種類     | 説明                                        |
|--------------|--------------------|--------|-------------------------------------------|
| 3/4/5/<br>6  | AGND               | グランド   | アナログ信号用グランド                               |
| 7            | -                  | -      | 未使用                                       |
| 8            | ON /<br>OFF_IN     | デジタル入力 | On/Off制御:入力0V時に本装置出力OFF、入力5V時に本装<br>置出力ON |
| 9            | Power              | デジタル出力 | 本装置の出力状態:通常出力時に5V出力、異常出力時に0V<br>出力        |
| 10           | CC                 | デジタル出力 | 本装置の出カモード状態:CCモード時に5V出力、逆に0V出<br>カ        |
| 11           | ALM                | デジタル出力 | 本装置の故障状態:正常の場合に5V出力、異常の場合に<br>0V出力        |
| 12           | -                  | _      | 未使用                                       |
| 13 和<br>25   | RS485−A<br>RS485−B | 通信端子   | RS485 通信インタフェース                           |
| 14           | Vol_MON            | アナログ出力 | 電圧モニター:出力0~10Vで本装置の0~定格電圧をモニタ<br>ー        |
| 15           | Cur_Pro            | アナログ入力 | 電流出力設定:外部0~10V信号で0~定格出力電流値を制<br>御         |
| 16/17/<br>19 | _                  | -      | 未使用                                       |
| 18           | Vref               | アナログ出力 | 10V電圧出力:可変抵抗と接続すると、アナログ制御信号とし<br>て使用可能    |
| 20           | ALM_<br>CLEAR      | デジタル入力 | 機器故障クリア∶入力5∨時にクリアする、入力0∨時にクリアし<br>ない      |
| 21           | GND                | グランド   | デジタル信号用グランド                               |
| 22           | CV                 | デジタル出力 | 本装置の出力モード状態:CVモード時に5V出力、逆に0V出<br>カ        |
| 23           | ON / OFF           | デジタル出力 | 本装置On/Off状態:ON時に5V出力、OFF時に0V出力            |
| 24           | GND                | グランド   | デジタル信号用グランド。                              |

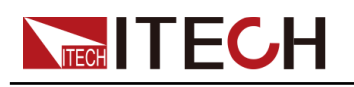

#### CAUTION

- 外部アナログ制御ユニットと接続する前に各ピンに印加する電圧は定格値の 20%を超えると、機器損害の可能性があります。例えば、電流を制御する時に 印加電圧は12Vを超えることはできません。
- 外部アナログ制御モードに、入力各ピンをフローティングのままにすることはできません。フロントパネルに外部アナログ機能を有効にする前に1ピン(Vol\_Pro)、15ピン(Cur\_Pro)を正確に接続します。出力定格値設定の場合に18ピンをご利用ください。
- 外部アナログ制御ユニットは絶縁ユニットで、アナログ制御ユニット各ピンは リアパネルのDC+或いはDC-端子と接続しないでください。

#### 外部アナログ制御機能有効/無効設定

設定方法:

- 1. [Shift]+[Save] (System) キーを押し、システムメニュー画面に入ります。
- 2. ダイヤルで Commを選択し、[Enter] キーを押します。
- 3. ダイヤルで Ext-Programを選択し、[Enter] キーを押します。

Note

オプションのアナログ制御ユニットを購入しないと、表示しません。

- 4. ダイヤルでOnを選択し、[Enter] キーを押します。
  - Off: ディフォルト値、機能Off。
  - On:機能ON、機能ONを設定する前に1(Vol\_Pro)、15(Cur\_Pro)を正確 に接続することを確認してください。
- 5. 設定してから、[Enter] キーを押します。

#### 外部アナログ制御

アナログ制御機能を利用し、外部アナログ信号で本装置を制御できます。以下のア ナログ製品で電圧設定、電流設定、電圧モニター、電流モニターの配線方法を紹介 します。

外部アナログ信号0~10Vで本装置の0~定格出力電圧/電流を制御できます。そし て本装置のアナログ制御ユニットから0~10Vを出力し、0~定格出力電圧/電流を監 視できます。

電圧設定と電流設定

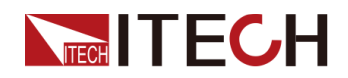

- 電圧設定:アナログユニットのピン1 (Vol\_Pro)とピン3(AGND)の間に0V~
   10Vを出力できる外部DC電源を接続します;
- - 電流設定:アナログユニットのピン15(Cur\_Pro)とピン4(AGND)の間に0V~
   10Vを出力できる外部DC電源を接続します。

Note

アナログ制御機能ONを設定する前に1(Vol\_Pro)、15(Cur\_Pro)を正確に 接続することを確認してください。

配線図は下図のようです。

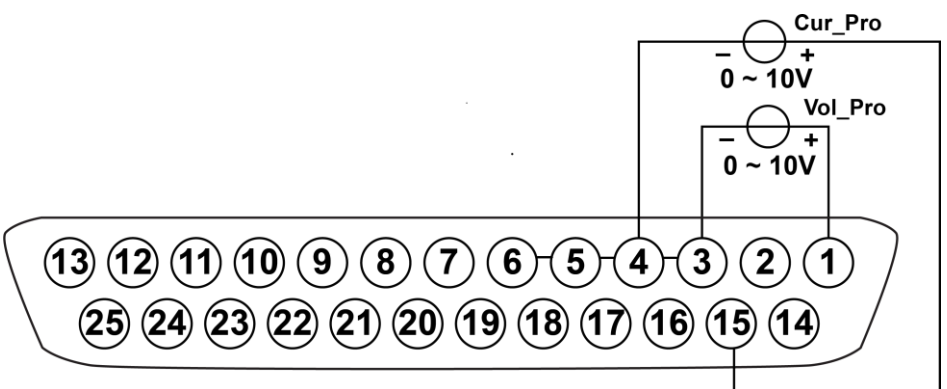

- 電圧モニターと電流モニター
  - - 電圧モニター:アナログユニットの 14(Vol\_MON)と5(AGND)の間にDVMと 接続します;
  - - 電流モニター:アナログユニットの 2(Cur\_MON)と6(AGND)の間にDVMと接続します。

配線図は下図のようです。

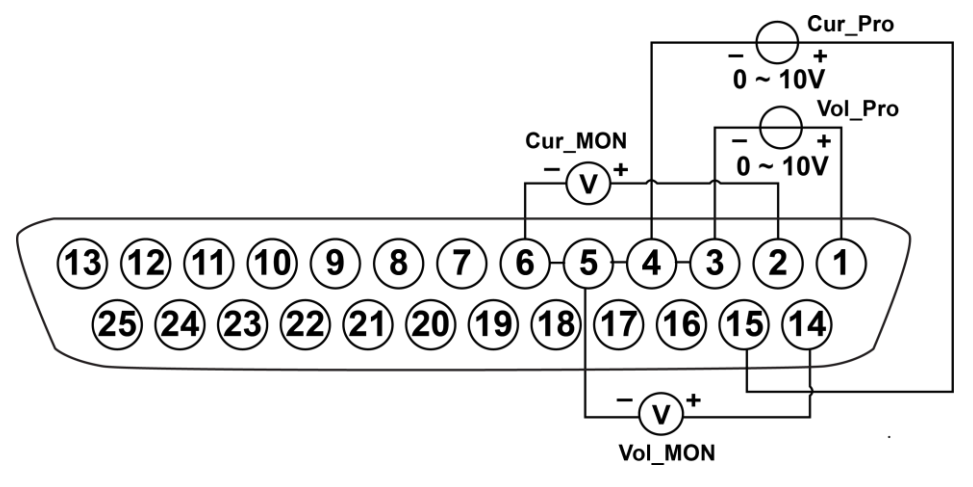

Vol\_MONピンとCur\_MONピンにデジタル電圧計を接続すると、0~10Vの電圧読み取り値が電源の0から定格出力電圧または電流値に対応します。

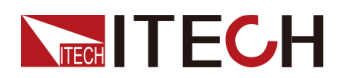

Vol\_MONピンとCur\_MONピンにデジタル電圧計を接続すると、0~10Vの電圧読 み取り値が電源の0から定格出力電圧または電流値に対応します。例えば、電 源の定格電圧が0~120Vの場合、14ピンから2.5Vが出力されると電源の出力電 圧値は30Vとなり、電源の定格電流が0~30Aの場合、2ピンから2Vが出力される と電源の出力電流値は6Aとなります。

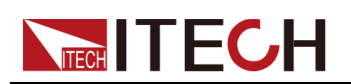

# **5** 技術仕様

この章では、定格電圧/電流/電力など、この機器の主要な技術パラメータを紹介します。また、使用環境や保管温度をご紹介します。

### ◆仕様書

♦ 補充特性

# 5.1 仕様書

## 5.1.1 IT-M3110

| 仕様                          |    | IT-M3110        |
|-----------------------------|----|-----------------|
| 山土合枝                        | 電圧 | 0~20V           |
|                             | 電流 | 0~100A          |
|                             | 電力 | 400W            |
| 負荷変動                        | 電圧 | ≤0.01%+30mV     |
| $\pm$ (%of Output+Offset)   | 電流 | ≤0.1%+100mA     |
| 電源変動                        | 電圧 | ≤0.01%+20mV     |
| $\pm$ (%of Output+Offset)   | 電流 | ≤0.1%+100mA     |
| 設守公留部                       | 電圧 | 1mV             |
| 設た力幣能                       | 電流 | 10mA            |
| ドバック分解能                     | 電圧 | 1mV             |
| クトバウノカ所作化                   | 電流 | 10mA            |
| 設定確度<br>(12ヶ月以内 25℃+5℃)     | 電圧 | ≤0.03%+20mV     |
| ±(%of Output+Offset)        | 電流 | ≤0.1%+100mA     |
| リードバック確度<br>(12ヶ月以内、25℃±5℃) | 電圧 | ≤0.03%+20mV     |
| ±(%of Output+Offset)        | 電流 | ≤0.1%+100mA     |
| リップル                        | 電圧 | ≤80mVp−p        |
| (20Hz~20MHz)                | 電流 | ≤100mArms       |
| 設定値温度ドリフト                   | 電圧 | 100 PPM/°C+20mV |

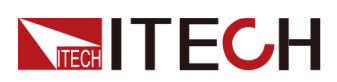

| 仕様                    |       | IT-M3110                                |
|-----------------------|-------|-----------------------------------------|
| $\pm$ (PPM/°C+Offset) | 電流    | 200 PPM/°C+30mA                         |
| リードバック温度ドリフト          | 電圧    | 100 PPM/°C+20mV                         |
| $\pm$ (PPM/°C+Offset) | 電流    | 200 PPM/°C+30mA                         |
| 立上り時間(無負荷)            | 電圧    | ≤60mS                                   |
| 立上り時間(CR定格負荷)         | 電圧    | ≤150mS                                  |
| 立下り時間(無負荷)            | 電圧    | ≤1S                                     |
| 立下り時間(CR定格負荷)         | 電圧    | ≤300mS                                  |
| ダイナミック応答時間            | 出力電圧  | が定格出力電圧値の0.5%以内に回復(10%~90%<br>load)≤1mS |
| 動作温度                  |       | 0~40°C                                  |
| サイズ(mm)               |       | 505*234*58                              |
| 重量                    |       | 5Kg                                     |
|                       |       | 仕様                                      |
| ☆ 法 入 力               | 電圧    | 99V~264V                                |
| 又加八刀                  | 周波数   | 47Hz~63Hz                               |
| 設定値安定度−30分            | 電圧    | 100 PPM/°C+10mV                         |
| (PPM+Offset)          | 電流    | 200 PPM/°C+50mA                         |
| 設定値安定度-8時間            | 電圧    | 100 PPM/°C+10mV                         |
| (PPM+Offset)          | 電流    | 200 PPM/°C+50mA                         |
| リードバック安定度-30分         | 電圧    | 100 PPM/°C+10mV                         |
| (PPM+Offset)          | 電流    | 200 PPM/°C+70mA                         |
| リードバック安定度-8時間         | 電圧    | 100 PPM/°C+10mV                         |
| (PPM+Offset)          | 電流    | 200 PPM/°C+70mA                         |
| 効率                    |       | 76%                                     |
| Sense補償電圧             |       | 3V                                      |
| プログラム応答時間             |       | 10~600mS                                |
| 力率                    | 0.9   |                                         |
| 最大入力電流                | 6A    |                                         |
| 最大入力皮相電力              | 600VA |                                         |
| 保存温度                  |       | −10°C~70°C                              |
| 保護機能                  |       | OVP/OCP/OTP                             |
| 耐電圧(アースに出力)           |       | 500V                                    |

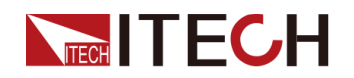

# 5.1.2 IT-M3111

| 仕様                                              |            | IT-M3111                                |  |
|-------------------------------------------------|------------|-----------------------------------------|--|
|                                                 | 電圧         | 0~30V                                   |  |
| 出力定格                                            | 電流         | 0~70A                                   |  |
| (0°C∼40°C)                                      | 電力         | 400W                                    |  |
| 負荷変動                                            | 電圧         | ≤0.01%+30mV                             |  |
| $\pm$ (%of Output+Offset)                       | 電流         | ≤0.1%+100mA                             |  |
| 電源変動                                            | 電圧         | ≤0.01%+20mV                             |  |
| $\pm$ (%of Output+Offset)                       | 電流         | ≤0.1%+100mA                             |  |
| 乳ウム細約                                           | 電圧         | 1mV                                     |  |
| <b>改</b> 定力將能                                   | 電流         | 10mA                                    |  |
| ニードバック公留金                                       | 電圧         | 1mV                                     |  |
| リードパックカ所能                                       | 電流         | 10mA                                    |  |
| 設定確度<br>(12ヶ月以内、25℃±5℃)<br>+(%of Output+Offeet) | 電圧         | ≤0.03%+20mV                             |  |
|                                                 | 電流         | ≤0.1%+70mA                              |  |
| リードバック確度<br>(12ヶ月以内、25℃±5℃)                     | 電圧         | ≤0.03%+20mV                             |  |
| $\pm$ (%of Output+Offset)                       | 電流         | ≤0.1%+70mA                              |  |
| リップル<br>(20Hz~20MHz)                            | 電圧         | ≤80mVp−p                                |  |
|                                                 | 電流         | ≤70mArms                                |  |
| 設定値温度ドリフト                                       | 電圧         | 100 PPM/°C+20mV                         |  |
| $\pm$ (PPM/°C+Offset)                           | 電流         | 200 PPM/°C+30mA                         |  |
| リードバック温度ドリフト                                    | 電圧         | 100 PPM/°C+20mV                         |  |
| $\pm$ (PPM/°C+Offset)                           | 電流         | 200 PPM∕°C+30mA                         |  |
| 立上り時間(無負荷)                                      | 電圧         | ≤60mS                                   |  |
| 立上り時間(CR定格負荷)                                   | 電圧         | ≤200mS                                  |  |
| 立下り時間(無負荷)                                      | 電圧         | ≤3S                                     |  |
| 立下り時間(CR定格負荷)                                   | 電圧         | ≤300mS                                  |  |
| ダイナミック応答時間 出力電圧                                 |            | が定格出力電圧値の0.5%以内に回復(10%~90%<br>load)≤1mS |  |
| 動作温度                                            | 0~40°C     |                                         |  |
| サイズ (mm)                                        | 505*234*58 |                                         |  |
| 重量                                              | 5Kg        |                                         |  |

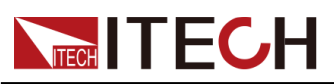

| 仕様            |            | IT-M3111        |
|---------------|------------|-----------------|
|               |            | 仕様              |
| 六法入土          | 電圧         | 99V~264V        |
| 又加入力          | 周波数        | 47Hz~63Hz       |
| 設定値安定度−30分    | 電圧         | 100 PPM/°C+10mV |
| (PPM+Offset)  | 電流         | 200 PPM/°C+50mA |
| 設定値安定度-8時間    | 電圧         | 100 PPM/°C+10mV |
| (PPM+Offset)  | 電流         | 200 PPM/°C+50mA |
| リードバック安定度-30分 | 電圧         | 100 PPM/°C+10mV |
| (PPM+Offset)  | 電流         | 200 PPM/°C+70mA |
| リードバック安定度-8時間 | 電圧         | 100 PPM/°C+10mV |
| (PPM+Offset)  | 電流         | 200 PPM/°C+70mA |
| 効率            |            | 76%             |
| Sense補償電圧     |            | 3V              |
| プログラム応答時間     |            | 10~600mS        |
| 力率            |            | 0.9             |
| 最大入力電流        |            | 6A              |
| 最大入力皮相電力      |            | 600VA           |
| 保存温度          | -10°C~70°C |                 |
| 保護機能          |            | OVP/OCP/OTP     |
| 耐電圧(アースに出力)   |            | 500V            |

# 5.1.3 IT-M3112

| 仕様                        |    | IT-M3112    |
|---------------------------|----|-------------|
|                           | 電圧 | 0~80V       |
| 出力定格                      | 電流 | 0~22A       |
| (0°C~40°C)                | 電力 | 400W        |
| 負荷変動                      | 電圧 | ≤0.01%+40mV |
| $\pm$ (%of Output+Offset) | 電流 | ≤0.1%+20mA  |
| 電源変動                      | 電圧 | ≤0.01%+40mV |
| $\pm$ (%of Output+Offset) | 電流 | ≤0.1%+20mA  |
| 設定分解能                     | 電圧 | 1mV         |

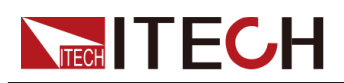

| 仕様                                                  |                                             | IT-M3112        |  |
|-----------------------------------------------------|---------------------------------------------|-----------------|--|
|                                                     | 電流                                          | 1mA             |  |
| ロードバック公留金                                           | 電圧                                          | 1mV             |  |
| リードバックカ府市                                           | 電流                                          | 1mA             |  |
| 設定確度<br>(12ヶ月以内、25℃±5℃)<br>+(%of Output+Offset)     | 電圧                                          | ≤0.03%+40mV     |  |
|                                                     | 電流                                          | ≤0.1%+30mA      |  |
| リードバック確度<br>(12ヶ月以内、25℃±5℃)<br>+(%of Output+Offcet) | 電圧                                          | ≤0.03%+40mV     |  |
|                                                     | 電流                                          | ≤0.1%+30mA      |  |
| リップル                                                | 電圧                                          | ≤100mVp−p       |  |
| (20Hz~20MHz)                                        | 電流                                          | ≤40mArms        |  |
| 設定値温度ドリフト                                           | 電圧                                          | 100 PPM/°C+20mV |  |
| $\pm$ (PPM/°C+Offset)                               | 電流                                          | 200 PPM/°C+30mA |  |
| リードバック温度ドリフト                                        | 電圧                                          | 100 PPM/°C+20mV |  |
| $\pm$ (PPM/°C+Offset)                               | 電流                                          | 200 PPM/°C+30mA |  |
| 立上り時間(無負荷)                                          | 電圧                                          | ≤60mS           |  |
| 立上り時間(CR定格負荷)                                       | 電圧                                          | ≤200mS          |  |
| 立下り時間(無負荷)                                          | 電圧                                          | ≤4S             |  |
| 立下り時間(CR定格負荷)                                       | 電圧                                          | ≤300mS          |  |
| ダイナミック応答時間                                          | 出力電圧が定格出力電圧値の0.5%以内に回復(10%~90%<br>load)≤1mS |                 |  |
| 動作温度                                                | 0-40°C                                      |                 |  |
| サイズ(mm)                                             | 505*234*58                                  |                 |  |
| 重量                                                  | 5Kg                                         |                 |  |
|                                                     |                                             | 仕様              |  |
| な法 λ 力                                              | 電圧                                          | 99V~264V        |  |
| 又加八刀                                                | 周波数                                         | 47Hz~63Hz       |  |
| 設定値安定度-30分                                          | 電圧                                          | 100 PPM/°C+10mV |  |
| (PPM+Offset)                                        | 電流                                          | 200 PPM/°C+50mA |  |
| 設定値安定度-8時間                                          | 電圧                                          | 100 PPM/°C+10mV |  |
| (PPM+Offset)                                        | 電流                                          | 200 PPM/°C+50mA |  |
| リードバック安定度-30分                                       | 電圧                                          | 100 PPM/°C+10mV |  |
| (PPM+Offset)                                        | 電流                                          | 200 PPM/°C+70mA |  |

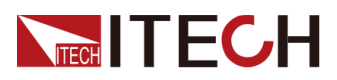

| 仕様            |          | IT-M3112        |  |
|---------------|----------|-----------------|--|
| リードバック安定度-8時間 | 電圧       | 100 PPM/°C+10mV |  |
| (PPM+Offset)  | 電流       | 200 PPM/°C+70mA |  |
| 効率            |          | 76%             |  |
| Sense補償電圧     |          | 3V              |  |
| プログラム応答時間     | 10~600mS |                 |  |
| 力率            |          | 0.9             |  |
| 最大入力電流        |          | 6A              |  |
| 最大入力皮相電力      |          | 600VA           |  |
| 保存温度          |          | -10°C~70°C      |  |
| 保護機能          |          | OVP/OCP/OTP     |  |
| 耐電圧(アースに出力)   |          | 500V            |  |

## 5.1.4 IT-M3113

| 仕様                          |    | IT-M3113     |
|-----------------------------|----|--------------|
| 山土合物                        | 電圧 | 0~150V       |
| 田刀疋恰<br>(0°C~40°C)          | 電流 | 0~12A        |
|                             | 電力 | 400W         |
| 負荷変動                        | 電圧 | ≤0.01%+100mV |
| $\pm$ (%of Output+Offset)   | 電流 | ≤0.1%+20mA   |
| 電源変動                        | 電圧 | ≤0.01%+40mV  |
| $\pm$ (%of Output+Offset)   | 電流 | ≤0.1%+20mA   |
| 設守公留部                       | 電圧 | 10mV         |
| 設定力將能                       | 電流 | 1mA          |
| リードバック分解能                   | 電圧 | 10mV         |
|                             | 電流 | 1mA          |
| 設定確度<br>(12ヶ月以内、25℃±5℃)     | 電圧 | ≤0.03%+75mV  |
| $\pm$ (%of Output+Offset)   | 電流 | ≤0.1%+20mA   |
| リードバック確度<br>(12ヶ月以内、25℃±5℃) | 電圧 | ≤0.03%+75mV  |
| $\pm$ (%of Output+Offset)   | 電流 | ≤0.1%+20mA   |

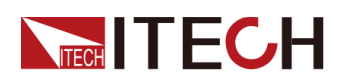

| 仕様                    |            | IT-M3113                                |
|-----------------------|------------|-----------------------------------------|
| リップル                  | 電圧         | ≤200mVp−p                               |
| (20Hz~20MHz)          | 電流         | ≤20mArms                                |
| 設定値温度ドリフト             | 電圧         | 100 PPM∕°C+20mV                         |
| $\pm$ (PPM/°C+Offset) | 電流         | 200 PPM/°C+30mA                         |
| リードバック温度ドリフト          | 電圧         | 100 PPM/°C+20mV                         |
| $\pm$ (PPM/°C+Offset) | 電流         | 200 PPM/°C+30mA                         |
| 立上り時間(無負荷)            | 電圧         | ≤60mS                                   |
| 立上り時間(CR定格負荷)         | 電圧         | ≤200mS                                  |
| 立下り時間(無負荷)            | 電圧         | ≤4S                                     |
| 立下り時間(CR定格負荷)         | 電圧         | ≤300mS                                  |
| ダイナミック応答時間            | 出力電圧       | が定格出力電圧値の0.5%以内に回復(10%~90%<br>load)≤1mS |
| 動作温度                  |            | 0-40°C                                  |
| サイズ(mm)               | 505*234*58 |                                         |
| 重量                    | 5Kg        |                                         |
|                       |            | 仕様                                      |
| 交流入力                  | 電圧         | 99V~264V                                |
|                       | 周波数        | 47Hz~63Hz                               |
| 設定値安定度−30分            | 電圧         | 100 PPM/°C+10mV                         |
| (PPM+Offset)          | 電流         | 200 PPM/°C+50mA                         |
| 設定値安定度−8時間            | 電圧         | 100 PPM/°C+10mV                         |
| (PPM+Offset)          | 電流         | 200 PPM/°C+50mA                         |
| リードバック安定度-30分         | 電圧         | 100 PPM/°C+10mV                         |
| (PPM+Offset)          | 電流         | 200 PPM/°C+70mA                         |
| リードバック安定度-8時間         | 電圧         | 100 PPM/°C+10mV                         |
| (PPM+Offset)          | 電流         | 200 PPM/°C+70mA                         |
| 効率                    |            | 76%                                     |
| Sense補償電圧             |            | 3V                                      |
| プログラム応答時間             | 10~600mS   |                                         |
| 力率                    | 0.9        |                                         |
| 最大入力電流                | 6A         |                                         |
| 最大入力皮相電力              | 600VA      |                                         |
| 保存温度                  | −10°C~70°C |                                         |

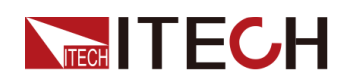

| 仕様          | IT-M3113    |
|-------------|-------------|
| 保護機能        | OVP/OCP/OTP |
| 耐電圧(アースに出力) | 500∨        |

# 5.1.5 IT-M3114

| 仕様                          |    | IT-M3114         |
|-----------------------------|----|------------------|
|                             | 電圧 | 0~300V           |
|                             | 電流 | 0~6A             |
| $(0 \ C \sim 40 \ C)$       | 電力 | 400W             |
| 負荷変動                        | 電圧 | ≤0.01%+100mV     |
| $\pm$ (%of Output+Offset)   | 電流 | ≤0.1%+20mA       |
| 電源変動                        | 電圧 | ≤0.01%+150mV     |
| $\pm$ (%of Output+Offset)   | 電流 | ≤0.1%+20mA       |
| 設守公報能                       | 電圧 | 10mV             |
| 改定力將能                       | 電流 | 1mA              |
| リードバック分解能                   | 電圧 | 10mV             |
|                             | 電流 | 1mA              |
| 設定確度<br>(12ヶ月以内、25℃±5℃)     | 電圧 | ≤0.03%+200mV     |
| $\pm$ (%of Output+Offset)   | 電流 | ≤0.1%+20mA       |
| リードバック確度<br>(12ヶ月以内、25℃±5℃) | 電圧 | ≤0.03%+200mV     |
| $\pm$ (%of Output+Offset)   | 電流 | ≤0.1%+20mA       |
| リップル                        | 電圧 | ≤300mVp−p        |
| (20Hz <b>~</b> 20MHz)       | 電流 | ≤50mArms         |
| 設定値温度ドリフト                   | 電圧 | 100 PPM/°C+100mV |
| $\pm$ (PPM/°C+Offset)       | 電流 | 200 PPM/°C+10mA  |
| リードバック温度ドリフト                | 電圧 | 100 PPM∕°C+100mV |
| $\pm$ (PPM/°C+Offset)       | 電流 | 200 PPM/°C+10mA  |
| 立上り時間(無負荷)                  | 電圧 | ≤60mS            |
| 立上り時間(CR定格負荷)               | 電圧 | ≤200mS           |
| 立下り時間(無負荷)                  | 電圧 | ≤6S              |

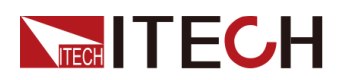

| 仕様            |                                             | IT-M3114        |
|---------------|---------------------------------------------|-----------------|
| 立下り時間(CR定格負荷) | 電圧                                          | ≤300mS          |
| ダイナミック応答時間    | 出力電圧が定格出力電圧値の0.5%以内に回復(10%~90%<br>load)≤1mS |                 |
| 動作温度          |                                             | 0-40°C          |
| サイズ(mm)       |                                             | 505*234*52.8    |
| 曹             |                                             | 5Kg             |
|               |                                             | 仕様              |
| 交流入力          | 電圧                                          | 99V~264V        |
|               | 周波数                                         | 47Hz~63Hz       |
| 設定値安定度-30分    | 電圧                                          | 100 PPM/°C+30mV |
| (PPM+Offset)  | 電流                                          | 200 PPM/°C+60mA |
| 設定値安定度-8時間    | 電圧                                          | 100 PPM∕°C+30mV |
| (PPM+Offset)  | 電流                                          | 200 PPM/°C+60mA |
| リードバック安定度-30分 | 電圧                                          | 100 PPM/°C+30mV |
| (PPM+Offset)  | 電流                                          | 200 PPM/°C+60mA |
| リードバック安定度-8時間 | 電圧                                          | 100 PPM/°C+30mV |
| (PPM+Offset)  | 電流                                          | 200 PPM/°C+60mA |
| 効率(定格電圧と定格電力) |                                             | 76%             |
| Sense補償電圧     | 3V                                          |                 |
| プログラム応答時間     | 10~600mS                                    |                 |
| 力率            | 0.9                                         |                 |
| 最大入力電流        | 6A                                          |                 |
| 最大入力皮相電力      | 600VA                                       |                 |
| 保存温度          | -10°C∼70°C                                  |                 |
| 保護機能          | OVP/OCP/OTP                                 |                 |
| 耐電圧(アースに出力)   |                                             | 600V            |

## 5.1.6 IT-M3115

| 仕様         |    | IT-M3115 |
|------------|----|----------|
|            | 電圧 | 0~600V   |
| 出力定格       | 電流 | 0~3A     |
| (0°C~40°C) | 電力 | 400W     |

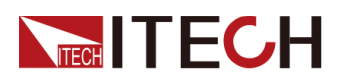

| 仕様                                                  |                                             | IT-M3115         |
|-----------------------------------------------------|---------------------------------------------|------------------|
| 負荷変動                                                | 電圧                                          | ≤0.01%+150mV     |
| $\pm$ (%of Output+Offset)                           | 電流                                          | ≤0.1%+20mA       |
| 電源変動                                                | 電圧                                          | ≤0.01%+150mV     |
| $\pm$ (%of Output+Offset)                           | 電流                                          | ≤0.1%+20mA       |
| 設守公留能                                               | 電圧                                          | 10mV             |
| 改定力將能                                               | 電流                                          | 1mA              |
| リードバック分解能                                           | 電圧                                          | 10mV             |
|                                                     | 電流                                          | 1mA              |
| 設定確度<br>(12ヶ月以内、25℃±5℃)<br>±(%of Output+Offcot)     | 電圧                                          | ≤0.03%+200mV     |
|                                                     | 電流                                          | ≤0.1%+10mA       |
| リードバック確度<br>(12ヶ月以内、25℃±5℃)<br>+(%of Output+Offect) | 電圧                                          | ≤0.03%+200mV     |
|                                                     | 電流                                          | ≤0.1%+10mA       |
| リップル                                                | 電圧                                          | ≤600mVp−p        |
| (20Hz~20MHz)                                        | 電流                                          | ≤30mArms         |
| 設定値温度ドリフト<br>±(PPM/°C+Offset)                       | 電圧                                          | 100 PPM/°C+100mV |
|                                                     | 電流                                          | 200 PPM/°C+10mA  |
| リードバック温度ドリフト<br>±(PPM/°C+Offset)                    | 電圧                                          | 100 PPM/°C+100mV |
|                                                     | 電流                                          | 200 PPM∕°C+10mA  |
| 立上り時間(無負荷)                                          | 電圧                                          | ≤100mS           |
| 立上り時間(CR定格負荷)                                       | 電圧                                          | ≤200mS           |
| 立下り時間(無負荷)                                          | 電圧                                          | ≤6S              |
| 立下り時間(CR定格負荷)                                       | 電圧                                          | ≤300mS           |
| ダイナミック応答時間                                          | 出力電圧が定格出力電圧値の0.5%以内に回復(10%~90%<br>load)≤1mS |                  |
| 動作温度                                                | 0-40°C                                      |                  |
| サイズ (mm)                                            | 505*234*58                                  |                  |
| 重量                                                  | 5Kg                                         |                  |
|                                                     |                                             | 仕様               |
| 六法ユー                                                | 電圧                                          | 99V~264V         |
| 又加八刀                                                | 周波数                                         | 47Hz~63Hz        |
| 設定値安定度−30分                                          | 電圧                                          | 100 PPM/°C+30mV  |

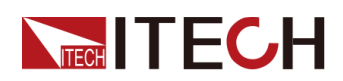

| 仕様            |             | IT-M3115        |
|---------------|-------------|-----------------|
| (PPM+Offset)  | 電流          | 200 PPM/°C+60mA |
| 設定値安定度−8時間    | 電圧          | 100 PPM/°C+30mV |
| (PPM+Offset)  | 電流          | 200 PPM/°C+60mA |
| リードバック安定度-30分 | 電圧          | 100 PPM/°C+30mV |
| (PPM+Offset)  | 電流          | 200 PPM/°C+60mA |
| リードバック安定度-8時間 | 電圧          | 100 PPM/°C+30mV |
| (PPM+Offset)  | 電流          | 200 PPM/°C+60mA |
| 効率(定格電圧と定格電力) | 76%         |                 |
| Sense補償電圧     | 3V          |                 |
| プログラム応答時間     | 10~600mS    |                 |
| 力率            | 0.9         |                 |
| 最大入力電流        | 6A          |                 |
| 最大入力皮相電力      | 600VA       |                 |
| 保存温度          | −10°C~70°C  |                 |
| 保護機能          | OVP/OCP/OTP |                 |
| 耐電圧(アースに出力)   | 600V        |                 |

## 5.1.7 IT-M3120

| 仕様                        |    | IT-M3120    |
|---------------------------|----|-------------|
|                           | 電圧 | 0~20V       |
| 出力定格                      | 電流 | 0~100A      |
| (0°C∼40°C)                | 電力 | 850W        |
| 負荷変動                      | 電圧 | ≤0.01%+30mV |
| $\pm$ (%of Output+Offset) | 電流 | ≤0.1%+100mA |
| 電源変動                      | 電圧 | ≤0.01%+20mV |
| $\pm$ (%of Output+Offset) | 電流 | ≤0.1%+100mA |
| 設定分解能                     | 電圧 | 1mV         |
|                           | 電流 | 10mA        |
| リードバック分解能                 | 電圧 | 1mV         |
|                           | 電流 | 10mA        |
| 設定確度<br>(12ヶ月以内、25℃±5℃)   | 電圧 | ≤0.03%+20mV |

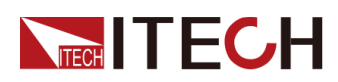

| 仕様                                                   |                                             | IT-M3120             |
|------------------------------------------------------|---------------------------------------------|----------------------|
| ±(%of Output+Offset)                                 | 電流                                          | ≤0.1%+100mA          |
| リードバック確度<br>(12ヶ月以内、25℃±5℃)<br>+(% of Output+Offect) | 電圧                                          | ≤0.03%+20mV          |
| ±(%of Output+Offset)                                 | 電流                                          | ≤0.1%+100mA          |
| リップル                                                 | 電圧                                          | ≤80mVp−p             |
| (20Hz~20MHz)                                         | 電流                                          | ≤100mArms            |
| 設定値温度ドリフト                                            | 電圧                                          | 100 PPM/°C+20mV      |
| $\pm$ (PPM/°C+Offset)                                | 電流                                          | 200 PPM/°C+30mA      |
| リードバック温度ドリフト                                         | 電圧                                          | 100 PPM/°C+20mV      |
| $\pm$ (PPM/°C+Offset)                                | 電流                                          | 200 PPM/°C+30mA      |
| 立上り時間(無負荷)                                           | 電圧                                          | ≤60mS                |
| 立上り時間(CR定格負荷)                                        | 電圧                                          | ≤150mS               |
| 立下り時間(無負荷)                                           | 電圧                                          | ≤1S                  |
| 立下り時間(CR定格負荷)                                        | 電圧                                          | ≤300mS               |
| ダイナミック応答時間                                           | 出力電圧が定格出力電圧値の0.5%以内に回復(10%~90%<br>load)≤1mS |                      |
| 動作温度                                                 | 0-40°C                                      |                      |
| サイズ(mm)                                              | 505*234*58                                  |                      |
| 重量                                                   | 5Kg                                         |                      |
| 仕様                                                   |                                             |                      |
| 六法】十                                                 | 電圧1                                         | 176V~264V            |
| 文加入力                                                 | 電圧2                                         | 99V~121V(最大出力電力600W) |
|                                                      | 周波数                                         | 47Hz~63Hz            |
| 設定値安定度-30分                                           | 電圧                                          | 100 PPM/°C+10mV      |
| (PPM+Offset)                                         | 電流                                          | 200 PPM/°C+50mA      |
| 設定値安定度−8時間                                           | 電圧                                          | 100 PPM/°C+10mV      |
| (PPM+Offset)                                         | 電流                                          | 200 PPM/°C+50mA      |
| リードバック安定度-30分                                        | 電圧                                          | 100 PPM/°C+10mV      |
| (PPM+Offset)                                         | 電流                                          | 200 PPM/°C+70mA      |
| リードバック安定度-8時間                                        | 電圧                                          | 100 PPM/°C+10mV      |
| (PPM+Offset)                                         | 電流                                          | 200 PPM/°C+70mA      |
|                                                      |                                             | 82%                  |
| Sense補償電圧                                            |                                             | 3V                   |

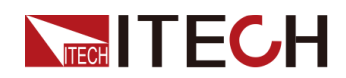

| 仕様          | IT-M3120            |
|-------------|---------------------|
| プログラム応答時間   | 10~600mS            |
| 力率          | 0.98                |
| 最大入力電流      | 11A                 |
| 最大入力皮相電力    | 1000VA              |
| 保存温度        | −10°C <b>~</b> 70°C |
| 保護機能        | OVP/OCP/OTP         |
| 耐電圧(アースに出力) | 500V                |

# 5.1.8 IT-M3121

| 仕様                                                  |    | IT-M3121        |
|-----------------------------------------------------|----|-----------------|
|                                                     | 電圧 | 0~30V           |
| 出力定格                                                | 電流 | 0~70A           |
| (0°C~40°C)                                          | 電力 | 850W            |
| 負荷変動                                                | 電圧 | ≤0.01%+30mV     |
| $\pm$ (%of Output+Offset)                           | 電流 | ≤0.1%+100mA     |
| 電源変動                                                | 電圧 | ≤0.01%+20mV     |
| $\pm$ (%of Output+Offset)                           | 電流 | ≤0.1%+100mA     |
| 設守公報能                                               | 電圧 | 1mV             |
| 改定力將能                                               | 電流 | 10mA            |
| ロードバック公報能                                           | 電圧 | 1mV             |
|                                                     | 電流 | 10mA            |
| 設定確度<br>(12ヶ月以内、25℃±5℃)                             | 電圧 | ≤0.03%+20mV     |
| ±(%of Output+Offset)                                | 電流 | ≤0.1%+70mA      |
| リードバック確度<br>(12ヶ月以内、25℃±5℃)<br>±(%of Output+Offset) | 電圧 | ≤0.03%+20mV     |
|                                                     | 電流 | ≤0.1%+70mA      |
| リップル<br>(20Hz~20MHz)                                | 電圧 | ≤80mVp−p        |
|                                                     | 電流 | ≤70mArms        |
| 設定値温度ドリフト                                           | 電圧 | 100 PPM/°C+20mV |
| $\pm$ (PPM/°C+Offset)                               | 電流 | 200 PPM/°C+30mA |

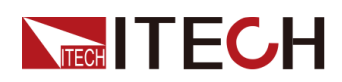

| 仕様                    |             | IT-M3121                                |
|-----------------------|-------------|-----------------------------------------|
| リードバック温度ドリフト          | 電圧          | 100 PPM/°C+20mV                         |
| $\pm$ (PPM/°C+Offset) | 電流          | 200 PPM/°C+30mA                         |
| 立上り時間(無負荷)            | 電圧          | ≤60mS                                   |
| 立上り時間(CR定格負荷)         | 電圧          | ≤200mS                                  |
| 立下り時間(無負荷)            | 電圧          | ≤3S                                     |
| 立下り時間(CR定格負荷)         | 電圧          | ≤300mS                                  |
| ダイナミック応答時間            | 出力電圧        | が定格出力電圧値の0.5%以内に回復(10%~90%<br>load)≤1mS |
| 動作温度                  |             | 0-40°C                                  |
| サイズ(mm)               |             | 505*234*58                              |
| 重量                    |             | 5Kg                                     |
|                       |             | 仕様                                      |
| <b>去法了</b> 上          | 電圧1         | 176V~264V                               |
| 交流入力                  | 電圧2         | 99V~121V(最大出力電力600W)                    |
|                       | 周波数         | 47Hz~63Hz                               |
| 設定値安定度-30分            | 電圧          | 100 PPM/°C+10mV                         |
| (PPM+Offset)          | 電流          | 200 PPM/°C+50mA                         |
| 設定値安定度−8時間            | 電圧          | 100 PPM/°C+10mV                         |
| (PPM+Offset)          | 電流          | 200 PPM/°C+50mA                         |
| リードバック安定度-30分         | 電圧          | 100 PPM/°C+10mV                         |
| (PPM+Offset)          | 電流          | 200 PPM/°C+70mA                         |
| リードバック安定度-8時間         | 電圧          | 100 PPM/°C+10mV                         |
| (PPM+Offset)          | 電流          | 200 PPM/°C+70mA                         |
| 効率                    | 82%         |                                         |
| Sense補償電圧             | 3V          |                                         |
| プログラム応答時間             | 10~600mS    |                                         |
| 力率                    | 0.98        |                                         |
| 最大入力電流                | 11A         |                                         |
| 最大入力皮相電力              | 1100VA      |                                         |
| 保存温度                  | -10°C∼70°C  |                                         |
| 保護機能                  | OVP/OCP/OTP |                                         |
| 耐電圧(アースに出力)           | 500V        |                                         |

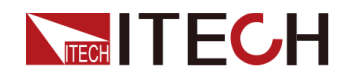

# 5.1.9 IT-M3122

| 仕様                                                  |                                             | IT-M3122        |
|-----------------------------------------------------|---------------------------------------------|-----------------|
|                                                     | 電圧                                          | 0~80V           |
| 出力定格                                                | 電流                                          | 0~22A           |
| (0°C~40°C)                                          | 電力                                          | 850W            |
| 負荷変動                                                | 電圧                                          | ≤0.01%+40mV     |
| $\pm$ (%of Output+Offset)                           | 電流                                          | ≤0.1%+20mA      |
| 電源変動                                                | 電圧                                          | ≤0.01%+40mV     |
| $\pm$ (%of Output+Offset)                           | 電流                                          | ≤0.1%+20mA      |
| 乳中八級化                                               | 電圧                                          | 1mV             |
| <b>武</b> 定力 胜能                                      | 電流                                          | 1mA             |
| 日上にバック公留台                                           | 電圧                                          | 1mV             |
| リードバリソカ州中市と                                         | 電流                                          | 1mA             |
| 設定確度<br>(12ヶ月以内、25℃±5℃)                             | 電圧                                          | ≤0.03%+40mV     |
|                                                     | 電流                                          | ≤0.1%+30mA      |
| リードバック確度<br>(12ヶ月以内、25℃±5℃)<br>+(%of Output+Offcot) | 電圧                                          | ≤0.03%+40mV     |
| 工(%of Output+Offset)                                | 電流                                          | ≤0.1%+30mA      |
| リップル                                                | 電圧                                          | ≤100mVp−p       |
| (20Hz~20MHz)                                        | 電流                                          | ≤40mArms        |
| 設定値温度ドリフト                                           | 電圧                                          | 100 PPM/°C+20mV |
| $\pm$ (PPM/°C+Offset)                               | 電流                                          | 200 PPM∕°C+30mA |
| リードバック温度ドリフト                                        | 電圧                                          | 100 PPM∕°C+20mV |
| $\pm$ (PPM/°C+Offset)                               | 電流                                          | 200 PPM∕°C+30mA |
| 立上り時間(無負荷)                                          | 電圧                                          | ≤60mS           |
| 立上り時間(CR定格負荷)                                       | 電圧                                          | ≤200mS          |
| 立下り時間(無負荷)                                          | 電圧                                          | ≤4S             |
| 立下り時間(CR定格負荷)                                       | 電圧                                          | ≤300mS          |
| ダイナミック応答時間                                          | 出力電圧が定格出力電圧値の0.5%以内に回復(10%~90%<br>load)≤1mS |                 |
| 動作温度                                                | 0-40°C                                      |                 |
| サイズ (mm)                                            | 505*234*58                                  |                 |
| 重量                                                  | 5Kg                                         |                 |

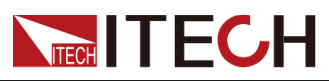

| 仕様                            |             | IT-M3122             |
|-------------------------------|-------------|----------------------|
|                               |             | 仕様                   |
|                               | 電圧1         | 176V~264V            |
| 交流入力                          | 電圧2         | 99V~121V(最大出力電力600W) |
|                               | 周波数         | 47Hz~63Hz            |
| 設定値安定度-30分                    | 電圧          | 100 PPM/°C+10mV      |
| (PPM+Offset)                  | 電流          | 200 PPM/°C+50mA      |
| 設定値安定度−8時間                    | 電圧          | 100 PPM/°C+10mV      |
| (PPM+Offset)                  | 電流          | 200 PPM/°C+50mA      |
| リードバック安定度-30分<br>(PPM+Offset) | 電圧          | 100 PPM/°C+10mV      |
|                               | 電流          | 200 PPM/°C+70mA      |
| リードバック安定度-8時間                 | 電圧          | 100 PPM/°C+10mV      |
| (PPM+Offset)                  | 電流          | 200 PPM/°C+70mA      |
| 効率                            | 82%         |                      |
| Sense補償電圧                     | 3V          |                      |
| プログラム応答時間                     | 10~600mS    |                      |
| 力率                            | 0.98        |                      |
| 最大入力電流                        | 11A         |                      |
| 最大入力皮相電力                      | 1100VA      |                      |
| 保存温度                          | -10°C~70°C  |                      |
| 保護機能                          | OVP/OCP/OTP |                      |
| 耐電圧(アースに出力)                   | 500V        |                      |

# 5.1.10 IT-M3123

| 仕様                           |    | IT-M3123     |
|------------------------------|----|--------------|
|                              | 電圧 | 0~150V       |
| 出力定格                         | 電流 | 0~12A        |
| (0°C~40°C)                   | 電力 | 850W         |
| 負荷変動                         | 電圧 | ≤0.01%+100mV |
| $\pm$ (%of Output+Offset)    | 電流 | ≤0.1%+20mA   |
| 電源変動<br>±(%of Output+Offset) | 電圧 | ≤0.01%+40mV  |
|                              | 電流 | ≤0.1%+20mA   |

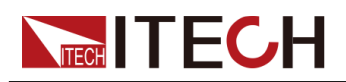

| 仕様                                                  |                                             | IT-M3123             |  |
|-----------------------------------------------------|---------------------------------------------|----------------------|--|
| 設定分解能                                               | 電圧                                          | 10mV                 |  |
|                                                     | 電流                                          | 1mA                  |  |
| リードバック分解能                                           | 電圧                                          | 10mV                 |  |
|                                                     | 電流                                          | 1mA                  |  |
| 設定確度<br>(12ヶ月以内、25℃±5℃)                             | 電圧                                          | ≤0.03%+75mV          |  |
| ±(%of Output+Offset)                                | 電流                                          | ≤0.1%+20mA           |  |
| リードバック確度<br>(12ヶ月以内、25℃±5℃)<br>★(%of Output+Offect) | 電圧                                          | ≤0.03%+75mV          |  |
|                                                     | 電流                                          | ≤0.1%+20mA           |  |
| リップル                                                | 電圧                                          | ≤200mVp−p            |  |
| (20Hz~20MHz)                                        | 電流                                          | ≤20mArms             |  |
| 設定値温度ドリフト<br>±(PPM/℃+Offset)                        | 電圧                                          | 100 PPM/°C+20mV      |  |
|                                                     | 電流                                          | 200 PPM/°C+30mA      |  |
| リードバック温度ドリフト                                        | 電圧                                          | 100 PPM/°C+20mV      |  |
| $\pm$ (PPM/°C+Offset)                               | 電流                                          | 200 PPM/°C+30mA      |  |
| 立上り時間(無負荷)                                          | 電圧                                          | ≤60mS                |  |
| 立上り時間(CR定格負荷)                                       | 電圧                                          | ≤200mS               |  |
| 立下り時間(無負荷)                                          | 電圧                                          | ≤4S                  |  |
| 立下り時間(CR定格負荷)                                       | 電圧                                          | ≤300mS               |  |
| ダイナミック応答時間                                          | 出力電圧が定格出力電圧値の0.5%以内に回復(10%~90%<br>load)≤1mS |                      |  |
| 動作温度                                                | 0-40°C                                      |                      |  |
| サイズ(mm)                                             | 505*234*58                                  |                      |  |
| 重量                                                  | 5Kg                                         |                      |  |
| 仕様                                                  |                                             |                      |  |
| 交流入力                                                | 電圧1                                         | 176V~264V            |  |
|                                                     | 電圧2                                         | 99V~121V(最大出力電力600W) |  |
|                                                     | 周波数                                         | 47Hz~63Hz            |  |
| 設定値安定度-30分                                          | 電圧                                          | 100 PPM/°C+10mV      |  |
| (PPM+Offset)                                        | 電流                                          | 200 PPM/°C+50mA      |  |
| 設定値安定度−8時間                                          | 電圧                                          | 100 PPM/°C+10mV      |  |
| (PPM+Offset)                                        | 電流                                          | 200 PPM/°C+50mA      |  |

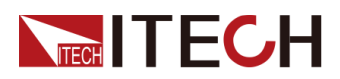

| 仕様                            |             | IT-M3123        |
|-------------------------------|-------------|-----------------|
| リードバック安定度-30分<br>(PPM+Offset) | 電圧          | 100 PPM/°C+10mV |
|                               | 電流          | 200 PPM/°C+70mA |
| リードバック安定度-8時間<br>(PPM+Offset) | 電圧          | 100 PPM/°C+10mV |
|                               | 電流          | 200 PPM/°C+70mA |
| 効率                            | 82%         |                 |
| Sense補償電圧                     | 3V          |                 |
| プログラム応答時間                     | 10~600mS    |                 |
| 力率                            | 0.98        |                 |
| 最大入力電流                        | 11A         |                 |
| 最大入力皮相電力                      | 1100VA      |                 |
| 保存温度                          | -10°C~70°C  |                 |
| 保護機能                          | OVP/OCP/OTP |                 |
| 耐電圧(アースに出力)                   | 500∨        |                 |

# 5.1.11 IT-M3124

| 仕様                                              |    | IT-M3124     |
|-------------------------------------------------|----|--------------|
| 出力定格<br>(0°C~40°C)                              | 電圧 | 0∼300V       |
|                                                 | 電流 | 0~6A         |
|                                                 | 電力 | 850W         |
| 負荷変動                                            | 電圧 | ≤0.01%+100mV |
| $\pm$ (%of Output+Offset)                       | 電流 | ≤0.1%+20mA   |
| 電源変動<br>±(%of Output+Offset)                    | 電圧 | ≤0.01%+150mV |
|                                                 | 電流 | ≤0.1%+20mA   |
| 設定分解能                                           | 電圧 | 10mV         |
|                                                 | 電流 | 1mA          |
| リードバック分解能                                       | 電圧 | 10mV         |
|                                                 | 電流 | 1mA          |
| 設定確度<br>(12ヶ月以内、25℃±5℃)<br>±(%of Output+Offset) | 電圧 | ≤0.03%+200mV |
|                                                 | 電流 | ≤0.1%+20mA   |
| リードバック確度                                        | 電圧 | ≤0.03%+200mV |

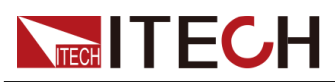

| 仕様                                      |                                             | IT-M3124             |
|-----------------------------------------|---------------------------------------------|----------------------|
| (12ヶ月以内、25℃±5℃)<br>±(%of Output+Offset) |                                             |                      |
|                                         | 電流                                          | ≤0.1%+20mA           |
| リップル                                    | 電圧                                          | ≤300mVp−p            |
| (20Hz~20MHz)                            | 電流                                          | ≤50mArms             |
| 設定値温度ドリフト                               | 電圧                                          | 100 PPM/°C+100mV     |
| $\pm$ (PPM/°C+Offset)                   | 電流                                          | 200 PPM/°C+10mA      |
| リードバック温度ドリフト                            | 電圧                                          | 100 PPM∕°C+100mV     |
| $\pm$ (PPM/°C+Offset)                   | 電流                                          | 200 PPM/°C+10mA      |
| 立上り時間(無負荷)                              | 電圧                                          | ≤60mS                |
| 立上り時間(CR定格負荷)                           | 電圧                                          | ≤200mS               |
| 立下り時間(無負荷)                              | 電圧                                          | ≤6S                  |
| 立下り時間(CR定格負荷)                           | 電圧                                          | ≤300mS               |
| ダイナミック応答時間                              | 出力電圧が定格出力電圧値の0.5%以内に回復(10%~90%<br>load)≤1mS |                      |
| 動作温度                                    | 0-40°C                                      |                      |
| サイズ(mm)                                 | 505*234*58                                  |                      |
| 重量                                      | 5Kg                                         |                      |
|                                         |                                             | 仕様                   |
|                                         | 電圧1                                         | 176V~264V            |
| 交流入力                                    | 電圧2                                         | 99V~121V(最大出力電力600W) |
|                                         | 周波数                                         | 47Hz~63Hz            |
| 設定値安定度-30分                              | 電圧                                          | 100 PPM/°C+30mV      |
| (PPM+Offset)                            | 電流                                          | 200 PPM/°C+60mA      |
| 設定値安定度−8時間                              | 電圧                                          | 100 PPM/°C+30mV      |
| (PPM+Offset)                            | 電流                                          | 200 PPM/°C+60mA      |
| リードバック安定度-30分                           | 電圧                                          | 100 PPM/°C+30mV      |
| (PPM+Offset)                            | 電流                                          | 200 PPM/°C+60mA      |
| リードバック安定度-8時間<br>(PPM+Offset)           | 電圧                                          | 100 PPM/°C+30mV      |
|                                         | 電流                                          | 200 PPM/°C+60mA      |
| 効率(定格電圧と定格電力)                           | 82%                                         |                      |
| Sense補償電圧                               |                                             | 3V                   |
| プログラム応答時間                               | 10~600mS                                    |                      |
| 力率                                      | 0.98                                        |                      |

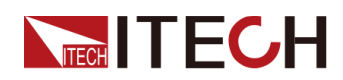

| 仕様          |  | IT-M3124            |
|-------------|--|---------------------|
| 最大入力電流      |  | 11A                 |
| 最大入力皮相電力    |  | 1100VA              |
| 保存温度        |  | −10°C <b>~</b> 70°C |
| 保護機能        |  | OVP/OCP/OTP         |
| 耐電圧(アースに出力) |  | 600V                |

# 5.1.12 IT-M3125

| 仕様                                                  |    | IT-M3125         |
|-----------------------------------------------------|----|------------------|
| 出力定格                                                | 電圧 | 0∼600∨           |
|                                                     | 電流 | 0~3A             |
| (0°C~40°C)                                          | 電力 | 850W             |
| 負荷変動                                                | 電圧 | ≤0.01%+150mV     |
| $\pm$ (%of Output+Offset)                           | 電流 | ≤0.1%+20mA       |
| 電源変動                                                | 電圧 | ≤0.01%+150mV     |
| $\pm$ (%of Output+Offset)                           | 電流 | ≤0.1%+20mA       |
| 設守公留能                                               | 電圧 | 10mV             |
| 設定力幣能                                               | 電流 | 1mA              |
| リードバック分解能                                           | 電圧 | 10mV             |
|                                                     | 電流 | 1mA              |
| 設定確度<br>(12ヶ月以内、25℃±5℃)                             | 電圧 | ≤0.03%+200mV     |
|                                                     | 電流 | ≤0.1%+10mA       |
| リードバック確度<br>(12ヶ月以内、25℃±5℃)<br>±(%of Output+Offset) | 電圧 | ≤0.03%+200mV     |
|                                                     | 電流 | ≤0.1%+10mA       |
| リップル<br>(20Hz~20MHz)                                | 電圧 | ≤600mVp−p        |
|                                                     | 電流 | ≤30mArms         |
| 設定値温度ドリフト<br>± (PPM/°C+Offset)                      | 電圧 | 100 PPM/°C+100mV |
|                                                     | 電流 | 200 PPM/°C+10mA  |
| リードバック温度ドリフト<br>±(PPM/°C+Offset)                    | 電圧 | 100 PPM/°C+100mV |
|                                                     | 電流 | 200 PPM/°C+10mA  |
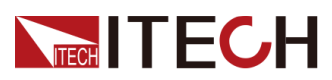

| 仕様                | IT-M3125          |                                         |
|-------------------|-------------------|-----------------------------------------|
| 立上り時間(無負荷)        | 電圧                | ≤60mS                                   |
| 立上り時間(CR定格負荷)     | 電圧                | ≤200mS                                  |
| 立下り時間(無負荷)        | 電圧                | ≤6S                                     |
| 立下り時間(CR定格負荷)     | 電圧                | ≤300mS                                  |
| ダイナミック応答時間        | 出力電圧              | が定格出力電圧値の0.5%以内に回復(10%~90%<br>load)≤1mS |
| 動作温度              |                   | 0-40°C                                  |
| サイズ(mm)           |                   | 505*234*58                              |
| 重量                |                   | 5Kg                                     |
|                   |                   | 仕様                                      |
|                   | 電圧1               | 176V~264V                               |
| 交流入力              | 電圧2               | 99V~121V(最大出力電力600W)                    |
| -                 | 周波数               | 47Hz~63Hz                               |
| 設定値安定度-30分        | 電圧                | 100 PPM/°C+30mV                         |
| (PPM+Offset)      | 電流                | 200 PPM/°C+60mA                         |
| 設定値安定度−8時間        | 電圧                | 100 PPM/°C+30mV                         |
| (PPM+Offset) 電流   | 電流                | 200 PPM/°C+60mA                         |
| リードバック安定度-30分     | 電圧 100 PPM/℃+30mV |                                         |
| (PPM+Offset)      | 電流                | 200 PPM/°C+60mA                         |
| リードバック安定度-8時間     | 電圧                | 100 PPM∕°C+30mV                         |
| (PPM+Offset)      | 電流                | 200 PPM/°C+60mA                         |
| 効率(定格電圧と定格電<br>力) | 82%               |                                         |
| Sense補償電圧         | 3V                |                                         |
| プログラム応答時間         | 10~600mS          |                                         |
| 力率                | 0.98              |                                         |
| 最大入力電流            | 11A               |                                         |
| 最大入力皮相電力          | 1100VA            |                                         |
| 保存温度              | −10°C~70°C        |                                         |
| 保護機能              | OVP/OCP/OTP       |                                         |
| 耐電圧(アースに出力)       | 600∨              |                                         |

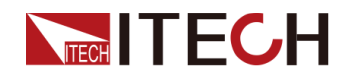

# 5.1.13 IT-M3120S

| 仕様                                                  |                                             | IT-M3120S       |
|-----------------------------------------------------|---------------------------------------------|-----------------|
|                                                     | 電圧                                          | 0~60V           |
| 出力定格                                                | 電流                                          | 0~35A           |
| $(0^{\circ}C \sim 40^{\circ}C)$                     | 電力                                          | 800W            |
| 負荷変動                                                | 電圧                                          | ≤0.01%+30mV     |
| $\pm$ (%of Output+Offset)                           | 電流                                          | ≤0.1%+20mA      |
| 電源変動                                                | 電圧                                          | ≤0.01%+30mV     |
| $\pm$ (%of Output+Offset)                           | 電流                                          | ≤0.1%+20mA      |
| 乳ウ八砌化                                               | 電圧                                          | 1mV             |
| <b>改</b> 定力將能                                       | 電流                                          | 1mA             |
| ロードバック公留台                                           | 電圧                                          | 1mV             |
| リードパックカ所能                                           | 電流                                          | 1mA             |
| 設定確度<br>(12ヶ月以内、25℃±5℃)<br>+(%of Output+Offset)     | 電圧                                          | ≤0.03%+30mV     |
|                                                     | 電流                                          | ≤0.1%+30mA      |
| リードバック確度<br>(12ヶ月以内、25℃±5℃)<br>±(%of Output+Offset) | 電圧                                          | ≤0.03%+30mV     |
|                                                     | 電流                                          | ≤0.1%+30mA      |
| リップル                                                | 電圧                                          | ≤80mVp−p        |
| (20Hz~20MHz)                                        | 電流                                          | ≤35mArms        |
| 設定値温度ドリフト                                           | 電圧                                          | 100 PPM∕°C+20mV |
| $\pm$ (PPM/°C+Offset)                               | 電流                                          | 200 PPM∕°C+30mA |
| リードバック温度ドリフト                                        | 電圧                                          | 100 PPM∕°C+20mV |
| $\pm$ (PPM/°C+Offset)                               | 電流                                          | 200 PPM/°C+30mA |
| 立上り時間(無負荷)                                          | 電圧                                          | ≤40mS           |
| 立上り時間(CR定格負荷)                                       | 電圧                                          | ≤80mS           |
| 立下り時間(無負荷)                                          | 電圧                                          | ≤4S             |
| 立下り時間(CR定格負荷)                                       | 電圧                                          | ≤300mS          |
| ダイナミック応答時間                                          | 出力電圧が定格出力電圧値の0.5%以内に回復(10%~90%<br>load)≤1mS |                 |
| 動作温度                                                |                                             | 0-40°C          |
| サイズ (mm)                                            | 505*234*58                                  |                 |
| 重量                                                  | 5Kg                                         |                 |

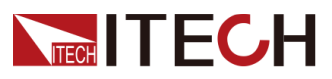

| 仕様            |             | IT-M3120S            |
|---------------|-------------|----------------------|
|               | 仕様          |                      |
|               | 電圧1         | 176V~264V            |
| 交流入力          | 電圧2         | 99V~121V(最大出力電力600W) |
|               | 周波数         | 47Hz~63Hz            |
| 設定値安定度−30分    | 電圧          | 100 PPM/°C+10mV      |
| (PPM+Offset)  | 電流          | 200 PPM/°C+50mA      |
| 設定値安定度−8時間    | 電圧          | 100 PPM/°C+10mV      |
| (PPM+Offset)  | 電流          | 200 PPM/°C+50mA      |
| リードバック安定度-30分 | 電圧          | 100 PPM/°C+10mV      |
| (PPM+Offset)  | 電流          | 200 PPM/°C+70mA      |
| リードバック安定度-8時間 | 電圧          | 100 PPM/°C+10mV      |
| (PPM+Offset)  | 電流          | 200 PPM/°C+70mA      |
| 効率            | 82%         |                      |
| Sense補償電圧     | 3V          |                      |
| プログラム応答時間     | 10~600mS    |                      |
| 力率            | 0.98        |                      |
| 最大入力電流        | 10A         |                      |
| 最大入力皮相電力      | 1000VA      |                      |
| 保存温度          | -10°C~70°C  |                      |
| 保護機能          | OVP/OCP/OTP |                      |
| 耐電圧(アースに出力)   | 500∨        |                      |

# 5.1.14 IT-M3112S

| 仕様                        |    | IT-M3112S   |
|---------------------------|----|-------------|
|                           | 電圧 | 0~60V       |
| 出力定格                      | 電流 | 0~20A       |
| (0°C~40°C)                | 電力 | 200W        |
| 負荷変動                      | 電圧 | ≤0.01%+30mV |
| $\pm$ (%of Output+Offset) | 電流 | ≤0.1%+20mA  |
| 電源変動                      | 電圧 | ≤0.01%+30mV |
| $\pm$ (%of Output+Offset) | 電流 | ≤0.1%+20mA  |

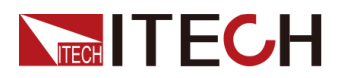

| 仕様                                                  |                                             | IT-M3112S       |
|-----------------------------------------------------|---------------------------------------------|-----------------|
| 設定分解能                                               | 電圧                                          | 1mV             |
|                                                     | 電流                                          | 1mA             |
|                                                     | 電圧                                          | 1mV             |
| リートハック分解能                                           | 電流                                          | 1mA             |
| 設定確度<br>(12ヶ月以内、25℃±5℃)<br>±(%of Output+Offset)     | 電圧                                          | ≤0.03%+30mV     |
|                                                     | 電流                                          | ≤0.1%+30mA      |
| リードバック確度<br>(12ヶ月以内、25℃±5℃)<br>±(%of Output+Offset) | 電圧                                          | ≤0.03%+30mV     |
|                                                     | 電流                                          | ≤0.1%+30mA      |
| リップル                                                | 電圧                                          | ≤80mVp−p        |
| (20Hz~20MHz)                                        | 電流                                          | ≤35mArms        |
| 設定値温度ドリフト                                           | 電圧                                          | 100 PPM/°C+20mV |
| $\pm$ (PPM/°C+Offset)                               | 電流                                          | 200 PPM/°C+30mA |
| リードバック温度ドリフト                                        | 電圧                                          | 100 PPM/°C+20mV |
| $\pm$ (PPM/°C+Offset)                               | 電流                                          | 200 PPM/°C+30mA |
| 立上り時間(無負荷)                                          | 電圧                                          | ≤40mS           |
| 立上り時間(CR定格負荷)                                       | 電圧                                          | ≤60mS           |
| 立下り時間(無負荷)                                          | 電圧                                          | ≤4S             |
| 立下り時間(CR定格負荷)                                       | 電圧                                          | ≤300mS          |
| ダイナミック応答時間                                          | 出力電圧が定格出力電圧値の0.5%以内に回復(10%~90%<br>load)≤1mS |                 |
| 動作温度                                                | 0-40°C                                      |                 |
| サイズ(mm)                                             | 505*234*58                                  |                 |
| 重量                                                  | 5Kg                                         |                 |
|                                                     |                                             |                 |
|                                                     | 電圧                                          | 99V~264V        |
| 交流入力                                                | 周波数                                         | 47Hz~63Hz       |
| 設定値安定度-30分                                          | 電圧                                          | 100 PPM/°C+10mV |
| (PPM+Offset)                                        | 電流                                          | 200 PPM/°C+50mA |
| 設定値安定度−8時間                                          |                                             | 100 PPM/°C+10mV |
| (PPM+Offset)                                        |                                             | 200 PPM/°C+50mA |
| リードバック安定度-30分                                       |                                             | 100 PPM/°C+10mV |

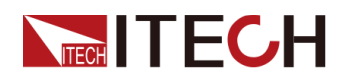

| 仕様            |             | IT-M3112S       |
|---------------|-------------|-----------------|
| (PPM+Offset)  | 電流          | 200 PPM/°C+70mA |
| リードバック安定度-8時間 | 電圧          | 100 PPM/°C+10mV |
| (PPM+Offset)  | 電流          | 200 PPM∕°C+70mA |
| 効率            |             | 74%             |
| Sense補償電圧     | 3V          |                 |
| プログラム応答時間     | 10~600mS    |                 |
| 力率            | 0.98        |                 |
| 最大入力電流        | 5A          |                 |
| 最大入力皮相電力      | 500VA       |                 |
| 保存温度          | −10°C~70°C  |                 |
| 保護機能          | OVP/OCP/OTP |                 |
| 耐電圧(アースに出力)   | 500∨        |                 |

# 5.1.15 IT-M3130

| 仕様                                      |    | IT-M3130           |
|-----------------------------------------|----|--------------------|
|                                         | 電圧 | 0~20V              |
| 出力定格                                    | 電流 | 0~120A             |
| (0 C~40 C)                              | 電力 | 0~1500W            |
| 負荷変動                                    | 電圧 | 0.001%+2mV         |
| $\pm$ (%of Output+Offset)               | 電流 | ≤30mA              |
| 電源変動                                    | 電圧 | 0.005%+3mV         |
| ±(%of Output+Offset)                    | 電流 | ≤30mA              |
| 乳白八粉光                                   | 電圧 | 1mV                |
| 設定分辨能                                   | 電流 | 1mA                |
|                                         | 電力 | 0.1W               |
| □□□ドバック公報能                              | 電圧 | 1mV                |
|                                         | 電流 | 1mA                |
| 設定確度                                    | 電圧 | ≤0.03% + 0.02%F.S. |
| (12ヶ月以内、25℃±5℃)<br>±(%of Output+Offset) | 電流 | ≤0.05% + 0.05%F.S. |
|                                         | 電力 | ≤0.1% + 0.15%F.S.  |
| リードバック確度                                | 電圧 | ≤0.03% + 0.02%F.S. |
| (12ヶ月以内、25℃±5℃)<br>±(%of Output+Offset) | 電流 | ≤0.05% + 0.05%F.S. |

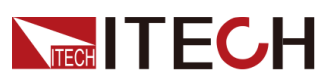

| 仕様                    |     | IT-M3130                              |
|-----------------------|-----|---------------------------------------|
|                       | 電力  | ≤0.1% + 0.15%F.S.                     |
| リップル                  | 電圧  | ≤50mV                                 |
| (20Hz <b>~</b> 20MHz) | 電流  | ≤120mA                                |
| 設定値温度ドリフト             | 電圧  | ≤20PPM/°C                             |
| $\pm$ (PPM/°C+Offset) | 電流  | ≤50PPM/°C                             |
| リードバック温度ドリフト          | 電圧  | ≤20PPM/°C                             |
| $\pm$ (PPM/°C+Offset) | 電流  | ≤50PPM/°C                             |
| 立上り時間(無負荷)            | 電圧  | ≤60ms                                 |
| 立上り時間(CR定格負荷)         | 電圧  | ≤150ms                                |
| 立下り時間(無負荷)            | 電圧  | ≤2s                                   |
| 立下り時間(CR定格負荷)         | 電圧  | ≤200ms                                |
| ダイナミック応答時間            | 電圧  | ≤1ms                                  |
| 交流入力                  | 商厅  | 176VAC-264VAC                         |
|                       | 電比  | 99VAC-121VAC(最大出力電力750W)              |
|                       | 周波数 | 47-63Hz                               |
| 設定値安定度−30分            | 電圧  | 0.01%+2mV                             |
| (PPM+Offset)          | 電流  | 0.01%+35mA                            |
| 設定値安定度-8時間            | 電圧  | 0.01%+2mV                             |
| (PPM+Offset)          | 電流  | 0.01%+35mA                            |
| リードバック安定度-30分         | 電圧  | 0.01%+2mV                             |
| (PPM+Offset)          | 電流  | 0.01%+35mA                            |
| リードバック安定度-8時間         | 電圧  | 0.01%+2mV                             |
| (PPM+Offset)          | 電流  | 0.01%+35mA                            |
| 効率                    |     | 89%                                   |
| Sense補償               | 電圧  | ≤3V                                   |
| プログラム応答時間             |     | 5ms                                   |
| 力率                    |     | 0.99                                  |
| 最大入力電流                |     | 12A                                   |
| 最大入力皮相電力              |     | 1800VA                                |
| 保存温度                  |     | −10°C~70°C                            |
| 保護機能                  |     | OVP/OCP/OTP/OPP/UVP/UCP Sense逆接<br>保護 |

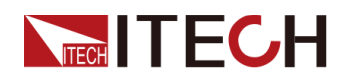

技術仕様

| 仕様           | IT-M3130      |
|--------------|---------------|
| 耐電圧(アースに出力)  | 500VDC        |
| 動作温度         | 0∼40°C        |
| 保護レベル        | IP20          |
| 安全規格         | IEC 61010     |
| 冷却方式         | 空冷            |
| ベアメタルサイズ(mm) | 207W*450D*34H |
| 全体サイズ(mm)    | 234W*505D*58H |
| 重量           | (6±0.5)kg     |

# 5.1.16 IT-M3131

| 仕様                                        |    | IT-M3131           |
|-------------------------------------------|----|--------------------|
|                                           | 電圧 | 0~30V              |
| 出力定格                                      | 電流 | 0~100A             |
| $(0 \ C \sim 40 \ C)$                     | 電力 | 0~1500W            |
| 負荷変動                                      | 電圧 | 0.001%+2mV         |
| $\pm$ (%of Output+Offset)                 | 電流 | ≤20mA              |
| 電源変動                                      | 電圧 | 0.005%+3mV         |
| $\pm$ (%of Output+Offset)                 | 電流 | ≤25mA              |
| ᆕᇿᆣᄼᄱᄱ                                    | 電圧 | 1mV                |
| 設定分階能                                     | 電流 | 1mA                |
|                                           | 電力 | 0.1W               |
| リードバック分解能                                 | 電圧 | 1mV                |
|                                           | 電流 | 1mA                |
| 設定確度                                      | 電圧 | ≤0.03% + 0.02%F.S. |
| (12ヶ月以内、25°C±5°C)<br>土(%of Output+Offset) | 電流 | ≤0.05% + 0.05%F.S. |
|                                           | 電力 | ≤0.1% +0.15%F.S.   |
| リードバック確度                                  | 電圧 | ≤0.03% + 0.02%F.S. |
| (12ヶ月以内、25°C±5°C)<br>土(%of Output+Offset) | 電流 | ≤0.1% + 0.1%F.S.   |
|                                           | 電力 | ≤0.1% +0.15%F.S.   |
| リップル<br>(20Hz~20MHz)                      | 電圧 | ≤50 mV             |
|                                           | 電流 | ≤100mA             |

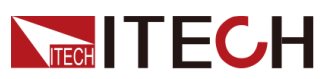

| 仕様                    |     | IT-M3131                              |
|-----------------------|-----|---------------------------------------|
| <br>設定値温度ドリフト         | 電圧  | ≤20PPM/°C                             |
| $\pm$ (PPM/°C+Offset) |     | ≤50PPM/°C                             |
| リードバック温度ドリフト          | 電圧  | ≤20PPM/°C                             |
| ±(PPM/°C+Offset)      | 電流  | ≤50PPM/°C                             |
| 立上り時間(無負荷)            | 電圧  | ≤60ms                                 |
| 立上り時間(CR定格負荷)         | 電圧  | ≤150ms                                |
| 立下り時間(無負荷)            | 電圧  | ≤2s                                   |
| 立下り時間(CR定格負荷)         | 電圧  | ≤200ms                                |
| ダイナミック応答時間            | 電圧  | ≤1ms                                  |
|                       | ar  | 176VAC-264VAC                         |
| 交流入力                  | 電圧  | 99VAC-121VAC(最大出力電力750W)              |
|                       | 周波数 | 47-63Hz                               |
| 設定値安定度-30分            | 電圧  | 0.01%+2mV                             |
| (PPM+Offset)          | 電流  | 0.01%+25mA                            |
| 設定値安定度−8時間            | 電圧  | 0.01%+2mV                             |
| (PPM+Offset)          | 電流  | 0.01%+25mA                            |
| リードバック安定度-30分         | 電圧  | 0.01%+2mV                             |
| (PPM+Offset)          | 電流  | 0.01%+25mA                            |
| リードバック安定度-8時間         | 電圧  | 0.01%+2mV                             |
| (PPM+Offset)          | 電流  | 0.01%+25mA                            |
| 効率                    |     | 89%                                   |
| Sense補償               | 電圧  | ≤3V                                   |
| プログラム応答時間             |     | 5ms                                   |
| 力率                    |     | 0.99                                  |
| 最大入力電流                |     | 12A                                   |
| 最大入力皮相電力              |     | 1800VA                                |
| 保存温度                  |     | -10°C~70°C                            |
|                       |     | OVP/OCP/OTP/OPP/UVP/UCP Sense逆接<br>保護 |
| 耐電圧(アースに出力)           |     | 500VDC                                |
|                       |     | 0~40°C                                |

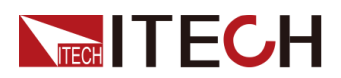

| 仕様           | IT-M3131      |
|--------------|---------------|
| 保護レベル        | IP20          |
| 安全規格         | IEC 61010     |
| 冷却方式         | 空冷            |
| ベアメタルサイズ(mm) | 207W*450D*34H |
| 全体サイズ (mm)   | 234W*505D*58H |
| 重量           | (6±0.5)kg     |

### 5.1.17 IT-M3132

| 仕様                                        |    | IT-M3132           |
|-------------------------------------------|----|--------------------|
|                                           | 電圧 | 0~80V              |
| 出力定格                                      | 電流 | 0~40A              |
| $(0 C \sim 40 C)$                         | 電力 | 0~1500W            |
| 負荷変動                                      | 電圧 | 0.001%+5mV         |
| $\pm$ (%of Output+Offset)                 | 電流 | ≤10mA              |
| 電源変動                                      | 電圧 | 0.004%+5mV         |
| $\pm$ (%of Output+Offset)                 | 電流 | ≤10mA              |
| 乳亡八初始                                     | 電圧 | 1mV                |
| 設定分辨能                                     | 電流 | 1mA                |
|                                           | 電力 | 0.1W               |
| 山、「「、、、、カノ、人の一人」                          | 電圧 | 1mV                |
|                                           | 電流 | 1mA                |
| 設定確度                                      | 電圧 | ≤0.03% + 0.02%F.S. |
| (12ヶ月以内、25℃±5℃)<br>±(%of Output+Offset)   | 電流 | ≤0.05% + 0.05%F.S. |
|                                           | 電力 | ≤0.1%+0.15%F.S.    |
| リードバック確度                                  | 電圧 | ≤0.03% + 0.02%F.S. |
| (12ヶ月以内、25°C±5°C)<br>±(%of Output+Offset) | 電流 | ≤0.05% + 0.05%F.S. |
|                                           | 電力 | ≤0.1%+0.15%F.S.    |
| リップル                                      | 電圧 | ≤140mV             |
| (20Hz~20MHz)                              | 電流 | ≤40mA              |
| 設定値温度ドリフト                                 | 電圧 | ≤20PPM/°C          |
| $\pm$ (PPM/°C+Offset)                     | 電流 | ≤50PPM/°C          |

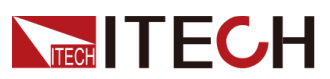

| 仕様                    |      | IT-M3132                              |
|-----------------------|------|---------------------------------------|
| リードバック温度ドリフト          | 電圧   | ≤20PPM/°C                             |
| $\pm$ (PPM/°C+Offset) | 電流   | ≤50PPM/°C                             |
| 立上り時間(無負荷)            | 電圧   | ≤60ms                                 |
| 立上り時間(CR定格負荷)         | 電圧   | ≤150ms                                |
| 立下り時間(無負荷)            | 電圧   | ≤2s                                   |
| 立下り時間(CR定格負荷)         | 電圧   | ≤200ms                                |
| ダイナミック応答時間            | 電圧   | ≤1ms                                  |
|                       | 雨に   | 176VAC-264VAC                         |
| 交流入力                  | 電上   | 99VAC-121VAC(最大出力電力750W)              |
|                       | 周波数  | 47-63Hz                               |
| 設定値安定度−30分            | 電圧   | 0.01%+8mV                             |
| (PPM+Offset)          | 電流   | 0.01%+10mA                            |
| 設定値安定度−8時間            | 電圧   | 0.01%+10mV                            |
| (PPM+Offset)          | 電流   | 0.01%+10mA                            |
| リードバック安定度-30分         | 電圧   | 0.01%+8mV                             |
| (PPM+Offset)          | 電流   | 0.01%+10mA                            |
| リードバック安定度-8時間         | 電圧   | 0.01%+10mV                            |
| (PPM+Offset)          | 電流   | 0.01%+10mA                            |
|                       |      | 89%                                   |
| Sense補償               | 電圧   | ≤3V                                   |
| プログラム応                | 5答時間 | 5ms                                   |
| 力率                    |      | 0.99                                  |
| 最大入力                  | 電流   | 12A                                   |
| 最大入力皮相電力              |      | 1800VA                                |
| 保存温度                  |      | −10°C~70°C                            |
| 保護機能                  |      | OVP/OCP/OTP/OPP/UVP/UCP Sense逆接<br>保護 |
| 耐電圧(アースに出力)           |      | 500VDC                                |
| 動作温度                  |      | 0~40°C                                |
| 保護レベル                 |      | IP20                                  |
|                       |      | IEC 61010                             |

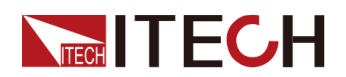

| 仕様           | IT-M3132       |
|--------------|----------------|
| 冷却方式         | 空冷             |
| ベアメタルサイズ(mm) | 207W*450D*34H  |
| 全体サイズ (mm)   | 234W*505D*58H  |
| 重量           | $(6\pm0.5)$ kg |

# 5.1.18 IT-M3133

| 仕様                                      |    | IT-M3133           |
|-----------------------------------------|----|--------------------|
| 出力定格<br>(0℃~40℃)                        | 電圧 | 0~150V             |
|                                         | 電流 | 0~20A              |
|                                         | 電力 | 0~1500W            |
| 負荷変動                                    | 電圧 | 0.001%+10mV        |
| $\pm$ (%of Output+Offset)               | 電流 | ≤5mA               |
| 電源変動                                    | 電圧 | 0.004%+12mV        |
| $\pm$ (%of Output+Offset)               | 電流 | ≤5mA               |
| =마.는 시 4개.44                            | 電圧 | 10mV               |
| 設定分解能                                   | 電流 | 1mA                |
|                                         | 電力 | 0.1W               |
| ロードバック公留部                               | 電圧 | 10mV               |
| リードバックカ所用                               | 電流 | 1mA                |
| 設定確度                                    | 電圧 | ≤0.03% + 0.02%F.S. |
| (12ヶ月以内、25℃±5℃)<br>±(%of Output+Offset) | 電流 | ≤0.05% + 0.05%F.S. |
|                                         | 電力 | ≤0.1%+0.15%F.S.    |
| リードバック確度                                | 電圧 | ≤0.03% + 0.02%F.S. |
| (12ヶ月以内、25℃±5℃)<br>±(%of Output+Offset) | 電流 | ≤0.05% + 0.05%F.S. |
|                                         | 電力 | ≤0.1%+0.15%F.S.    |
| リップル                                    | 電圧 | ≤150mV             |
| (20Hz~20MHz)                            | 電流 | ≤20mA              |
| 設定値温度ドリフト                               | 電圧 | ≤20PPM/°C          |
| $\pm$ (PPM/°C+Offset)                   | 電流 | ≤50PPM/°C          |
| リードバック温度ドリフト                            | 電圧 | ≤20PPM/°C          |
| $\pm$ (PPM/°C+Offset)                   | 電流 | ≤50PPM/°C          |
| 立上り時間(無負荷)                              | 電圧 |                    |

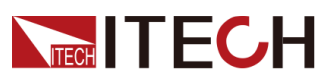

| 仕様            |     | IT-M3133                              |
|---------------|-----|---------------------------------------|
| 立上り時間(CR定格負荷) | 電圧  | ≤150ms                                |
| 立下り時間(無負荷)    | 電圧  | ≤2s                                   |
| 立下り時間(CR定格負荷) | 電圧  | ≤200ms                                |
| ダイナミック応答時間    | 電圧  | ≤1ms                                  |
|               | ac  | 176VAC-264VAC                         |
| 交流入力          | 電圧  | 99VAC-121VAC(最大出力電力750W)              |
|               | 周波数 | 47-63Hz                               |
| 設定値安定度−30分    | 電圧  | 0.01%+10mV                            |
| (PPM+Offset)  | 電流  | 0.01%+4mA                             |
| 設定値安定度−8時間    | 電圧  | 0.01%+12mV                            |
| (PPM+Offset)  | 電流  | 0.01%+4mA                             |
| リードバック安定度-30分 | 電圧  | 0.01%+10mV                            |
| (PPM+Offset)  | 電流  | 0.01%+4mA                             |
| リードバック安定度-8時間 | 電圧  | 0.01%+12mV                            |
| (PPM+Offset)  | 電流  | 0.01%+4mA                             |
|               |     | 89%                                   |
| Sense補償電圧     |     | ≤3V                                   |
| プログラム応答時間     |     | 5ms                                   |
| 力率            |     | 0.99                                  |
| 最大入力          | 電流  | 12A                                   |
| 最大入力皮         | 相電力 | 1800VA                                |
| 保存温度          | 变   | −10°C~70°C                            |
| 保護機能          |     | OVP/OCP/OTP/OPP/UVP/UCP Sense逆接<br>保護 |
| 耐電圧(アースに出力)   |     | 500VDC                                |
| 動作温度          |     | 0~40°C                                |
| 保護レベル         |     | IP20                                  |
| 安全規格          |     | IEC 61010                             |
| 冷却方式          |     | 空冷                                    |
| ベアメタルサイズ (mm) |     | 207W*450D*34H                         |

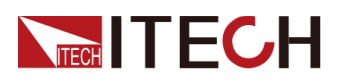

| 仕様        | IT-M3133       |
|-----------|----------------|
| 全体サイズ(mm) | 234W*505D*58H  |
| 重量        | $(6\pm0.5)$ kg |

# 5.1.19 IT-M3134

| 仕様                                        |    | IT-M3134           |
|-------------------------------------------|----|--------------------|
| 出力定格<br>(0℃~40℃)                          | 電圧 | 0~300V             |
|                                           | 電流 | 0~10A              |
|                                           | 電力 | 0~1500W            |
|                                           | 電圧 | 0.004%+20mV        |
| $\pm$ (%of Output+Offset)                 | 電流 | ≤3mA               |
| 電源変動                                      | 電圧 | 0.004%+20m∨        |
| $\pm$ (%of Output+Offset)                 | 電流 | ≤3mA               |
|                                           | 電圧 | 10mV               |
| 設定分解能                                     | 電流 | 1mA                |
|                                           | 電力 | 0.1W               |
|                                           | 電圧 | 10mV               |
| リートバックカ府能                                 | 電流 | 1mA                |
| 設定確度                                      | 電圧 | ≤0.03% + 0.02%F.S. |
| (12ヶ月以内、25°C±5°C)<br>ナ(%of Output+Offcot) | 電流 | ≤0.05% + 0.05%F.S. |
|                                           | 電力 | ≤0.1%+0.15%F.S.    |
| リードバック確度                                  | 電圧 | ≤0.03% + 0.02%F.S. |
| (12ヶ月以内、25℃±5℃)<br>±(%of Output+Offset)   | 電流 | ≤0.05% + 0.05%F.S. |
|                                           | 電力 | ≤0.1%+0.15%F.S.    |
| リップル                                      | 電圧 | ≤300mV             |
| (20Hz~20MHz)                              | 電流 | ≤10mA              |
| 設定値温度ドリフト                                 | 電圧 | ≤20PPM/°C          |
| $\pm$ (PPM/°C+Offset)                     | 電流 | ≤50PPM/°C          |
| リードバック温度ドリフト                              | 電圧 | ≤20PPM/°C          |
| $\pm$ (PPM/°C+Offset)                     | 電流 | ≤50PPM/°C          |
| 立上り時間(無負荷)                                | 電圧 |                    |
| 立上り時間(CR定格負荷)                             | 電圧 | <br>≤150ms         |
| 立下り時間(無負荷)                                | 電圧 | ≤2s                |

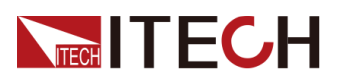

| 仕様            |       | IT-M3134                              |
|---------------|-------|---------------------------------------|
| 立下り時間(CR定格負荷) | 電圧    | ≤200ms                                |
| ダイナミック応答時間    | 電圧    | ≤1ms                                  |
|               | 電圧    | 176VAC-264VAC                         |
| 交流入力          |       | 99VAC-121VAC(最大出力電力750W)              |
|               | 周波数   | 47-63Hz                               |
| 設定値安定度−30分    | 電圧    | 0.005%+25mV                           |
| (PPM+Offset)  | 電流    | 0.01%+2.5mA                           |
| 設定値安定度-8時間    | 電圧    | 0.005%+25mV                           |
| (PPM+Offset)  | 電流    | 0.01%+2.5mA                           |
| リードバック安定度-30分 | 電圧    | 0.005%+25mV                           |
| (PPM+Offset)  | 電流    | 0.01%+2.5mA                           |
| リードバック安定度-8時間 | 電圧    | 0.005%+25mV                           |
| (PPM+Offset)  | 電流    | 0.01%+2.5mA                           |
| 効率            |       | 89%                                   |
| Sense補償       | 電圧    | ≤3V                                   |
| プログラム応答時間     |       | 5ms                                   |
| 力率            |       | 0.99                                  |
| 最大入力          | 電流    | 12A                                   |
| 最大入力皮相電力      |       | 1800VA                                |
| 保存温           | 度     | −10°C~70°C                            |
| 保護機           | 能     | OVP/OCP/OTP/OPP/UVP/UCP Sense逆接<br>保護 |
| 耐電圧(アー)       | スに出力) | 500VDC                                |
|               |       | 0∼40°C                                |
| 保護レベル         |       | IP20                                  |
| 安全規格          |       | IEC 61010                             |
| 冷却方式          |       | 空冷                                    |
| ベアメタルサイズ(mm)  |       | 207W*450D*34H                         |
| 全体サイズ(mm)     |       | 234W*505D*58H                         |
|               |       | (6±0.5)kg                             |

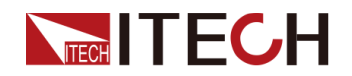

# 5.1.20 IT-M3135

| 仕様                                        |      | IT-M3135                 |
|-------------------------------------------|------|--------------------------|
| 出力定格<br>(0℃~40℃)                          | 電圧   | 0~600V                   |
|                                           | 電流   | 0~5A                     |
|                                           | 電力   | 0~1500W                  |
| 負荷変動                                      | 電圧   | 0.004%+30mV              |
| $\pm$ (%of Output+Offset)                 | 電流   | ≤1.5mA                   |
| 電源変動                                      | 電圧   | 0.004%+30mV              |
| $\pm$ (%of Output+Offset)                 | 電流   | ≤1.5mA                   |
| 乳白八粉光                                     | 電圧   | 10mV                     |
| 設定分辨能                                     | 電流   | 1mA                      |
|                                           | 電力   | 0.1W                     |
| リードバック分解能                                 | 電圧   | 10mV                     |
|                                           | 電流   | 1mA                      |
| 設定確度                                      | 電圧   | ≤0.03% + 0.02%F.S.       |
| (12ヶ月以内、25°C±5°C)<br>+(%of Output+Offset) | 電流   | ≤0.05% + 0.05%F.S.       |
|                                           | 電力   | ≤0.1%+0.15%F.S.          |
| リードバック確度                                  | 電圧   | ≤0.03% + 0.02%F.S.       |
| (12ヶ月以内、25℃±5℃)<br>±(%of Output+Offset)   | 電流   | ≤0.05% + 0.05%F.S.       |
|                                           | 電力   | ≤0.1%+0.15%F.S.          |
| リップル                                      | 電圧   | ≤600mV                   |
| (20Hz~20MHz)                              | 電流   | ≤10mA                    |
| 設定値温度ドリフト                                 | 電圧   | ≤20PPM/°C                |
| $\pm$ (PPM/°C+Offset)                     | 電流   | ≤50PPM/°C                |
| リードバック温度ドリフト                              | 電圧   | ≤20PPM/°C                |
| $\pm$ (PPM/°C+Offset)                     | 電流   | ≤50PPM/°C                |
| 立上り時間(無負荷)                                | 電圧   | ≤60ms                    |
| 立上り時間(CR定格負荷)                             | 電圧   | ≤150ms                   |
| 立下り時間(無負荷)                                | 電圧   | ≤2s                      |
| 立下り時間(CR定格負荷)                             | 電圧   | ≤200ms                   |
| ダイナミック応答時間                                | 電圧   | ≤1ms                     |
|                                           | 電圧 - | 176VAC-264VAC            |
| 交流入力                                      |      | 99VAC-121VAC(最大出力電力750W) |
|                                           | 周波数  | 47-63Hz                  |

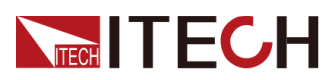

| 仕様            |      | IT-M3135                              |
|---------------|------|---------------------------------------|
| 設定値安定度-30分    | 電圧   | 0.005%+45mV                           |
| (PPM+Offset)  | 電流   | 0.01%+1.6mA                           |
| 設定値安定度−8時間    | 電圧   | 0.005%+45mV                           |
| (PPM+Offset)  | 電流   | 0.01%+1.6mA                           |
| リードバック安定度-30分 | 電圧   | 0.005%+45mV                           |
| (PPM+Offset)  | 電流   | 0.01%+1.6mA                           |
| リードバック安定度-8時間 | 電圧   | 0.005%+45mV                           |
| (PPM+Offset)  | 電流   | 0.01%+1.6mA                           |
| 効率            |      | 88%                                   |
| Sense補償       | 電圧   | ≤3V                                   |
| プログラム応答時間     |      | 5ms                                   |
| 力率            |      | 0.99                                  |
| 最大入力電流        |      | 12A                                   |
| 最大入力皮相電力      |      | 1800VA                                |
| 保存温度          |      | −10°C~70°C                            |
| 保護機能          |      | OVP/OCP/OTP/OPP/UVP/UCP Sense逆接<br>保護 |
| 耐電圧(アース       | に出力) | 1000VDC                               |
| 動作温度          | HZ . | 0~40°C                                |
|               |      | IP20                                  |
|               |      | IEC 61010                             |
|               |      | 空冷                                    |
| ベアメタルサイズ(mm)  |      | 207W*450D*34H                         |
| 全体サイズ(mm)     |      | 234W*505D*58H                         |
|               |      | (6±0.5)kg                             |

### 5.1.21 IT-M3116

| 仕様         |    | IT-M3116 |
|------------|----|----------|
| 出力定格       | 電圧 | 0~1000V  |
| (0°C∼40°C) | 電流 | 0~3A     |

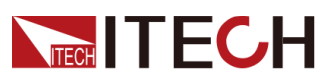

| 仕様                                        |     | IT-M3116                                     |
|-------------------------------------------|-----|----------------------------------------------|
|                                           | 電力  | 0~400W                                       |
| 負荷変動<br>±(%of Output+Offset)              | 電圧  | 0.004%+30mV                                  |
|                                           | 電流  | ≤0.8mA                                       |
| 電源変動                                      | 電圧  | 0.004%+30mV                                  |
| $\pm$ (%of Output+Offset)                 | 電流  | ≤0.8mA                                       |
|                                           | 電圧  | 100mV                                        |
| 設定分解能                                     | 電流  | 1mA                                          |
|                                           | 電力  | 0.1W                                         |
| ロードバック分解能                                 | 電圧  | 100mV                                        |
|                                           | 電流  | 1mA                                          |
| 設定確度                                      | 電圧  | ≤0.02% + 0.02%F.S.                           |
| (12ヶ月以内、25°C±5°C)<br>+(%of Output+Offset) | 電流  | ≤0.05% + 0.05%F.S.                           |
|                                           | 電力  | ≤0.2%+0.3%F.S.                               |
| リードバック確度                                  | 電圧  | ≤0.02% + 0.02%F.S.                           |
| (12ヶ月以内、25℃±5℃)<br>★(%of Output+Offset)   | 電流  | ≤0.05% + 0.05%F.S.                           |
|                                           | 電力  | ≤0.2%+0.3%F.S.                               |
| リップル                                      | 電圧  | ≤1000mV                                      |
| (20Hz~20MHz)                              | 電流  | ≤5mA                                         |
| 設定値温度ドリフト                                 | 電圧  | ≤20PPM/°C                                    |
| $\pm$ (PPM/°C+Offset)                     | 電流  | ≤50PPM/°C                                    |
| リードバック温度ドリフト                              | 電圧  | ≤20PPM/°C                                    |
| $\pm$ (PPM/°C+Offset)                     | 電流  | ≤50PPM/°C                                    |
| 立上り時間(無負荷)                                | 電圧  | ≤60ms                                        |
| 立上り時間(CR定格負荷)                             | 電圧  | ≤300ms                                       |
| 立下り時間(無負荷)                                | 電圧  | ≤2s                                          |
| 立下り時間(CR定格負荷)                             | 電圧  | ≤200ms                                       |
| ダイナミック応答時間                                | 電圧  | 出力電圧が定格出力電圧値の0.5%以内に回復<br>(10%~90% load)≤1mS |
| <b>去法</b> 了上                              | 電圧  | 99VAC-264VAC                                 |
| 父流入刀                                      | 周波数 | 47-63Hz                                      |
| 設定値安定度-30分                                | 電圧  | 0.005%+60mV                                  |
| (PPM+Offset)                              | 電流  | 0.01%+0.9mA                                  |

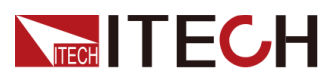

| 仕様            |          | IT-M3116                              |  |  |  |
|---------------|----------|---------------------------------------|--|--|--|
| 設定値安定度−8時間    | 電圧       | 0.005%+60mV                           |  |  |  |
| (PPM+Offset)  | 電流       | 0.01%+0.9mA                           |  |  |  |
| リードバック安定度-30分 | 電圧       | 0.005%+60mV                           |  |  |  |
| (PPM+Offset)  | 電流       | 0.01%+0.9mA                           |  |  |  |
| リードバック安定度-8時間 | 電圧       | 0.005%+60mV                           |  |  |  |
| (PPM+Offset)  | 電流       | 0.01%+0.9mA                           |  |  |  |
| 効率            |          | 81%                                   |  |  |  |
| Sense補償電圧     |          | ≤3V                                   |  |  |  |
| プログラム応答時間     |          | 5ms                                   |  |  |  |
| 力率            |          | 0.97                                  |  |  |  |
| 最大入力電流        |          | 6A                                    |  |  |  |
| 最大入力皮相電力      |          | 500VA                                 |  |  |  |
| 保存温度          |          | −10°C~70°C                            |  |  |  |
| 保護機能          |          | OVP/OCP/OTP/OPP/UVP/UCP/Sense逆接<br>保護 |  |  |  |
|               |          | 1200VDC                               |  |  |  |
| 動作温           | 度        | 0∼40°C                                |  |  |  |
| 保護レイ          | ベル       | IP20                                  |  |  |  |
| 安全規           | 格        | IEC 61010                             |  |  |  |
| 冷却方           | 式        | 空冷                                    |  |  |  |
| ベアメタルキ        | ナイズ (mm) | 207W*450D*34H                         |  |  |  |
| 全体サイズ         | (mm)     | 234W*505D*58H                         |  |  |  |
|               |          | (6±0.5)kg                             |  |  |  |

## 5.1.22 IT-M3126

| 仕様               |    | IT-M3126 |  |  |
|------------------|----|----------|--|--|
|                  | 電圧 | 0~1000V  |  |  |
| 出力定格<br>(0℃~40℃) | 電流 | 0~3A     |  |  |

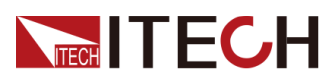

技術仕様

| 仕様                                      |     | IT-M3126                 |  |  |  |
|-----------------------------------------|-----|--------------------------|--|--|--|
|                                         | 電力  | 0~850W                   |  |  |  |
|                                         | 電圧  | 0.004%+30m∨              |  |  |  |
| $\pm$ (%of Output+Offset)               | 電流  | ≤0.8mA                   |  |  |  |
| 電源変動                                    | 電圧  | 0.004%+30mV              |  |  |  |
| $\pm$ (%of Output+Offset)               | 電流  | ≤0.8mA                   |  |  |  |
|                                         | 電圧  | 100mV                    |  |  |  |
| 設定分解能                                   | 電流  | 1mA                      |  |  |  |
|                                         | 電力  | 0.1W                     |  |  |  |
|                                         | 電圧  | 100mV                    |  |  |  |
| リートハック方解胞                               | 電流  | 1mA                      |  |  |  |
| 設定確度                                    | 電圧  | ≤0.02% + 0.02%F.S.       |  |  |  |
| (12ヶ月以内、25℃±5℃)<br>±(%of Output+Offset) | 電流  | ≤0.05% + 0.05%F.S.       |  |  |  |
|                                         | 電力  | ≤0.1%+0.15%F.S.          |  |  |  |
| リードバック確度                                | 電圧  | ≤0.02% + 0.02%F.S.       |  |  |  |
| (12ヶ月以内、25℃±5℃)<br>±(%of Output+Offset) | 電流  | ≤0.05% + 0.05%F.S.       |  |  |  |
|                                         | 電力  | ≤0.1%+0.15%F.S.          |  |  |  |
| リップル                                    | 電圧  | ≤1000mV                  |  |  |  |
| (20Hz~20MHz)                            | 電流  | ≤5mA                     |  |  |  |
| 設定値温度ドリフト                               | 電圧  | ≤20PPM/°C                |  |  |  |
| ±(PPM/°C+Offset)                        | 電流  | ≤50PPM/°C                |  |  |  |
| リードバック温度ドリフト                            | 電圧  | ≤20PPM/°C                |  |  |  |
| $\pm$ (PPM/°C+Offset)                   | 電流  | ≤50PPM/°C                |  |  |  |
| 立上り時間(無負荷)                              | 電圧  | ≤60ms                    |  |  |  |
| 立上り時間(CR定格負荷)                           | 電圧  | ≤150ms                   |  |  |  |
| 立下り時間(無負荷)                              | 電圧  | ≤2S                      |  |  |  |
| 立下り時間(CR定格負荷)                           | 電圧  | ≤200ms                   |  |  |  |
| ダイナミック応答時間                              | 電圧  | ≤1ms                     |  |  |  |
|                                         | 雪口  | 176VAC-264VAC            |  |  |  |
| 交流入力                                    | 电化  | 99VAC-121VAC(最大出力電力750W) |  |  |  |
|                                         | 周波数 | 47-63Hz                  |  |  |  |
| 設定値安定度-30分                              | 電圧  | 0.005%+60mV              |  |  |  |
| (%of Output +Offset)                    | 電流  | 0.01%+0.9mA              |  |  |  |
| 設定値安定度−8時間                              | 電圧  | 0.005%+60m∨              |  |  |  |

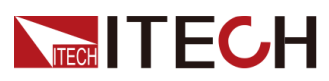

| 仕様                   |       | IT-M3126                              |  |  |  |
|----------------------|-------|---------------------------------------|--|--|--|
| (%of Output +Offset) | 電流    | 0.01%+0.9mA                           |  |  |  |
| リードバック安定度-30分        | 電圧    | 0.005%+60mV                           |  |  |  |
| (%of Output +Offset) | 電流    | 0.01%+0.9mA                           |  |  |  |
| リードバック安定度-8時間        | 電圧    | 0.005%+60mV                           |  |  |  |
| (%of Output +Offset) | 電流    | 0.01%+0.9mA                           |  |  |  |
|                      |       | 82%                                   |  |  |  |
| Sense補償              | 電圧    | ≤3V                                   |  |  |  |
| プログラム応               | 答時間   | 5ms                                   |  |  |  |
| 力率                   |       | 0.98                                  |  |  |  |
| 最大入力電流               |       | 10A                                   |  |  |  |
| 最大入力皮相電力             |       | 1000VA                                |  |  |  |
| 保存温度                 |       | −10°C <b>~</b> 70°C                   |  |  |  |
| 保護機能                 |       | OVP/OCP/OTP/OPP/UVP/UCP Sense逆接<br>保護 |  |  |  |
| 耐電圧(アーン              | スに出力) | 1200VDC                               |  |  |  |
| 動作温                  | 度     | 0∼40°C                                |  |  |  |
| 保護レイ                 | ミル    | IP20                                  |  |  |  |
| 安全規格                 |       | IEC 61010                             |  |  |  |
| 冷却方                  | 式     | 空冷                                    |  |  |  |
| ベアメタルサイズ(mm)         |       | 207W*450D*34H                         |  |  |  |
| 全体サイズ(mm)            |       | 234W*505D*58H                         |  |  |  |
| 重量                   |       | (6±0.5)kg                             |  |  |  |

# 5.1.23 IT-M3136

| 仕様                    |    | IT-M3136 |
|-----------------------|----|----------|
| 出力定格                  | 電圧 | 0~1000V  |
|                       | 電流 | 0~3A     |
| $(0 \ C \sim 40 \ C)$ | 電力 | 0~1500W  |

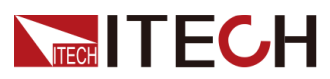

| 仕様                                      |     | IT-M3136                 |  |  |  |  |  |
|-----------------------------------------|-----|--------------------------|--|--|--|--|--|
| 負荷変動                                    | 電圧  | 0.004%+30mV              |  |  |  |  |  |
| $\pm$ (%of Output+Offset)               | 電流  | ≤0.8mA                   |  |  |  |  |  |
| 電源変動                                    | 電圧  | 0.004%+30mV              |  |  |  |  |  |
| $\pm$ (%of Output+Offset)               | 電流  |                          |  |  |  |  |  |
|                                         | 電圧  | 100mV                    |  |  |  |  |  |
| 設定分解能                                   | 電流  | 1mA                      |  |  |  |  |  |
|                                         | 電力  | 0.1W                     |  |  |  |  |  |
| ロードバック分解能                               | 電圧  | 100mV                    |  |  |  |  |  |
| リードハウクガ州中市と                             | 電流  | 1mA                      |  |  |  |  |  |
| 設定確度                                    | 電圧  | ≤0.02% + 0.02%F.S.       |  |  |  |  |  |
| (12ヶ月以内、25℃±5℃)<br>+(%of Output+Offset) | 電流  | ≤0.05% + 0.05%F.S.       |  |  |  |  |  |
|                                         | 電力  | ≤0.1%+0.15%F.S.          |  |  |  |  |  |
| リードバック確度                                | 電圧  | ≤0.02% + 0.02%F.S.       |  |  |  |  |  |
| (12ヶ月以内、25℃±5℃)<br>+(%of Output+Offset) | 電流  | ≤0.05% + 0.05%F.S.       |  |  |  |  |  |
|                                         | 電力  | ≤0.1%+0.15%F.S.          |  |  |  |  |  |
| リップル                                    | 電圧  | ≤1000mV                  |  |  |  |  |  |
| (20Hz <b>~</b> 20MHz)                   | 電流  | ≤5mA                     |  |  |  |  |  |
| 設定値温度ドリフト                               | 電圧  | ≤20PPM/°C                |  |  |  |  |  |
| $\pm$ (PPM/°C+Offset)                   | 電流  | ≤50PPM/°C                |  |  |  |  |  |
| リードバック温度ドリフト                            | 電圧  | ≤20PPM/°C                |  |  |  |  |  |
| $\pm$ (PPM/°C+Offset)                   | 電流  | ≤50PPM/°C                |  |  |  |  |  |
| 立上り時間(無負荷)                              | 電圧  | ≤60ms                    |  |  |  |  |  |
| 立上り時間(CR定格負荷)                           | 電圧  | ≤150ms                   |  |  |  |  |  |
| 立下り時間(無負荷)                              | 電圧  | ≤2S                      |  |  |  |  |  |
| 立下り時間(CR定格負荷)                           | 電圧  | ≤200ms                   |  |  |  |  |  |
| ダイナミック応答時間                              | 電圧  | ≤1ms                     |  |  |  |  |  |
|                                         | 雨口  | 176VAC-264VAC            |  |  |  |  |  |
| 交流入力                                    | 电上  | 99VAC-121VAC(最大出力電力750W) |  |  |  |  |  |
|                                         | 周波数 | 47-63Hz                  |  |  |  |  |  |
| 設定値安定度-30分                              | 電圧  | 0.005%+60mV              |  |  |  |  |  |
| (%of Output+Offset)                     |     | 0.01%+0.9mA              |  |  |  |  |  |
| 設定値安定度-8時間                              | 電圧  | 0.005%+60mV              |  |  |  |  |  |

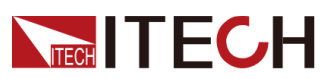

| 仕様                  |          | IT-M3136                              |  |  |  |  |
|---------------------|----------|---------------------------------------|--|--|--|--|
| (%of Output+Offset) | 電流       | 0.01%+0.9mA                           |  |  |  |  |
| リードバック安定度-30分       | 電圧       | 0.005%+60mV                           |  |  |  |  |
| (%of Output+Offset) | 電流       | 0.01%+0.9mA                           |  |  |  |  |
| リードバック安定度-8時間       | 電圧       | 0.005%+60mV                           |  |  |  |  |
| (%of Output+Offset) | 電流       | 0.01%+0.9mA                           |  |  |  |  |
| 効率                  |          | 88%                                   |  |  |  |  |
| Sense補償             | 電圧       | ≤3V                                   |  |  |  |  |
| プログラム応答時間           |          | 5ms                                   |  |  |  |  |
| 力率                  |          | 0.99                                  |  |  |  |  |
| 最大入力電流              |          | 12A                                   |  |  |  |  |
| 最大入力皮相電力            |          | 1800VA                                |  |  |  |  |
| 保存温                 | 度        | −10°C~70°C                            |  |  |  |  |
| 保護機能                |          | OVP/OCP/OTP/OPP/UVP/UCP/Sense逆接<br>保護 |  |  |  |  |
| 耐電圧(アー              | スに出力)    | 1200VDC                               |  |  |  |  |
|                     | 度        | 0∼40°C                                |  |  |  |  |
| 保護レイ                | ベル       | IP20                                  |  |  |  |  |
| 安全規                 | 格        | IEC 61010                             |  |  |  |  |
| 冷却方                 | 式        | 空冷                                    |  |  |  |  |
| ベアメタルサ              | ナイズ (mm) | 207W*450D*34H                         |  |  |  |  |
| 全体サイズ               | (mm)     | 234W*505D*58H                         |  |  |  |  |
| 重量                  |          | (6±0.5)kg                             |  |  |  |  |

# 5.2 補充特性

記憶容量:10セット。 推奨校正頻度:年1回。

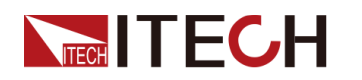

冷却スタイル:ファン。

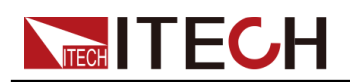

# 6 日常メンテナンス

この章では装置の一般的な保守項目と保守方法について説明します。

- ♦機器のセルフテスト
- ◆ クリーニングとメンテナンス
- ◆ITECHへの連絡
- ♦ 修理品工場返却

# 6.1 機器のセルフテスス

セルフテストは、ロジックとパワーメッシュシステムの最小セットが適切に機能していることを確認します。セルフテストでは、入力を有効にしたり、入力に電圧を加えたりすることはありません。セルフテストは2つの方法で実現できます。

- 本装置を再起動します。機器の電源がオンになると、セルフテストが実行されます。このテストは、機器が実行中であることを前提としています。
- SCPI コマンド: \*TST?を送信し、戻り値が0の場合、セルフテストは成功します。
  1の場合、セルフテストは失敗します。セルフテストが失敗した場合は、コマンド SYSTem: ERRor?を送信してください。セルフテストエラーを表示します。エラ ーコードのリストについては、IT-M3100プログラミングガイドを参照してください。

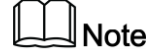

セルフテストを実行する時に、すべてのテストケーブル接続が取り外されていることを確認してください。外部配線に存在する信号によってエラーが発生することがあります。

# 6.2 クリーニングとメンテナンス

装置の安全機能と性能を確保するために、装置を適切に清掃および保守してください。

### WARNING

- 感電を防ぐために、クリーニングする前に、機器をAC主電源から切り離し、 すべてのテストリードを外してください。
- 洗剤や溶剤は使用しないでください。
- 装置を分解したり、内部を掃除したりしないでください。

少し水で湿らせた柔らかく糸くずの出ない布を使用して、装置の外側とフロントパネル画面を 清掃します。ブラシを使用して、通気口と冷却ファンのほこりを掃除します。

# 6.3 ITECHへの連絡

この章では、装置が故障した場合にユーザーが実行する操作について説明します。

お問合せ前

の準備

機器が故障した場合、機器を修理のためにITECHに返送するか、エンジニアに連絡 する前に、次の準備を行う必要があります。

- 機器故障の自己点検に記載されているすべての項目を確認し、まだ問題があるかどうかを確認します。
- 機器のSN(シリアル番号:18桁数字)を確認します。

それでも問題が解決しない場合は、マニュアルの前書きの「保証と保証の制限」をよ くお読みください。機器が保証サービス条件に準拠していることを確認します。保証 期間が過ぎた場合、ITECHは修理サービスを提供します。

### 故障の検査

機器に障害が発生した場合は、次のチェックを行って、障害が外部接続の問題か、 機器内部の障害かを確認してください。簡単な検査で機器の故障を解消できれば、 メンテナンスのコストと時間を節約できます。

- AC電源コードが機器と電源コンセントにしっかりと接続されているかどうかを確認します。
- フロントパネルのパワーオンスイッチが押されているかどうかを確認します。
- 機器のセルフテストが成功したかどうか、および仕様と性能が範囲内にある かどうかを確認します。
- 機器がエラー情報を表示するかどうかを確認します。
- 確認のため、この機器の代わりに他の機器を使用してみてください。

### SN番号収集

ITECHは常に製品のパフォーマンス、信頼性を向上させています。ITECHのサービス担当者は、各機器の変更を記録しています。すべての関連情報は、各機器のシリアル番号に従って記録されています。修理のために返却された機器は、SN番号を追跡IDとして採用する必要があります。

エンジニアに連絡すると、機器のSN番号が有効か確認し有効なら保証対象になり ます。機器のSN番号は以下の方法で取得できます。

- 1. [Shift]+[Save](System) キーを押し、システムメニュー画面に入ります。
- 2. ダイヤルでSystem Infoを選択し、[Enter] キーを押します。
- 3. ダイヤルでSN番号を表示します。保守サービスを行う際には、SN番号を記録し、 SN情報を提供してください。

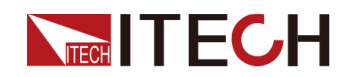

### ITECHエンジニアへの連絡方法

ITECH公式ウェブサイト<u>www.itechate.com</u>にアクセスするか、テクニカルサポート とサービスについては、サービス番号4006-025-000に電話してください。

日本国内では購入ルートにて連絡してください。

# 6.4 修理品工場返却

保証期間中に機器が故障した場合、ITECHは保証の条件に基づいて修理または 交換します。保証期間が終了すると、ITECHは修理サービスを提供します。

#### 修理サービス

機器のサービスを受けるには、ITECHに連絡する最も簡単な方法を選択してください。ITECHは、機器の修理または交換を手配するか、保証および修理費用情報を 提供します(該当する場合)。

#### 発送梱包

CAUTION

梱包材として、いかなる形状のスチレンペレットも使用しないでください。 それらは、静電気を発生させたり、背面パネルに留まったりすることにより、機器に損傷を与えます。

修理返却の梱包はできるだけ納品時のITECH段ボール箱の使用をお勧めします。 また常に運送保険をかけることをお勧めします。

- 1. ITECHメンテナンスサービスアプリケーションを当社のWebサイトからダウンロードし、完成させて、装置と一緒に箱に入れます。
- 2. 適切な梱包材が入れ、元の段ボール箱に入れます。

元の輸送用コンテナが利用できない場合は、機器全体の周囲に少なくとも10 cm(4インチ)の圧縮可能な梱包材を確保できるコンテナを使用してください。静 電気のない梱包材を使用してください。

3. 強力なテープまたは金属バンドでコンテナを固定します。

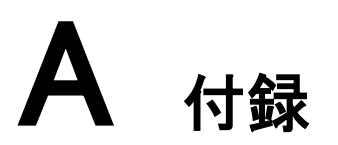

◆ 赤と黒のテストケーブル仕様

# A.1 赤と黒のテストケーブル仕様(オプション)

ITECHはオプションの赤と黒のテストケーブルを提供します。これらは個別に販売されており、テスト用に選択できます。ITECHテストケーブルの仕様と最大電流値については、以下の表を参照してください。

| 型式           | 仕様   | 長さ   | 説明                                              |  |  |  |  |
|--------------|------|------|-------------------------------------------------|--|--|--|--|
| IT-E30110-AB | 10A  | 1m   | ー端にワニロクリップ、もうー端にバナ<br>プラグが付いた赤と黒のテストケーブノ<br>のペア |  |  |  |  |
| IT-E30110-BB | 10A  | 1m   | 両端にバナナプラグが付いた赤と黒<br>のテストケーブルのペア                 |  |  |  |  |
| IT-E30110-BY | 10A  | 1m   | ー端にバナナプラグがあり、他端にY端<br>子がある赤と黒のテストケーブルのペア        |  |  |  |  |
| IT-E30312-YY | 30A  | 1.2m | 両端にY端子がある赤と黒のテストケー<br>ブルのペア                     |  |  |  |  |
| IT-E30320-YY | 30A  | 2m   | ーーーーーーーーーーーーーーーーーーーーーーーーーーーーーーーーーーーー            |  |  |  |  |
| IT-E30615-OO | 60A  | 1.5m | 両端に丸い端子がある赤と黒のテストケ<br>ーブルのペア                    |  |  |  |  |
| IT-E31220-00 | 120A | 2m   | 両端に丸い端子が付いた赤と黒のテスト<br>ケーブルのペア                   |  |  |  |  |
| IT-E32410-OO | 240A | 1m   | 両端に丸い端子が付いた赤と黒のテスト<br>ケーブルのペア                   |  |  |  |  |
| IT-E32420-OO | 240A | 2m   | 両端に丸い端子が付いた赤と黒のテスト<br>ケーブルのペア                   |  |  |  |  |
| IT-E33620-OO | 360A | 2m   | 両端に丸い端子が付いた赤と黒のテスト<br>ケーブルのペア                   |  |  |  |  |

下の表はAWG銅線と最大電流値の対応関係です。

| AWG         | 8  | 10 | 12 | 14 | 16 | 18 | 20 | 22 | 24  | 26  | 28  |
|-------------|----|----|----|----|----|----|----|----|-----|-----|-----|
| 最大電流<br>(A) | 60 | 40 | 30 | 20 | 13 | 10 | 7  | 5  | 3.5 | 2.5 | 1.7 |

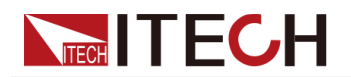

## Note

AWG(American Wire Gage)、X wire (marked on the wire)
 上の表は、30℃の動作温度での単線の電流容量を示しています。

テストケーブルを選択する時に、ケーブル温度以外は電圧降下も考える必要です。
 ケーブルをねじったり束ねたりすると、電圧瞬間降下を減らすのに役立ちます。

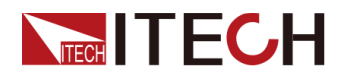

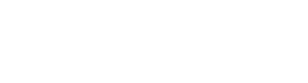

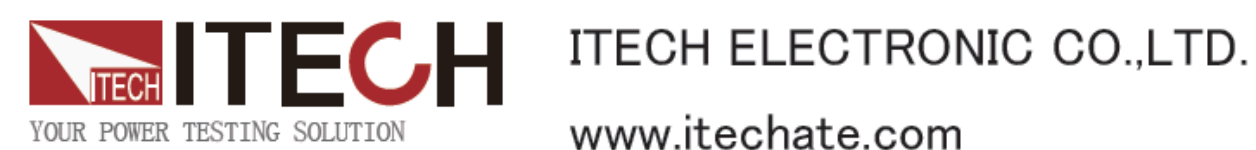

www.itechate.com

ITECH日本技術サポートセンター ₹651-0084 兵庫県神戸市中央区磯辺通3-1-19 日本測器ビル5F 技術的な質問: info-jp@itechate.com.tw TEL:078-200-4292(直)

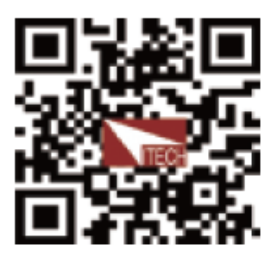